### **Inspiron 3780**

Service Manual

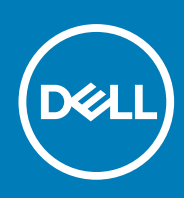

Regulatory Model: P35E Regulatory Type: P35E004 October 2020 Rev. A01

#### Napomene, mere opreza i upozorenja

(i) NAPOMENA: Oznaka NAPOMENA ukazuje na važne informacije koje vam pomažu da bolje koristite proizvod.

OPREZ: Oznaka OPREZ ukazuje na potencijalno oštećenje hardvera ili gubitak podataka i objašnjava vam kako da izbegnete problem.

MUPOZORENJE: UPOZORENJE ukazuje na opasnost od oštećenja opreme, telesnih povreda ili smrti.

©2018-2019. Dell Inc. ili njegove podružnice. Sva prava zadržana. Dell, EMC, i drugi žigovi su žigovi Dell Inc. ili njegovih podružnica. Drugi žigovi su vlasništvo njihovih vlasnika.

# Contents

| Chapter 1: Pre rada u unutrašnjosti računara                      | 9  |
|-------------------------------------------------------------------|----|
| Pre početka rada                                                  | 9  |
| Chapter 2: Nakon rada u unutrašnjosti računara                    | 10 |
| Chapter 3: Bezbednosna uputstva                                   |    |
| Zaštita od elektrostatičkog pražnjenja                            | 11 |
| Servisni komplet opreme za zaštitu od elektrostatičkog pražnjenja |    |
| Transport osetljivih komponenti                                   |    |
| Chapter 4: Preporučeni alati                                      | 14 |
| Chapter 5: Lista zavrtanja                                        | 15 |
| Chapter 6: Uklanjanje optičke disk jedinice                       | 17 |
| Procedura                                                         | 17 |
| Chapter 7: Postavljanje optičke disk jedinice                     | 19 |
| Procedura                                                         |    |
| Chapter 8: Uklanjanje poklopca osnove                             |    |
| Pripremni koraci                                                  | 21 |
| Procedura                                                         | 21 |
| Chapter 9: Postavljanje poklopca osnove                           | 23 |
| Procedura                                                         | 23 |
| Dopunski koraci                                                   | 24 |
| Chapter 10: Uklanjanje baterije                                   | 25 |
| Bezbednosne mere za litijum-jonsku bateriju                       |    |
| Pripremni koraci                                                  | 25 |
| Procedura                                                         | 25 |
| Chapter 11: Postavljanje baterije                                 | 27 |
| Bezbednosne mere za litijum-jonsku bateriju                       |    |
| Procedura                                                         |    |
| Dopunski koraci                                                   |    |
| Chapter 12: Uklanjanje memorijskih modula                         |    |
| Pripremni koraci                                                  |    |
| Procedura                                                         |    |
| Chapter 13: Postavljanje memorijskih modula                       |    |

| Procedura                                                                     | .30 |
|-------------------------------------------------------------------------------|-----|
| Dopunski koraci                                                               |     |
|                                                                               |     |
| Chapter 14: Uklanianie bežične kartice                                        |     |
| Pripremni koraci                                                              |     |
| Procedura                                                                     |     |
|                                                                               |     |
| Chapter 15: Postavlianie bežične kartice                                      | 33  |
| Procedura                                                                     |     |
| Dopunski koraci                                                               |     |
|                                                                               |     |
| Chapter 16: Uklanjanje priključne ploče optičke disk jedinice                 |     |
| Pripremni koraci                                                              |     |
| Procedura                                                                     |     |
|                                                                               |     |
| Chapter 17: Postavljanje priključne ploče optičke disk jedinice               | 35  |
| Procedura                                                                     |     |
| Dopunski koraci                                                               |     |
|                                                                               |     |
| Chapter 18: Uklanjanje dugmaste baterije                                      |     |
| Pripremni koraci                                                              |     |
| Procedura                                                                     |     |
|                                                                               |     |
| Chapter 19: Postavljanje dugmaste baterije                                    | 37  |
| Procedura                                                                     |     |
| Dopunski koraci                                                               |     |
|                                                                               |     |
| Chapter 20: Uklanjanje ventilatora                                            |     |
| Pripremni koraci                                                              |     |
| Procedura                                                                     |     |
|                                                                               |     |
| Chapter 21: Postavljanje ventilatora                                          | 40  |
| Procedura                                                                     | 40  |
| Dopunski koraci                                                               | 41  |
|                                                                               |     |
| Chapter 22: Uklanjanje poluprovodničkog diska/Intel Optane memorijskog modula | 42  |
| Pripremni koraci                                                              | 42  |
| Procedura                                                                     |     |
|                                                                               |     |
| Chapter 23: Zamena poluprovodničkog diska/Intel Optane memorijskog modula     | 44  |
| Procedura                                                                     | 44  |
| Dopunski koraci                                                               |     |
|                                                                               |     |
| Chapter 24: Uklanjanje čvrstog diska                                          | 45  |
| Pripremni koraci                                                              | 45  |
| Procedura                                                                     | 45  |
|                                                                               |     |
| Chapter 25: Postavljanje čvrstog diska                                        |     |

| Procedura                                            |          |
|------------------------------------------------------|----------|
| Dopunski koraci                                      | 48       |
|                                                      |          |
| Chanter 26: Ilklanianie table osetlijve na dodir     | 49       |
| Prinremni koraci                                     |          |
| Procedura                                            | ۲۵<br>۵۹ |
|                                                      | 10       |
| Chantor 27: Postavljanjo tablo osotljivo na dodir    | 51       |
| Procedura                                            | 51       |
|                                                      | 50       |
|                                                      |          |
| Chanter 20, Illianiania zuužnika                     | 57       |
|                                                      |          |
|                                                      |          |
| Procedura                                            |          |
|                                                      |          |
| Chapter 29: Postavljanje zvučnika                    |          |
| Procedura                                            |          |
| Dopunski koraci                                      |          |
|                                                      |          |
| Chapter 30: Uklanjanje rashladnog elementa           |          |
| Pripremni koraci                                     |          |
| Procedura                                            |          |
|                                                      |          |
| Chapter 31: Postavljanje rashladnog elementa         |          |
| Procedura                                            |          |
| Dopunski koraci                                      |          |
|                                                      |          |
| Chapter 32: Uklanjanje porta adaptera za napajanje   |          |
| Uklanjanje sklopa ekrana                             |          |
| Pripremni koraci                                     |          |
| Procedura                                            |          |
| Procedura                                            |          |
|                                                      |          |
| Chapter 33: Postavljanje porta adaptera za napajanje | 61       |
| Procedura                                            | 61       |
| Postavljanje sklopa ekrana                           | 61       |
| Procedura                                            | 61       |
| Dopunski koraci                                      |          |
|                                                      |          |
| Chapter 34: Uklanjanje sklopa ekrana                 |          |
| Pripremni koraci                                     | 64       |
| Procedura                                            | 64       |
| Chanter 75: Postavliania aklana akrana               | 67       |
| Droodura                                             |          |
|                                                      |          |
|                                                      |          |
| Chanter 76: Illioniania II/I slaža                   |          |
| Chapter 50: Uklanjanje U/I ploče                     |          |

| Pripremni koraci                                             | 69             |
|--------------------------------------------------------------|----------------|
| Procedura                                                    |                |
|                                                              |                |
| Chapter 37: Postavljanje U/I ploče                           | 70             |
| Procedura                                                    |                |
| Dopunski koraci                                              | 70             |
| Chanton 79, Illulariania plaža durmata za panajanja          | 74             |
| Chapter 38: Ukianjanje ploce dugmeta za napajanje            | / ا<br>۱۲      |
| Pripremni koraci                                             |                |
| TTOCEUUTA                                                    |                |
| Chapter 39: Postavljanje ploče dugmeta za napajanje          |                |
| Procedura                                                    |                |
| Dopunski koraci                                              | 74             |
|                                                              | 75             |
| Driprompi korooi                                             |                |
|                                                              |                |
| Procedura                                                    |                |
| Chapter 41: Postavljanje matične ploče                       |                |
| Procedura                                                    |                |
| Dopunski koraci                                              |                |
| <br>Unošenje servisne oznake u program za podešavanje BIOS-a |                |
|                                                              |                |
| Chapter 42: Uklanjanje dugmeta za napajanje sa čitačem ot    | iska prsta81   |
| Pripremni koraci                                             |                |
| Procedura                                                    |                |
|                                                              |                |
| Chapter 43: Postavljanje dugmeta za napajanje sa čitačem (   | otiska prsta83 |
| Procedura                                                    |                |
| Dopunski koraci                                              |                |
|                                                              |                |
| Chapter 44: Uklanjanje sklopa oslonca za dlanove i tastatur  | e85            |
| Pripremni koraci                                             |                |
| Procedura                                                    |                |
|                                                              |                |
| Chapter 45: Postavijanje sklopa oslonca za dlanove i tastat  | ure            |
| Procedura                                                    |                |
| Dopunski koraci                                              |                |
| Chapter 46: Uklanjanje okna ekrana                           |                |
| Pripremni koraci                                             |                |
| Procedura                                                    |                |
|                                                              |                |
| Chapter 47: Postavljanje okna ekrana                         |                |
| Procedura                                                    |                |
| Dopunski koraci                                              |                |

| Pripremni koraci.       91         Procedura.       92         Chapter 49: Postavljanje kamere.       92         Dopunski koraci.       92         Dopunski koraci.       92         Chapter 50: Uklanjanje ploče ekrana.       93         Procedura.       93         Procedura.       93         Procedura.       93         Procedura.       93         Procedura.       95         Dopunski koraci.       95         Procedura.       95         Dopunski koraci.       96         Chapter 51: Postavljanje ploče ekrana.       95         Procedura.       96         Chapter 52: Uklanjanje zglobova ekrana.       97         Procedura.       97         Procedura.       97         Procedura.       98         Procedura.       98         Dopunski koraci.       98         Procedura.       98         Procedura.       98         Procedura.       99         Procedura.       99         Procedura.       99         Procedura.       99         Procedura.       99         Procedura.       100                                                                                                    | Chapter 48: Uklanjanje kamere                                    |     |
|----------------------------------------------------------------------------------------------------|------------------------------------------------------------------|-----|
| Procedura.       91         Chapter 49: Postavljanje kamere.       92         Procedura.       92         Dopunski koraci.       92         Chapter 50: Uklanjanje ploče ekrana.       93         Pripremni koraci.       93         Procedura.       95         Procedura.       95         Dopunski koraci.       95         Dopunski koraci.       96         Dopunski koraci.       96         Dopunski koraci.       97         Priocedura.       96         Dopunski koraci.       97         Procedura.       97         Procedura.       97         Procedura.       97         Procedura.       97         Procedura.       97         Procedura.       97         Procedura.       98         Procedura.       98         Procedura.       98         Procedura.       99         Procedura.       99         Procedura.       99         Procedura.       99         Procedura.       99         Procedura.       99         Procedura.       100         Procedura.       100 <th>Pripremni koraci</th> <th></th>                                                                                                    | Pripremni koraci                                                 |     |
| Chapter 49: Postavljanje kamere.       92         Procedura.       92         Dopunski koraci.       92         Chapter 50: Uklanjanje ploče ekrana.       93         Pripremni koraci.       93         Procedura.       95         Procedura.       95         Dopunski koraci.       95         Procedura.       95         Dopunski koraci.       96         Dopunski koraci.       97         Pripremi koraci.       97         Procedura.       96         Dopunski koraci.       97         Procedura.       97         Procedura.       97         Procedura.       97         Procedura.       97         Procedura.       97         Procedura.       97         Procedura.       98         Procedura.       99         Propermi koraci.       99         Procedura.       99         Procedura.       99         Procedura.       99         Procedura.       99         Procedura.       99         Procedura.       90         Procedura.       99         Procedura.       99                                                                                                    | Procedura                                                        | 91  |
| Procedura       92         Dopunski koraci.       92         Chapter 50: Uklanjanje ploče ekrana.       93         Pripremni koraci.       93         Procedura.       93         Chapter 51: Postavljanje ploče ekrana.       95         Procedura.       95         Dopunski koraci.       96         Dopunski koraci.       96         Dopunski koraci.       97         Pripremi koraci.       97         Procedura       97         Procedura.       97         Procedura.       97         Procedura.       97         Procedura.       97         Procedura.       97         Procedura.       97         Procedura.       97         Procedura.       97         Procedura.       98         Chapter 53: Postavljanje zglobova ekrana.       98         Chapter 54: Uklanjanje kabla ekrana.       99         Pripremni koraci.       99         Procedura.       100         Procedura.       100         Procedura.       100         Procedura.       100         Procedura.       100         Procedura.       100<                                                                                                    | Chapter 49: Postavlianie kamere                                  | 92  |
| Dopunski koraci.                                                                                                    | Procedura                                                        |     |
| Chapter 50: Uklanjanje ploče ekrana.       93         Pripremni koraci.       93         Procedura.       93         Chapter 51: Postavljanje ploče ekrana.       95         Procedura.       95         Dopunski koraci.       96         Chapter 52: Uklanjanje zglobova ekrana.       97         Pripremni koraci.       97         Procedura.       97         Procedura.       97         Procedura.       97         Procedura.       97         Procedura.       97         Procedura.       97         Procedura.       97         Procedura.       98         Chapter 53: Postavljanje zglobova ekrana.       98         Procedura.       98         Chapter 54: Uklanjanje kabla ekrana.       99         Pripremni koraci.       99         Procedura.       90         Procedura.       100         Procedura.       100         Procedura.       100         Procedura.       100         Procedura.       100         Procedura.       100         Procedura.       100         Procedura.       100         Chapter 55: U                                                                                                    | Dopunski koraci                                                  |     |
| Pripremni koraci.       93         Procedura.       93         Chapter 51: Postavljanje ploče ekrana.       95         Procedura.       95         Dopunski koraci.       96         Chapter 52: Uklanjanje zglobova ekrana.       97         Pripremni koraci.       97         Procedura.       97         Procedura.       97         Chapter 53: Postavljanje zglobova ekrana.       97         Procedura.       98         Procedura.       98         Dopunski koraci.       98         Procedura.       98         Dopunski koraci.       98         Procedura.       99         Pripremni koraci.       99         Pripremni koraci.       99         Procedura.       90         Procedura.       90         Procedura.       90         Procedura.       90         Procedura.       90         Procedura.       90         Procedura.       90         Procedura.       100         Procedura.       100         Procedura.       100         Procedura.       101         Proceedura.       102                                                                                                    | Chapter 50: Uklanianie ploče ekrana                              | 93  |
| Procedura.                                                                                                    | Pripremni koraci                                                 |     |
| Chapter 51: Postavljanje ploče ekrana.       95         Procedura.       95         Dopunski koraci.       96         Chapter 52: Uklanjanje zglobova ekrana.       97         Pripremni koraci.       97         Procedura.       97         Procedura.       97         Chapter 53: Postavljanje zglobova ekrana.       98         Procedura.       98         Dopunski koraci.       98         Dopunski koraci.       98         Pripremni koraci.       99         Pripremni koraci.       99         Procedura.       99         Procedura.       99         Procedura.       99         Chapter 55: Postavljanje kabla ekrana.       90         Procedura.       100         Dopunski koraci.       100         Porocedura.       100         Procedura.       100         Procedura.       100         Chapter 55: Postavljanje sklopa zadnjeg poklopca ekrana i antene.       101         Pripremni koraci.       101         Procedura.       102         Dopunski koraci.       102         Procedura.       102         Dopunski koraci.       102         Dopu                                                                                                | Procedura                                                        |     |
| Procedura.                                                                                                    | Chapter 51: Postavlianie ploče ekrana                            |     |
| Dopunski koraci.                                                                                                    | Procedura                                                        |     |
| Chapter 52: Uklanjanje zglobova ekrana.       97         Pripremni koraci.       97         Procedura.       97         Chapter 53: Postavljanje zglobova ekrana.       98         Procedura.       98         Dopunski koraci.       98         Chapter 54: Uklanjanje kabla ekrana.       99         Pripremni koraci.       99         Procedura.       99         Procedura.       99         Procedura.       99         Chapter 55: Postavljanje kabla ekrana.       99         Procedura.       99         Chapter 55: Postavljanje kabla ekrana.       100         Procedura.       100         Dopunski koraci.       100         Procedura.       100         Procedura.       100         Dopunski koraci.       100         Procedura.       101         Procedura.       101         Procedura.       101         Procedura.       101         Procedura.       102         Procedura.       101         Procedura.       102         Procedura.       102         Procedura.       102         Procedura.       102 <t< td=""><td>Dopunski koraci</td><td></td></t<>                                                                                         | Dopunski koraci                                                  |     |
| Pripremni koraci.       97         Procedura.       97         Chapter 53: Postavljanje zglobova ekrana.       98         Procedura.       98         Dopunski koraci.       98         Chapter 54: Uklanjanje kabla ekrana.       99         Pripremni koraci.       99         Procedura.       99         Procedura.       99         Procedura.       99         Procedura.       99         Procedura.       90         Procedura.       100         Dopunski koraci.       100         Dopunski koraci.       100         Procedura.       100         Dopunski koraci.       100         Chapter 56: Uklanjanje sklopa zadnjeg poklopca ekrana i antene.       101         Pripremni koraci.       101         Procedura.       102         Procedura.       101         Procedura.       102         Procedura.       102         Procedura.       102         Procedura.       102         Procedura.       102         Procedura.       102         Dopunski koraci.       102         Procedura.       102         Dopunski k                                                                                                    | Chapter 52: Uklanjanje zglobova ekrana                           | 97  |
| Procedura       97         Chapter 53: Postavljanje zglobova ekrana       98         Procedura       98         Dopunski koraci       98         Chapter 54: Uklanjanje kabla ekrana       99         Pripremni koraci       99         Procedura       99         Procedura       99         Procedura       99         Procedura       100         Procedura       100         Procedura       100         Procedura       100         Chapter 55: Postavljanje kabla ekrana       100         Procedura       100         Dopunski koraci       100         Chapter 56: Uklanjanje sklopa zadnjeg poklopca ekrana i antene       101         Procedura       101         Procedura       101         Procedura       102         Procedura       101         Procedura       102         Dopunski koraci       102         Dopunski koraci       102         Chapter 57: Postavljanje sklopa zadnjeg poklopca ekrana i antene       102         Procedura       102         Dopunski koraci       102         Dopunski koraci       103         Upravljački program za i                                                                                                | Pripremni koraci                                                 |     |
| Chapter 53: Postavljanje zglobova ekrana.       98         Procedura.       98         Dopunski koraci.       98         Chapter 54: Uklanjanje kabla ekrana.       99         Pricpremni koraci.       99         Procedura.       99         Procedura.       99         Procedura.       99         Procedura.       100         Procedura.       100         Dopunski koraci.       100         Dopunski koraci.       100         Chapter 55: Postavljanje kabla ekrana.       100         Dopunski koraci.       100         Dopunski koraci.       101         Priceedura.       100         Chapter 56: Uklanjanje sklopa zadnjeg poklopca ekrana i antene.       101         Procedura.       101         Procedura.       101         Procedura.       102         Dopunski koraci.       102         Procedura.       102         Dopunski koraci.       102         Dopunski koraci.       103         Upravljački program za instalaciju softvera za Intel skup čipova.       103         Upravljački program za intel serijski IO.       103         Upravljački program za Intel virtual Button.       103                                                  | Procedura                                                        | 97  |
| Procedura.                                                                                                    | Chapter 53: Postavlianie zglobova ekrana                         |     |
| Dopunski koraci.                                                                                                    | Procedura                                                        |     |
| Chapter 54: Uklanjanje kabla ekrana.       99         Pripremni koraci.       99         Procedura.       99         Chapter 55: Postavljanje kabla ekrana.       100         Procedura.       100         Procedura.       100         Dopunski koraci.       100         Chapter 56: Uklanjanje sklopa zadnjeg poklopca ekrana i antene.       101         Pripremni koraci.       101         Procedura.       101         Procedura.       101         Procedura.       101         Procedura.       101         Procedura.       101         Procedura.       101         Procedura.       101         Procedura.       101         Procedura.       102         Procedura.       102         Procedura.       102         Dopunski koraci.       102         Dopunski koraci.       102         Dopunski koraci.       102         Dopunski koraci.       102         Dopunski koraci.       103         Upravljački program za instalaciju softvera za Intel skup čipova.       103         Upravljački program za intel serijski IO.       103         Upravljački program za Intel serijski IO.                                                                   | Dopunski koraci                                                  |     |
| Pripremni koraci.       99         Procedura.       99         Chapter 55: Postavljanje kabla ekrana.       100         Procedura.       100         Dopunski koraci.       100         Chapter 56: Uklanjanje sklopa zadnjeg poklopca ekrana i antene.       101         Priocedura.       101         Pripremni koraci.       101         Procedura.       101         Procedura.       101         Procedura.       101         Procedura.       101         Procedura.       101         Procedura.       102         Procedura.       102         Procedura.       102         Procedura.       102         Dopunski koraci.       102         Dopunski koraci.       102         Oluzion (Chapter 58: Upravljački programi uređaja.       103         Uslužni program za instalaciju softvera za Intel skup čipova.       103         Upravljački programi za video.       103         Upravljački program za Intel serijski IO.       103         Upravljački program za Intel serijski IO.       103         Upravljački program za Intel Virtual Button       103         Upravljački program za Intel Virtual Button       103                                   | Chapter 54: Uklanianie kabla ekrana                              |     |
| Procedura.       99         Chapter 55: Postavljanje kabla ekrana.       100         Procedura.       100         Dopunski koraci.       100         Chapter 56: Uklanjanje sklopa zadnjeg poklopca ekrana i antene.       101         Pripremni koraci.       101         Procedura.       101         Procedura.       101         Procedura.       101         Procedura.       101         Procedura.       101         Chapter 57: Postavljanje sklopa zadnjeg poklopca ekrana i antene.       102         Procedura.       102         Dopunski koraci.       102         Visužni program za instalaciju softvera za Intel skup čipova.       103         Upravljački programi za video.       103         Upravljački program za Intel serijski IO.       103         Interfejs Intel mehanizma za pouzdano pokretanje.       103         Upravljački program za Intel Virtual Button.       103         Upravljački program za Intel Virtual Button.       103         Upravljački program za Intel Virtual Button.       103         Upravljački program za Intel Virtual Button.       103         Upravljački programi za funkcije Wi-Fi i Bluetooth.       103 | Pripremni koraci                                                 |     |
| Chapter 55: Postavljanje kabla ekrana.       100         Procedura.       100         Dopunski koraci.       100         Chapter 56: Uklanjanje sklopa zadnjeg poklopca ekrana i antene.       101         Pripremni koraci.       101         Procedura.       101         Procedura.       101         Procedura.       101         Procedura.       101         Procedura.       101         Chapter 57: Postavljanje sklopa zadnjeg poklopca ekrana i antene.       102         Procedura.       102         Dopunski koraci.       102         Chapter 58: Upravljački programi uređaja.       103         Uslužni program za instalaciju softvera za Intel skup čipova.       103         Upravljački programi za video.       103         Upravljački program za Intel serijski IO.       103         Interfejs Intel mehanizma za pouzdano pokretanje.       103         Upravljački program za Intel Virtual Button.       103         Upravljački program za Intel Virtual Button.       103         Upravljački program za funkcije Wi-Fi i Bluetooth.       103                                                                                                | Procedura                                                        |     |
| Procedura.       100         Dopunski koraci.       100         Chapter 56: Uklanjanje sklopa zadnjeg poklopca ekrana i antene.       101         Pripremni koraci.       101         Procedura.       101         Procedura.       101         Procedura.       101         Procedura.       101         Procedura.       101         Chapter 57: Postavljanje sklopa zadnjeg poklopca ekrana i antene.       102         Procedura.       102         Dopunski koraci.       102         Dopunski koraci.       102         Chapter 58: Upravljački programi uređaja.       103         Uslužni program za instalaciju softvera za Intel skup čipova.       103         Upravljački programi za video.       103         Upravljački program za Intel serijski IO.       103         Interfejs Intel mehanizma za pouzdano pokretanje.       103         Upravljački program za Intel Virtual Button.       103         Upravljački program za Intel Virtual Button.       103         Upravljački program za funkcije Wi-Fi i Bluetooth.       103                                                                                                    | Chapter 55: Postavlianie kabla ekrana                            |     |
| Dopunski koraci.       100         Chapter 56: Uklanjanje sklopa zadnjeg poklopca ekrana i antene.       101         Pripremni koraci.       101         Procedura.       101         Chapter 57: Postavljanje sklopa zadnjeg poklopca ekrana i antene.       102         Procedura.       102         Dopunski koraci.       102         Chapter 58: Upravljački programi uređaja.       102         Uslužni program za instalaciju softvera za Intel skup čipova.       103         Upravljački programi za video.       103         Upravljački program za Intel serijski IO.       103         Interfejs Intel mehanizma za pouzdano pokretanje.       103         Upravljački program za Intel Virtual Button.       103         Upravljački program za Intel Virtual Button.       103         Upravljački program za Intel Virtual Button.       103                                                                                                    | Procedura                                                        | 100 |
| Chapter 56: Uklanjanje sklopa zadnjeg poklopca ekrana i antene.       101         Pripremni koraci.       101         Procedura.       101         Chapter 57: Postavljanje sklopa zadnjeg poklopca ekrana i antene.       102         Procedura.       102         Dopunski koraci.       102         Chapter 58: Upravljački programi uređaja.       103         Uslužni program za instalaciju softvera za Intel skup čipova.       103         Upravljački programi za video.       103         Upravljački program za Intel serijski IO.       103         Interfejs Intel mehanizma za pouzdano pokretanje.       103         Upravljački program za Intel Virtual Button.       103         Upravljački program za Intel Virtual Button.       103         Upravljački program za Intel Virtual Button.       103                                                                                                    | Dopunski koraci                                                  |     |
| Pripremni koraci                                                                                                    | Chapter 56: Uklanianie sklopa zadnieg poklopca ekrana i antene   |     |
| Procedura.       101         Chapter 57: Postavljanje sklopa zadnjeg poklopca ekrana i antene.       102         Procedura.       102         Dopunski koraci.       102         Chapter 58: Upravljački programi uređaja.       103         Uslužni program za instalaciju softvera za Intel skup čipova.       103         Upravljački programi za video.       103         Upravljački program za Intel serijski IO.       103         Upravljački program za Intel serijski IO.       103         Upravljački program za Intel serijski IO.       103         Upravljački program za Intel serijski IO.       103         Upravljački program za Intel serijski IO.       103         Upravljački program za Intel Virtual Button.       103         Upravljački program za Intel Virtual Button.       103         Upravljački programi za funkcije Wi-Fi i Bluetooth.       103                                                                                                    | Pripremni koraci                                                 |     |
| Chapter 57: Postavljanje sklopa zadnjeg poklopca ekrana i antene.       102         Procedura.       102         Dopunski koraci.       102         Chapter 58: Upravljački programi uređaja.       103         Uslužni program za instalaciju softvera za Intel skup čipova.       103         Upravljački programi za video.       103         Upravljački program za Intel serijski IO.       103         Interfejs Intel mehanizma za pouzdano pokretanje.       103         Upravljački program za Intel Virtual Button.       103         Upravljački programi za funkcije Wi-Fi i Bluetooth.       103                                                                                                    | Procedura                                                        |     |
| Procedura                                                                                                    | Chapter 57: Postavlianie sklopa zadnieg poklopca ekrana i antene |     |
| Dopunski koraci                                                                                                    | Procedura                                                        |     |
| Chapter 58: Upravljački programi uređaja                                                                                                    | Dopunski koraci                                                  |     |
| Uslužni program za instalaciju softvera za Intel skup čipova                                                                                                    | Chapter 58: Upravliački programi uređaja                         |     |
| Upravljački programi za video                                                                                                    | Uslužni program za instalaciju softvera za Intel skup čipova     |     |
| Upravljački program za Intel serijski IO                                                                                                    | Upravljački programi za video                                    |     |
| Interfejs Intel mehanizma za pouzdano pokretanje                                                                                                    | Upravljački program za Intel seriiski IO                         |     |
| Upravljački program za Intel Virtual Button                                                                                                    | Interfeis Intel mehanizma za pouzdano pokretanie                 |     |
| Upravljački programi za funkcije Wi-Fi i Bluetooth103                                                                                                    | Upravljački program za Intel Virtual Button                      |     |
|                                                                                                    | Upravljački programi za funkcije Wi-Fi i Bluetooth               |     |

| Chapter 59: Podešavanje sistema                                        | 104 |
|------------------------------------------------------------------------|-----|
| Podešavanje sistema                                                    | 104 |
| Otvaranje programa za podešavanje BIOS-a                               |     |
| Tasteri za navigaciju                                                  |     |
| Boot Sequence                                                          |     |
| Opcije programa za podešavanje sistema (System Setup)                  |     |
| Brisanje CMOS podešavanja                                              |     |
| Brisanje lozinki za BIOS (System Setup) (Podešavanje sistema) i sistem | 110 |
| Chapter 60: Rešavanje problema                                         | 111 |
| Flešovanje BIOS-a                                                      |     |
| Flešovanje BIOS-a (USB ključ)                                          | 111 |
| Poboljšana procena sistema pre pokretanja (ePSA) - dijagnostika        |     |
| Pokretanje ePSA dijagnostike                                           |     |
| Svetla za dijagnostiku sistema                                         |     |
| Omogućavanje Intel Optane memorije                                     |     |
| Onemogućavanje Intel Optane memorije                                   |     |
| Isključivanje i ponovno uključivanje Wi-Fi funkcije                    |     |
| Oslobađanje zaostale energije                                          | 114 |

| Chapter 61: Dobijanje pomoći i kontaktiranje kompanije Dell | 115 |
|-------------------------------------------------------------|-----|
|-------------------------------------------------------------|-----|

### Pre rada u unutrašnjosti računara

(i) NAPOMENA: Slike u ovom dokumentu se mogu razlikovati u odnosu na vaš računar u zavisnosti od poručene konfiguracije.

#### Pre početka rada

- 1. Sačuvajte i zatvorite sve otvorene datoteke i zatvorite sve otvorene aplikacije.
- 2. Isključite računar. Kliknite na Start > 😃 Napajanje > Isključivanje.
  - () NAPOMENA: Ako koristite neki drugi operativni sistem, pogledajte dokumentaciju svog operativnog sistema u vezi uputstva za zatvaranje.
- 3. Isključite računar i sve priključene uređaje iz pripadajućih električnih utičnica.
- 4. Isključite sa računara sve priključene mrežne i periferne uređaje, kao što su tastatura, miš i monitor.
- 5. Ako je primenjivo, uklonite sve medijske kartice i optičke diskove sa računara.

### 2

### Nakon rada u unutrašnjosti računara

#### OPREZ: Zaostali ili slobodni zavrtnji ostavljeni u računaru mogu ozbiljno oštetiti računar.

- 1. Postavite sve zavrtnje i uverite se da se unutar računara ne nalaze zaostali zavrtnji.
- 2. Priključite sve eksterne uređaje, periferne uređaje ili kablove koje ste uklonili pre rada na računaru.
- **3.** Postavite medijske kartice, diskove ili druge delove koje ste uklonili pre rada na računaru.
- 4. Priključite računar i sve povezane uređaje u odgovarajuće električne utičnice.
- 5. Uključite računar.

### Bezbednosna uputstva

Koristite sledeće bezbednosne smernice kako biste zaštitili računar od mogućih oštećenja i osigurali vašu ličnu bezbednost.

- () NAPOMENA: Pre rada u unutrašnjosti računara, pročitajte bezbednosne informacije koje su isporučene sa vašim računarom. Dodatne najbolje bezbednosne prakse potražite na početnoj stranici za usklađenost sa propisima na stranici www.dell.com/ regulatory\_compliance.
- () NAPOMENA: Isključite sve izvore napajanja pre otvaranja poklopca računara ili ploča. Nakon što završite sa radom u unutrašnjosti računara, postavite sve poklopce, ploče i zavrtnje pre priključivanja na izvor napajanja.
- OPREZ: Da biste izbegli oštećenje računara, uverite se da je radna površina ravna i čista.
- OPREZ: Da biste sprečili oštećenje komponenti i kartica, držite ih za ivice i izbegavajte da dodirujete pinove i kontakte.
- OPREZ: Rešavanje problema i popravke treba da obavljate samo u okviru ovlašćenja ili smernica Dell tima za tehničku pomoć. Šteta usled servisiranja koje nije ovlastila kompanija Dell nije pokrivena vašom garancijom. Pogledajte bezbednosna uputstva koja ste dobili uz proizvod ili ih pronađite na stranici www.dell.com/ regulatory\_compliance.
- OPREZ: Pre nego što dodirnete bilo koji deo unutar vašeg računara, uzemljite telo dodirivanjem neobojene metalne površine, kao što je metal na zadnjoj strani računara. Dok radite, povremeno dodirujte neobojenu metalnu površinu da biste rasipali statički elektricitet, koji bi mogao oštetiti unutrašnje komponente.
- OPREZ: Kada odspajate kabl, povucite njegov konektor ili jezičak za izvlačenje, a ne sam kabl. Neki kablovi imaju konektore sa držačima za zaključavanje ili zavrtnjima koje morate skinuti pre odspajanja kabla. Prilikom odspajanja kablova vodite računa o poravnanju kako bi se izbeglo savijanje pinova konektora. Prilikom povezivanja kablova proverite da li su portovi i konektori pravilno orijentisani i poravnati.

OPREZ: Pritisnite i izvadite instaliranu karticu iz čitača medijskih kartica.

#### Zaštita od elektrostatičkog pražnjenja

Elektrostatično pražnjenje je najveći problem prilikom rukovanja elektronskim komponentama, naročito osetljivih komponenti, kao što su kartice za proširenje, DIMM memorije i sistemske ploče. Već i neznatna pražnjenja mogu da oštete električna kola tako da to možda i ne bude očigledno, kao što su povremeni problemi ili skraćeni životni vek. Pošto industrija insistira na smanjenju zahteva u vezi sa napajanjem i na povećanju gustine, zaštita od elektrostatičkog pražnjenja je sve veći problem.

Zbog povećane gustine poluprvodnika koji su korišćeni u novijim proizvodima Dell, osetljivost na statička oštećenja je sada veća nego kod prethodnih proizvoda Dell. Stoga neki prethodno odobreni metodi za rukovanje delovima više nisu primenljivi.

Dva prepoznata tipa oštećenja usled elektrostatičkog pražnjenja su katastrofalni i povremeni kvarovi.

- Katastrofalni kvarovi Katastrofalni kvarovi obuhvataju otprilike 20% kvarova koji nastaju usled elektrostatičkog pražnjenja. Oštećenje je uzrok trenutnog i potpunog gubitka funkcionalnosti uređaja. Primer katastrofalnog kvara je DIMM memorije koji je pretrpeo statički udar i trenutno nastaje simptom "No POST/No Video" uz prateći tonski kod koji se emituje za nedostajuću ili nefunkcionalnu memoriju.
- Povremeni kvarovi Povremeni kvarovi obuhvataju otprilike 80% kvarova koji nastaju usled elektrostatičkog pražnjenja.
   Visoka stopa povremenih kvarova upućuje na to da oštećenje u većini slučajeva ne može da se odmah prepozna. DIMM pretrpi statički udar, ali traganje za greškama je jednostavno oslabljeno i primetni simptomi u vezi sa oštećenjem ne ispoljavaju se odmah. Oslabljeno traganje za greškama može da potraje sedmicama ili mesecima dok u potpunosti ne iščezne, a u međuvremenu može da dođe do degradacije celovitosti memorije, povremenih grešaka memorije itd.

Teži tip oštećenja za prepoznavanje i rešavanje je povremeni kvar (takođe poznat i kao latentni kvar ili "hodajući ranjenik").

Izvršite sledeće korake da sprečite oštećenje usled elektrostatičkog pražnjenja:

- Koristite ožičenu narukvicu za zaštitu od elektrostatičkog pražnjenja koja je valjano uzemljena. Upotreba bežičnih antistatičkih traka više nije dozvoljena, pošto ne obezbeđuju odgovarajuću zaštitu. Dodirivanje kućišta pre delova kojim se rukuje ne obezbeđuje odgovaraćuju zaštitu od elektrostatičkog pražnjenja na delovima kod kojih postoji povećan rizik od oštećenja uzrokovanih elektrostatičkim pražnjenjem.
- Svim komponentama koje su osetljive na elektrostatičko pražnjenje rukujte na površini koja je zaštićena od statičkog pražnjenja. Ako je moguće, koristite antistatičke podne podloge i podloge za radni sto.
- Kada iz kartonske ambalaže u kojoj je dostavljena raspakujete komponentu koja je osetljiva na elektrostatičko pražnjenje, nemojte da je raspakujete iz antistatičke ambalaže pre nego što budete spremni da instalirate komponentu. Pre otvaranja antistatičke ambalaže, postarajte se da na vašem telu ne bude statičkog elektriciteta.
- Pre transportovanja komponente koja je osetljiva na elektrostatičko pražnjenje, smestite je u antistatičku posudu ili ambalažu.

# Servisni komplet opreme za zaštitu od elektrostatičkog pražnjenja

Nenadzirani servisni komplet opreme za rad na terenu je komplet opreme koji se najčešće koristi. Svaki servisni komplet opreme za rad na terenu obuhvata tri glavne komponente: antistatičku podlogu, narukvicu i žicu za spajanje.

# Komponente servisnog kompleta opreme za zaštitu od elektrostatičkog pražnjenja na terenu

Komponente servisnog kompleta opreme za zaštitu od elektrostatičkog pražnjenja na terenu su sledeće:

- antistatička podloga antistatička podloga je disipaciona i na nju se mogu postavljati delovi tokom postupaka servisiranja. Kada koristite antistatičku podlogu, narukvica treba da naleže na ruku, a žica za spajanje treba da bude povezana sa podlogom i bilo kakvim neizolovanim metalom na sistemu. Nakon što su ispravno razmešteni servisni delovi mogu da se uklone iz ESD kese i da se stave neposredno na podlogu. Jedinice koje su osetljive na oštećenje usled elektrostatičkog pražnjenja bezbedne su u vašim rukama, na ESD podlozi, u sistemu ili u kesi.
- narukvica i žica za spajanje narukvica i žica za spajanje mogu da budu neposredno povezane između vašeg zgloba i neizolovanog metala u hardveru ako ESD podloga nije potrebna, ili mogu da budu povezane sa antistatičkom podlogom da bi se zaštitio hardver koji je privremeno stavljen na podlogu. Fizička veza narukvice i žice za spajanje između vaše kože, ESD podloge i hardvera poznata je kao spoj. Koristite samo one servisne komplete za rad na terenu koji imaju, narukvicu, podlogu i žicu za spajanje. Nikada ne koristite bežične narukvice. Imajte uvek u vidu da se žice u unutrašnjosti narukvice sklone oštećenju usled uobičajenog korišćenja i treba ih redovno proveravati pomoću pribora za testiranje narukvice da bi se izbeglo slučajno oštećenje hardvera usled elektrostratičkog pražnjenja. Preporučuje se da se testiranje narukvice i žice za spajanje vrši najmanje jednom sedmično.
- Pribor za testiranje ESD narukvice Žice unutar ESD narukvice sklone su oštećenju tokom vremena. Kada se koristi nenadzirani komplet, najbolja praksa je da se narukvica redovno testira pre svakog poziva za servisiranje i najmanje jednom sedmično. Pribor za testiranje narukvice je najbolji za obavljanje ovog testa. Ako nemate svoj pribor za testiranje narukvice, proverite sa vašim regionalnim predstavništvom da li ga oni imaju. Da biste sproveli test, priključite žicu za spajanje narukvice na pribor za testiranje kada je narukvica na vašem zglobu i pritisnite dugme za testiranje. Ako je test uspešan, svetli zeleni LED indikator, a ako je test neuspešan, svetli crveni LED indikator i uključuje se zvuk upozorenja.
- Izolacioni elementi Veoma je važno da uređaje koji su osetljivi na elektrostatičko pražnjenje, kao što su plastična kućišta rashladnih elemenata, držite što dalje od unutrašnjih delova koji su izolatori i često veoma naelektrisani.
- Radno okruženje Pre razmeštanja servisnog kompleta opreme za zaštitu od elektrostatičkog pražnjenja na terenu, procenite situaciju na lokaciji klijenta. Na primer, razmeštanje kompleta za serversko okruženje razlikuje se od razmeštanja kompleta za okruženja za desktop ili prenosive računare. Serveri su obično instalirani u rek u centru podataka, a desktop i prenosivi računari su obično smešteni na kancelarijskim stolovima ili u radnom prostoru sa pregradama. Uvek tražite veliku, otvorenu i ravnu površinu bez nereda, koja je dovoljno velika za razmeštanje ESD kompleta i koja ima dodatan prostor za smeštanje tipa sistema kojeg treba popraviti. U radnom prostoru takođe ne smeju da budu izolatori koji mogu da uzrokuju oštećenje usled elektrostatičkog praženjenja. Izolatore, kao što je Styrofoam i druge plastični materijali, na radnoj površini uvek treba udaljiti od osetljivih delova najmanje 12 inča ili 30 centimetara pre fizičkog rukovanja bilo kojim hardverskim komponentama.
- ESD ambalaža Sve jedinice koje su osetljive na oštećenje usled elektrostatičkog pražnjenja treba transportovati i
  preuzimati u ambalaži koja je zaštićena od statičkog elektriciteta. Najbolje je koristiti metalne kese sa zaštitom od statičkog
  elektriciteta. Međutim, prilikom vraćanja oštećenog dela uvek treba da koristite istu ESD kesu i ambalažu u kojoj vam je
  dostavljen novi deo. ESD kesa treba da bude savijena, oblepljena trakom i u originalnoj kutiji, u kojoj je dostavljen novi deo,
  treba koristiti isti i sav penasti materijal za pakovanje. Jedinice koje su osetljive na oštećenje usled elektrostatičkog pražnjenja
  treba izvaditi iz ambalaže samo na radnoj površini koja je zaštićena od oštećenja usled elektrostatičkog pražnjenja, a delovi se

nikad ne smeju postavljati na ESD kesu zato što je samo unutrašnjost kese zaštićena. Delove uvek držite u rukama, na ESD podlozi, u sistemu ili u antistatičkoj kesi.

 Transport osetljivih komponenti – Prilikom prevoza komponenti osetljivih na oštećenje usled elektrostatičkog pražnjenja, kao što su rezervni delovi ili delovi koje treba vratiti proizvođaču Dell, od ključne je važnosti za njihov bezbedan transport da ovi delovi budu smešteni u antistatičke kese.

#### Ukratko o zaštiti od elektrostatičkog pražnjenja

Preporučujemo vam da svi tehničari, koji vrše servisiranje na terenu, koriste tradicionalne ožičene ESD narukvice sa uzemljenjem i zaštitnu antistatičku podlogu svaki put kada servisiraju proizvode Dell. Pored toga, veoma je važno da tehničari drže osetljive delove odvojeno od svih izolacionih delova kada vrše servisiranje i da koriste antistatičke kese za transport osetljivih komponenti.

#### Transport osetljivih komponenti

Prilikom transporta komponenti osetljivih na elektrostatičko pražnjenje, kao što su delovi za zamenu ili delovi koje treba vratiti kompaniji Dell, veoma je važno da ovi delovi budu upakovani u antistatičke kese, kako bi njihov prevoz bio bezbedan.

#### Oprema za podizanje

Kada podižete tešku opremu, pridržavajte se sledećih smernica:

#### OPREZ: Nemojte da podižete opremu koja je teža od 22,68 kg. Uvek zatražite dodatne resurse ili koristite mehanički uređaj za podizanje.

- 1. Zauzmite čvrst i uravnotežen oslonac. Zauzmite raskoračni stav za stabilan oslonac, a prste usmerite ka spolja.
- 2. Zategnite stomačne mišiće. Abdominalni mišići podupiru vašu kičmu prilikom podizanja i neutrališu silu opterećenja.
- 3. Podižite pomoću nogu, ne pomoću leđa.
- 4. Teret držite bliže telu. Što je teret bliži kičmi, utoliko manje opterećuje leđa.
- 5. Leđa držite u uspravnom položaju, bilo da podižete ili spuštate teret. Nemojte da dodajete masu svog tela na teret. Ne uvijajte telo i leđa.
- 6. Prilikom spuštanja tereta primenite istu tehniku obrnutim redosledom.

### 4

# Preporučeni alati

Za procedure u ovom dokumentu mogu se zahtevati sledeći alati:

- Philips odvrtač broj 1
- Odvrtač sa ravnom glavom
- Plastična olovka

### Lista zavrtanja

(i) NAPOMENA: Kad uklanjate zavrtnje sa komponente, preporučujemo vam da zabeležite tip zavrtnja, broj zavrtanja i da zavrtnje stavite u kutiju za čuvanje zavrtanja. Na taj način ćete biti sigurni da imate tačan broj zavrtanja i ispravan tip zavrtanja kad budete postavljali komponentu.

(i) NAPOMENA: Neki računari imaju magnetne površine. Zavrtnji ne smeju da ostanu pričvršćeni za te površine kad postavljate komponentu.

(i) NAPOMENA: Boja zavrtanja se može razlikovati u zavisnosti od naručene konfiguracije.

| Komponenta                                                                                          | Pričvršćena za                            | Tip zavrtnja | Količina | Slika zavrtnja |
|----------------------------------------------------------------------------------------------------|-------------------------------------------|--------------|----------|----------------|
| Poklopac osnove                                                                                     | Sklop oslonca za dlanove i<br>tastature   | M2x2         | 2        | <b>3</b> 1     |
| Poklopac osnove                                                                                     | Sklop oslonca za dlanove i<br>tastature   | M2x4         | 1        | •              |
| Poklopac osnove                                                                                     | Sklop oslonca za dlanove i<br>tastature   | M2.5x7       | 7        | Î              |
| Baterija                                                                                            | Sklop oslonca za dlanove i<br>tastature   | M2x3         | 4        | 9              |
| Ploča ekrana                                                                                        | Sklop zadnjeg poklopca<br>ekrana i antene | M2x2         | 4        | 38             |
| Ventilator                                                                                          | Sklop oslonca za dlanove i<br>tastature   | M2.5x5       | 3        | Ŷ              |
| Sklop čvrstog diska                                                                                 | Sklop oslonca za dlanove i<br>tastature   | M2x3         | 4        | <b>9</b>       |
| Nosač čvrstog diska                                                                                 | Čvrsti disk                               | M3x3         | 4        | •              |
| Rashladni element (za<br>računare koji se<br>isporučuju sa<br>neintegrisanom<br>grafičkom karticom) | Matična ploča                             | M2x3         | 3        | •              |
| Zglobovi                                                                                            | Sklop oslonca za dlanove i<br>tastature   | M2.5x5       | 5        | Ŷ              |
| Nosači zgloba                                                                                       | Sklop zadnjeg poklopca<br>ekrana i antene | M2.5x4       | 8        | ę              |
| Nosači zgloba                                                                                       | Sklop zadnjeg poklopca<br>ekrana i antene | M2x2         | 2        | <b>3</b> 1     |
| U/I ploča                                                                                           | Sklop oslonca za dlanove i<br>tastature   | M2x4         | 1        | •              |

#### Tabela 1. Lista zavrtanja

#### Tabela 1. Lista zavrtanja (nastavak)

| Komponenta                                                    | Pričvršćena za                          | Tip zavrtnja              | Količina | Slika zavrtnja |
|---------------------------------------------------------------|-----------------------------------------|---------------------------|----------|----------------|
| Nosač optičke disk<br>jedinice                                | Optička disk jedinica                   | M2x3                      | 2        | <b>9</b>       |
| Priključna ploča optičke<br>disk jedinice                     | Sklop oslonca za dlanove i<br>tastature | M2x2 sa velikom<br>glavom | 1        | <b>(</b>       |
| Port adaptera za<br>napajanje                                 | Sklop oslonca za dlanove i<br>tastature | M2x2                      | 1        | <b></b>        |
| Ploča dugmeta za<br>napajanje                                 | Sklop oslonca za dlanove i<br>tastature | M2x3                      | 1        | <b>9</b>       |
| Dugme za napajanje sa<br>čitačem otiska prsta<br>(opcionalno) | Sklop oslonca za dlanove i<br>tastature | M2x2                      | 1        | 89             |
| Poluprovodnički disk/<br>Intel Optane memorija                | Sklop oslonca za dlanove i<br>tastature | M2x2.2                    | 1        | <b>9</b>       |
| Matična ploča                                                 | Sklop oslonca za dlanove i<br>tastature | M2x4                      | 1        |                |
| Tabla osetljiva na dodir                                      | Sklop oslonca za dlanove i<br>tastature | M2x2                      | 4        | (VR            |
| Nosač bežične kartice                                         | Matična ploča                           | M2x3                      | 1        | ę              |

### Uklanjanje optičke disk jedinice

() NAPOMENA: Pre rada u unutrašnjosti računara, pročitajte bezbednosne informacije koje ste dobili uz računar i pratite korake navedene u delu Pre rada u unutrašnjosti računara. Nakon rada u unutrašnjosti računara, pratite uputstva u delu Nakon rada u unutrašnjosti računara. Dodatne najbolje bezbednosne prakse potražite na početnoj stranici za usklađenost sa propisima na stranici www.dell.com/regulatory\_compliance.

#### Procedura

- 1. Uklonite zavrtanj (M2x2) koji učvršćuje sklop optičke disk jedinice za poklopac osnove.
- 2. Odvijačem gurnite optičku disk jedinicu kroz priključak da biste izvadili sklop optičke disk jedinice iz ležišta optičke disk jedinice.
- 3. Izvadite sklop optičke disk jedinice iz ležišta optičke disk jedinice.

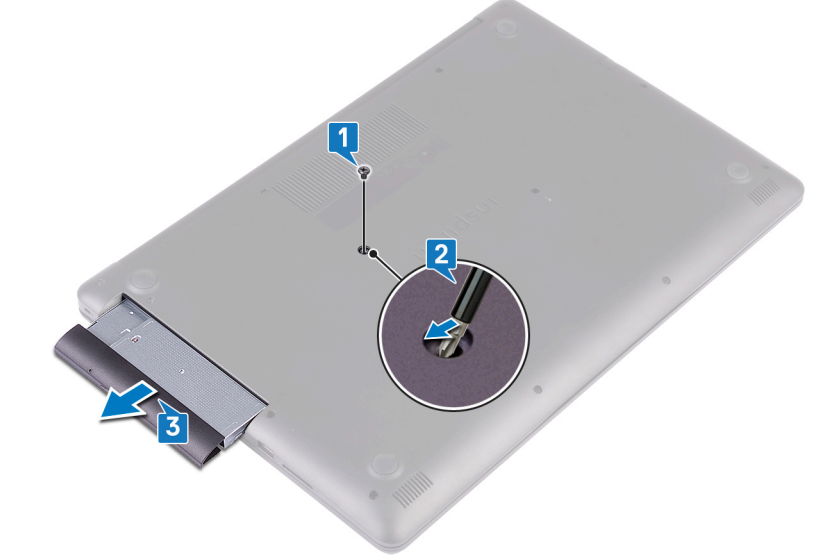

- **4.** Skinite dva zavrtnja (M2x3) koji učvršćuju nosač optičke disk jedinice za optičku disk jedinicu.
- 5. Uklonite nosač optičke disk jedinice sa optičke disk jedinice.

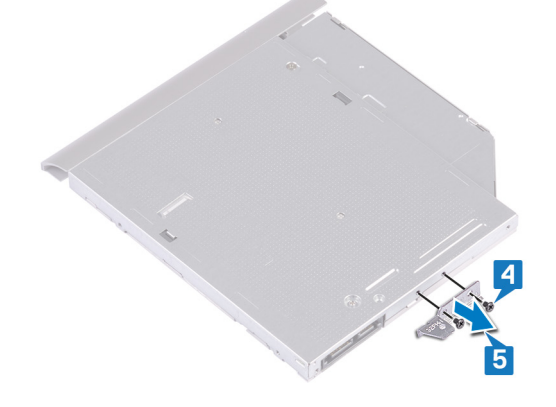

6. Pažljivo povucite okvir optičke disk jedinice da biste je skinuli sa optičke disk jedinice.

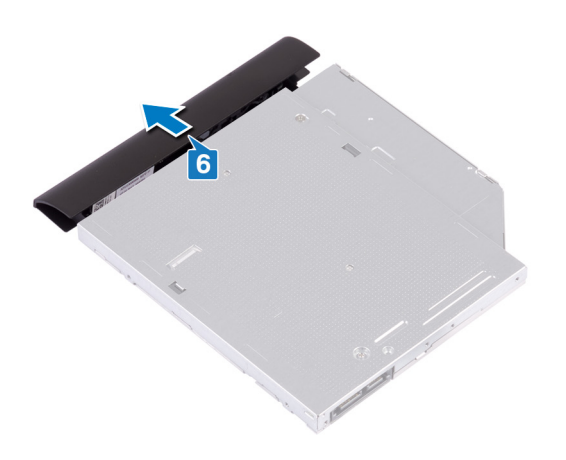

### Postavljanje optičke disk jedinice

(i) NAPOMENA: Pre rada u unutrašnjosti računara, pročitajte bezbednosne informacije koje ste dobili uz računar i pratite korake navedene u delu Pre rada u unutrašnjosti računara. Nakon rada u unutrašnjosti računara, pratite uputstva u delu Nakon rada u unutrašnjosti računara. Dodatne najbolje bezbednosne prakse potražite na početnoj stranici za usklađenost sa propisima na stranici www.dell.com/regulatory\_compliance.

#### Procedura

1. Poravnajte držače na okviru optičke disk jedinice sa otvorima na optičkoj disk jedinici i utisnite okvir optičke disk jedinice u ležište.

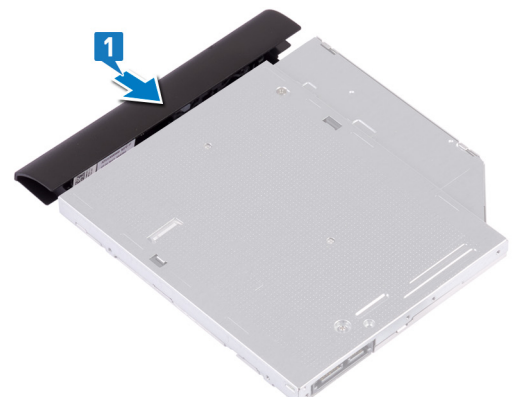

- 2. Poravnajte otvore za zavrtnje na konzoli optičkog diska sa otvorima za zavrtnje na optičkoj disk jedinici.
- 3. Postavite dva zavrtnja (M2x3) koji učvršćuju nosač optičke disk jedinice za optičku disk jedinicu.

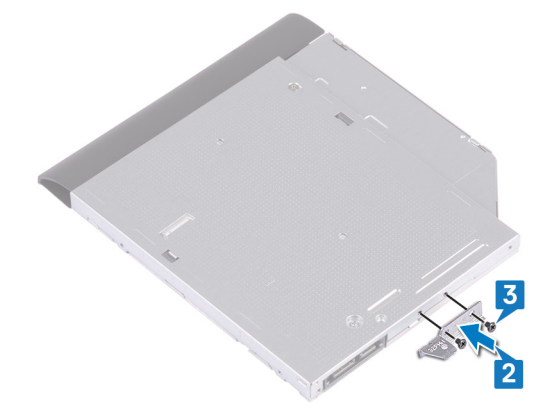

- 4. Gurnite sklop optičke disk jedinice u ležište optičke disk jedinice.
- 5. Poravnajte otvor za zavrtanj na nosaču optičke disk jedinice sa otvorom za zavrtanj na poklopcu osnove.
- 6. Postavite zavrtanj (M2x2) koji učvršćuje sklop optičke disk jedinice za poklopac osnove.

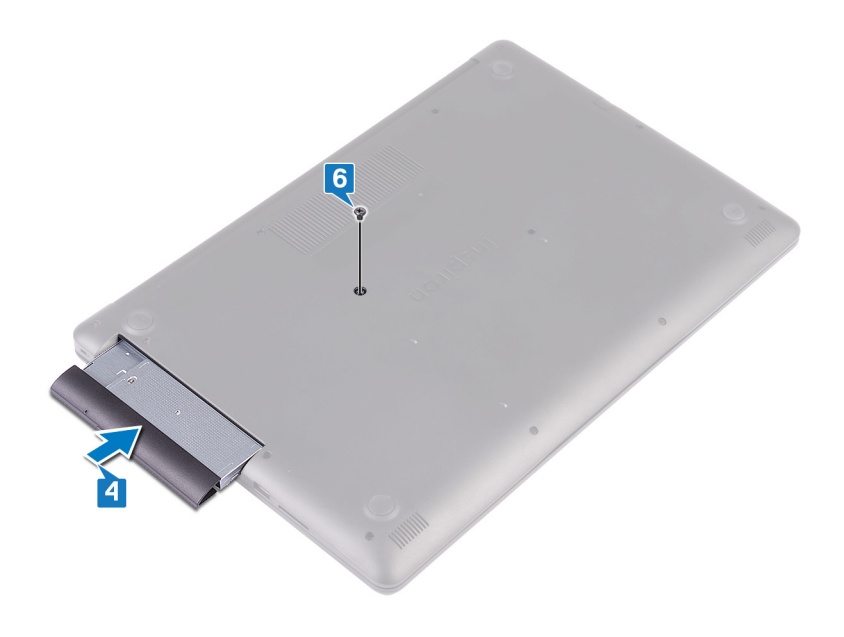

### Uklanjanje poklopca osnove

() NAPOMENA: Pre rada u unutrašnjosti računara, pročitajte bezbednosne informacije koje ste dobili uz računar i pratite korake navedene u delu Pre rada u unutrašnjosti računara. Nakon rada u unutrašnjosti računara, pratite uputstva u delu Nakon rada u unutrašnjosti računara. Dodatne najbolje bezbednosne prakse potražite na početnoj stranici za usklađenost sa propisima na stranici www.dell.com/regulatory\_compliance.

#### Pripremni koraci

Uklonite optičku disk jedinicu.

#### Procedura

- 1. Olabavite četiri neispadajuća zavrtnja na poklopcu osnove.
- 2. Uklonite zavrtanj (M2x4) kojim je poklopac osnove pričvršćen za sklop oslonca za dlanove i tastature.
- 3. Uklonite zavrtnje (M2x2) kojima je poklopac osnove pričvršćen za sklop oslonca za dlanove i tastature.
- 4. Uklonite sedam zavrtanja (M2.5x7) kojima je poklopac osnove pričvršćen za sklop oslonca za dlan i tastature.

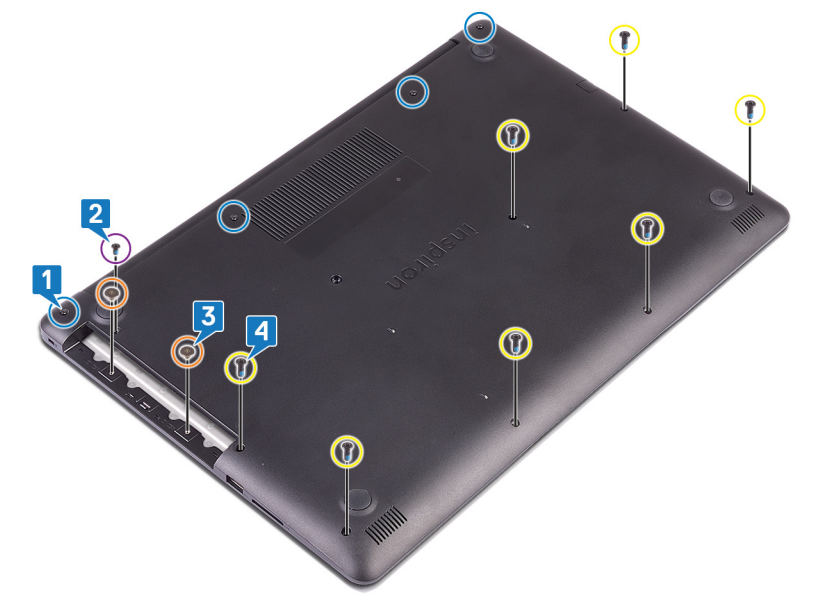

- 5. Plastičnom olovkom odvojite poklopac baze s početkom od gornjeg levog ugla osnove računara.
- 6. Pod uglom podignite poklopac osnove sa sklopa oslonca za dlanove i tastature.

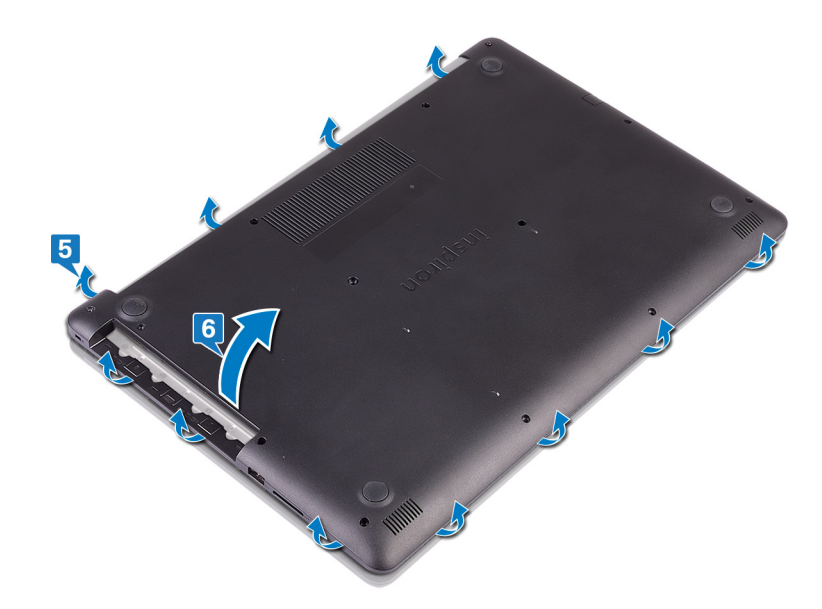

(i) NAPOMENA: Pratite sledeće korake koji važe samo ako želite da uklonite još neku komponentu sa računara.

7. Odspojite kabl baterije sa matične ploče.

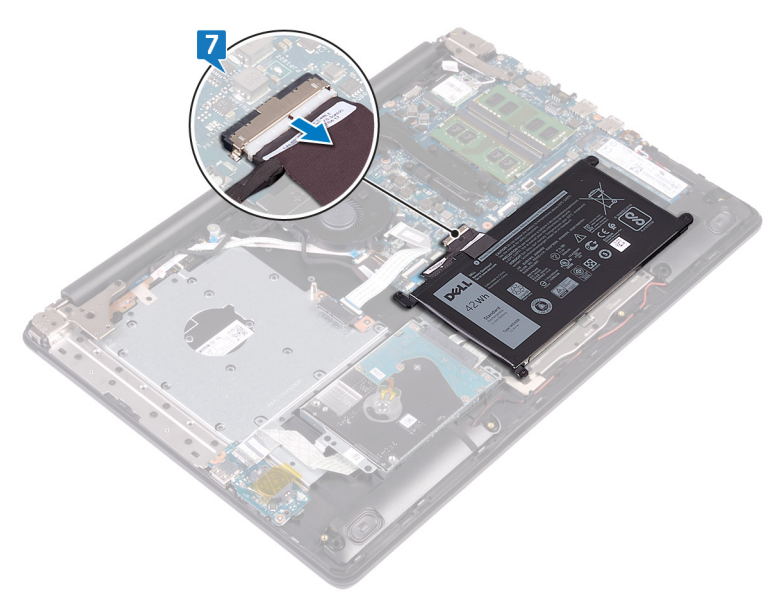

8. Pritisnite i zadržite dugme za napajanje 5 sekundi da biste uzemljili računar i ispraznili zaostalu energiju.

### Postavljanje poklopca osnove

() NAPOMENA: Pre rada u unutrašnjosti računara, pročitajte bezbednosne informacije koje ste dobili uz računar i pratite korake navedene u delu Pre rada u unutrašnjosti računara. Nakon rada u unutrašnjosti računara, pratite uputstva u delu Nakon rada u unutrašnjosti računara. Dodatne najbolje bezbednosne prakse potražite na početnoj stranici za usklađenost sa propisima na stranici www.dell.com/regulatory\_compliance.

#### Procedura

1. Povežite kabl baterije na matičnu ploču ako je to primenljivo.

OPREZ: Da biste sprečili slučajna oštećenja porta adaptera za napajanje, ne pritiskajte poklopac osnove preko porta adaptera za napajanje kada postavljate poklopac osnove na osnovu računara.

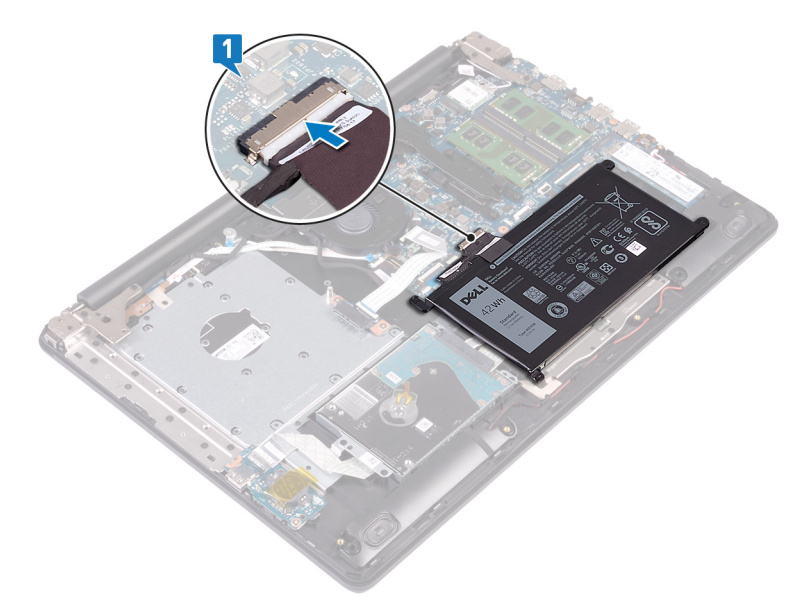

2. Postavite poklopac osnove na sklop oslonca za dlan i tastature i pritisnite poklopac osnove u ležište počev od porta adaptera za napajanje.

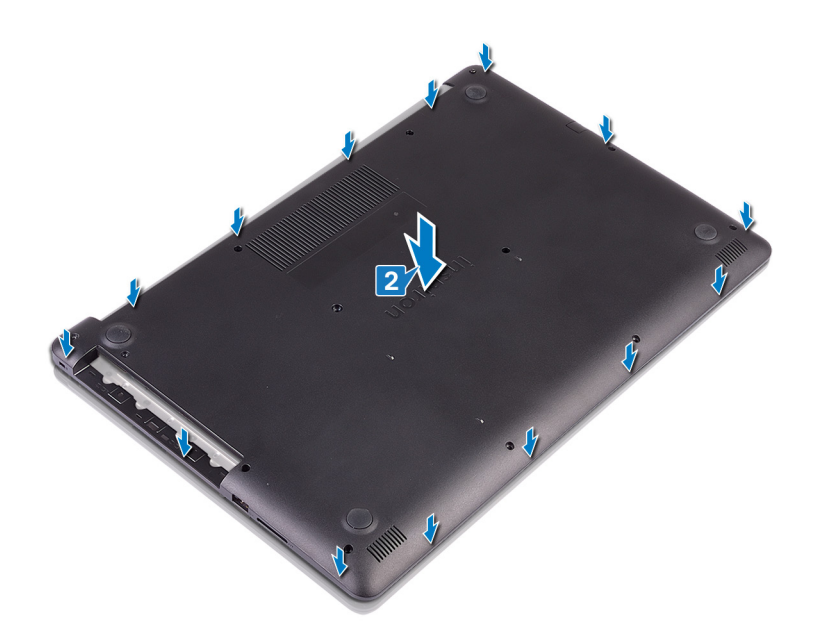

- **3.** Postavite sedam zavrtanja (M2.5x7) kojima je poklopac osnove pričvršćen za sklop oslonca za dlan i tastature.
- **4.** Postavite dva zavrtnja (M2x2) koji učvršćuju poklopac osnove za sklop oslonca za dlan i tastature.
- 5. Postavite zavrtanj (M2x4) koji učvršćuje poklopac osnove za sklop oslonca za dlan i tastature.
- 6. Zategnite četiri neispadajuća zavrtnja koja učvršćuju poklopac osnove za sklop oslonca za dlan i tastature.

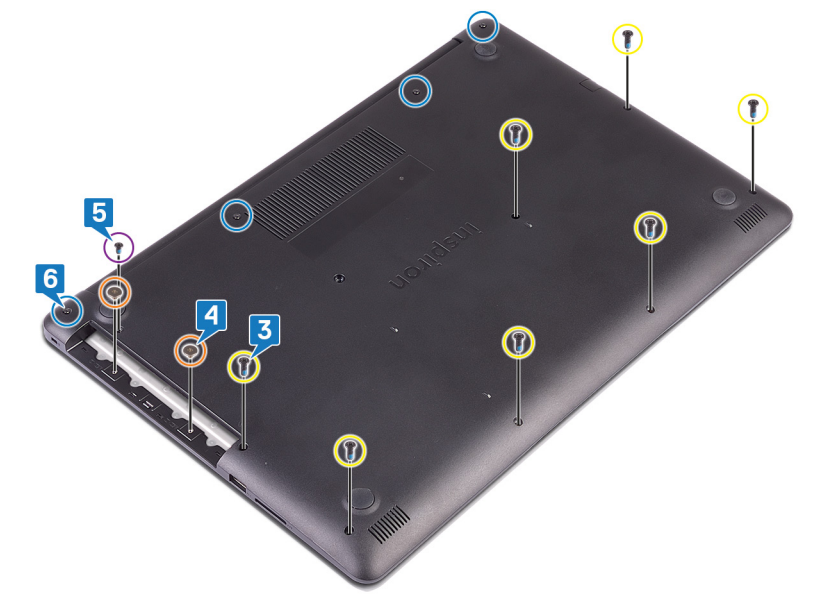

#### Dopunski koraci

Postavite optičku disk jedinicu.

# Uklanjanje baterije

NAPOMENA: Pre rada u unutrašnjosti računara, pročitajte bezbednosne informacije koje ste dobili uz računar i pratite korake navedene u delu Pre rada u unutrašnjosti računara. Nakon rada u unutrašnjosti računara, pratite uputstva u delu Nakon rada u unutrašnjosti računara. Dodatne najbolje bezbednosne prakse potražite na početnoj stranici za usklađenost sa propisima na stranici www.dell.com/regulatory\_compliance.

#### Bezbednosne mere za litijum-jonsku bateriju

#### ∧ OPREZ:

- Budite oprezni pri rukovanju litijum-jonskih baterija.
- Ispraznite bateriju što je više moguće pre nego što je izvadite iz sistema. To možete da uradite tako što ćete isključiti adapter naizmenične struje sa sistema da biste omogućili da se isprazni baterija.
- Nemojte da pritiskate, ispuštate, oštećujete bateriju ili je probijate drugim objektima.
- Ne izlažite bateriju visokim temperaturama i ne rastavljajte sklopove i ćelije baterije.
- Ne pritiskajte površinu baterije.
- Bateriju nemojte rastavljati.
- Ne koristite nikakve alatke da biste odvojili bateriju.
- Vodite računa da tokom servisiranja ovog proizvoda ne izgubite ili zaturite zavrtnje da biste sprečili slučajno probijanje ili oštećenje baterije i drugih komponenti sistema.
- Ako se baterija zaglavi u uređaju zbog širenja, ne pokušavajte da je izvadite jer probijanje, savijanje ili
  pritiskanje litijum-jonske baterije može da bude opasno. U tom slučaju potražite pomoć i dodatna uputstva.
- Ako se baterija zaglavi u računaru zbog širenja, ne pokušavajte da je izvadite jer probijanje, savijanje ili
  pritiskanje litijum-jonske baterije može da bude opasno. U tom slučaju kontaktirajte Dell tehničku podršku da
  biste dobili pomoć. Idite na www.dell.com/ContactDell.
- Uvek kupujte originalne baterije od kompanije www.dell.com ili od ovlašćenih Dell partnera i prodavaca.

### Pripremni koraci

- 1. Uklonite optičku disk jedinicu.
- 2. Uklonite poklopac osnove.

#### Procedura

(i) NAPOMENA: Proverite da li je kabl baterije izvađen iz konektora na matičnoj ploči pre obavljanja procedure u nastavku.

- 1. Uklonite četiri zavrtnja (M2x3) koji učvršćuju bateriju za sklop oslonca za dlan i tastature.
- 2. Podignite bateriju sa sklopa oslonca za dlan i tastature.

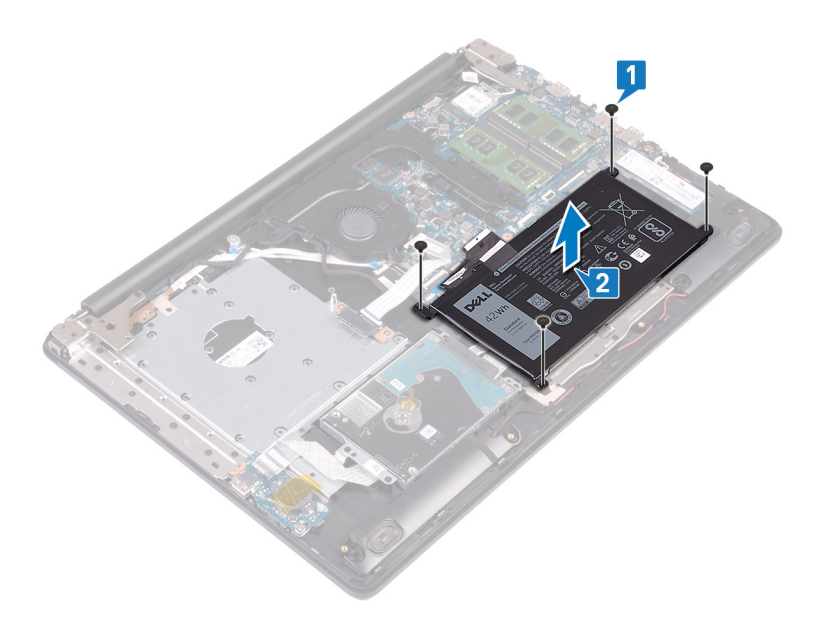

# Postavljanje baterije

NAPOMENA: Pre rada u unutrašnjosti računara, pročitajte bezbednosne informacije koje ste dobili uz računar i pratite korake navedene u delu Pre rada u unutrašnjosti računara. Nakon rada u unutrašnjosti računara, pratite uputstva u delu Nakon rada u unutrašnjosti računara. Dodatne najbolje bezbednosne prakse potražite na početnoj stranici za usklađenost sa propisima na stranici www.dell.com/regulatory\_compliance.

#### Bezbednosne mere za litijum-jonsku bateriju

#### ∧ OPREZ:

- Budite oprezni pri rukovanju litijum-jonskih baterija.
- Ispraznite bateriju što je više moguće pre nego što je izvadite iz sistema. To možete da uradite tako što ćete isključiti adapter naizmenične struje sa sistema da biste omogućili da se isprazni baterija.
- Nemojte da pritiskate, ispuštate, oštećujete bateriju ili je probijate drugim objektima.
- Ne izlažite bateriju visokim temperaturama i ne rastavljajte sklopove i ćelije baterije.
- Ne pritiskajte površinu baterije.
- Bateriju nemojte rastavljati.
- Ne koristite nikakve alatke da biste odvojili bateriju.
- Vodite računa da tokom servisiranja ovog proizvoda ne izgubite ili zaturite zavrtnje da biste sprečili slučajno probijanje ili oštećenje baterije i drugih komponenti sistema.
- Ako se baterija zaglavi u uređaju zbog širenja, ne pokušavajte da je izvadite jer probijanje, savijanje ili
  pritiskanje litijum-jonske baterije može da bude opasno. U tom slučaju potražite pomoć i dodatna uputstva.
- Ako se baterija zaglavi u računaru zbog širenja, ne pokušavajte da je izvadite jer probijanje, savijanje ili
  pritiskanje litijum-jonske baterije može da bude opasno. U tom slučaju kontaktirajte Dell tehničku podršku da
  biste dobili pomoć. Idite na www.dell.com/ContactDell.
- Uvek kupujte originalne baterije od kompanije www.dell.com ili od ovlašćenih Dell partnera i prodavaca.

#### Procedura

- 1. Poravnajte otvore za zavrtnje na bateriji sa otvorima za zavrtnje na sklopu oslonca za dlan i tastature.
- 2. Postavite četiri zavrtnja (M 2x3) kojima je baterija pričvršćena za sklop oslonca za dlan i tastature.

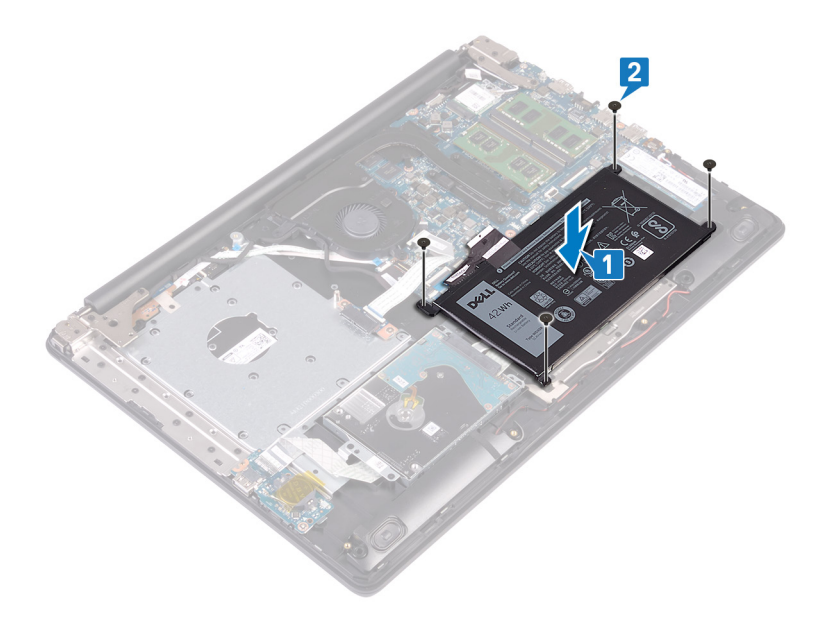

### Dopunski koraci

- **1.** Postavite poklopac osnove.
- 2. Postavite optičku disk jedinicu.

# Uklanjanje memorijskih modula

() NAPOMENA: Pre rada u unutrašnjosti računara, pročitajte bezbednosne informacije koje ste dobili uz računar i pratite korake navedene u delu Pre rada u unutrašnjosti računara. Nakon rada u unutrašnjosti računara, pratite uputstva u delu Nakon rada u unutrašnjosti računara. Dodatne najbolje bezbednosne prakse potražite na početnoj stranici za usklađenost sa propisima na stranici www.dell.com/regulatory\_compliance.

#### Pripremni koraci

- 1. Uklonite optičku disk jedinicu.
- 2. Uklonite poklopac osnove.

#### Procedura

1. Pronađite memorijski modul na računaru.

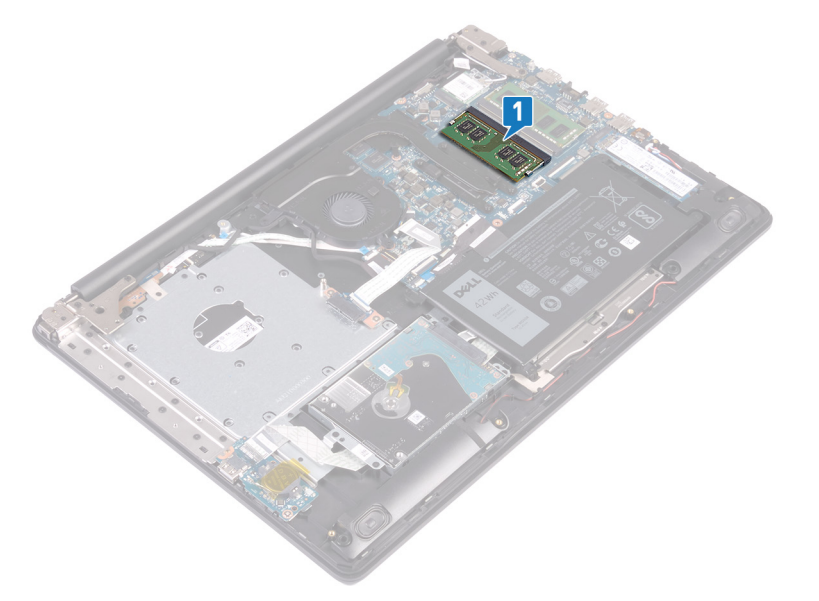

- 2. Vrhovima prstiju pažljivo razdvojite spojnice za pričvršćivanje sa obe strane priključka memorijskog modula tako da memorijski modul iskoči.
- 3. Uklonite memorijski modul iz priključka memorijskog modula.

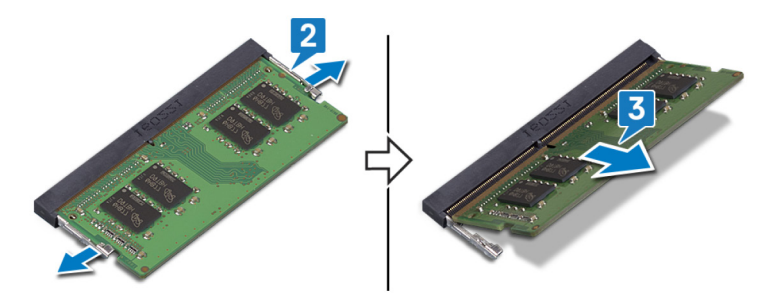

# Postavljanje memorijskih modula

() NAPOMENA: Pre rada u unutrašnjosti računara, pročitajte bezbednosne informacije koje ste dobili uz računar i pratite korake navedene u delu Pre rada u unutrašnjosti računara. Nakon rada u unutrašnjosti računara, pratite uputstva u delu Nakon rada u unutrašnjosti računara. Dodatne najbolje bezbednosne prakse potražite na početnoj stranici za usklađenost sa propisima na stranici www.dell.com/regulatory\_compliance.

#### Procedura

- 1. Poravnajte zarez na memorijskom modulu sa držačem na priključku memorijskog modula.
- 2. Pod uglom i do kraja gurnite memorijski modul u priključak.
- 3. Pritisnite memorijski modul na dole tako da klikne u ležištu.

(i) NAPOMENA: Ako ne čujete klik, uklonite memorijski modul i ponovo ga instalirajte.

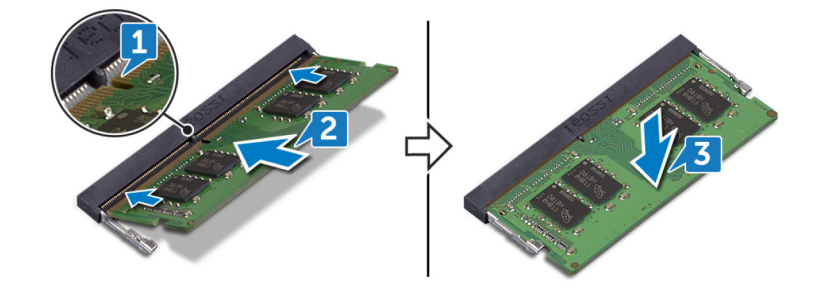

### Dopunski koraci

- 1. Postavite poklopac osnove.
- 2. Postavite optičku disk jedinicu.

# Uklanjanje bežične kartice

() NAPOMENA: Pre rada u unutrašnjosti računara, pročitajte bezbednosne informacije koje ste dobili uz računar i pratite korake navedene u delu Pre rada u unutrašnjosti računara. Nakon rada u unutrašnjosti računara, pratite uputstva u delu Nakon rada u unutrašnjosti računara. Dodatne najbolje bezbednosne prakse potražite na početnoj stranici za usklađenost sa propisima na stranici www.dell.com/regulatory\_compliance.

#### Pripremni koraci

- **1.** Uklonite optičku disk jedinicu.
- 2. Uklonite poklopac osnove.

#### Procedura

1. Pronađite bežičnu karticu na računaru.

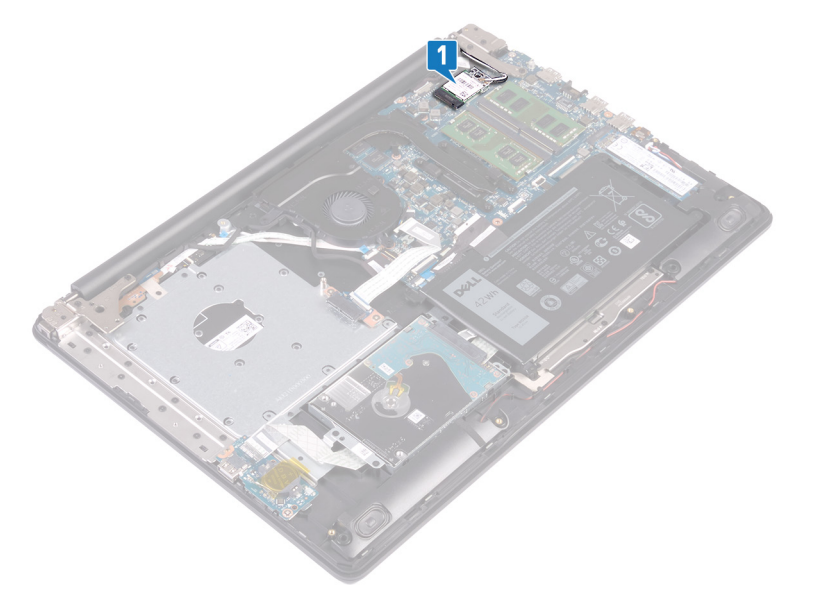

- 2. Uklonite zavrtanj (M 2x3) kojim je nosač bežične kartice pričvršćen za matičnu ploču.
- 3. Izvucite i uklonite nosač bežične kartice sa bežične kartice.
- 4. Izvadite kablove antene iz konektora na bežičnoj kartici pomoću plastične olovke.
- 5. Gurnite i podignite bežičnu karticu iz slota za bežičnu karticu.

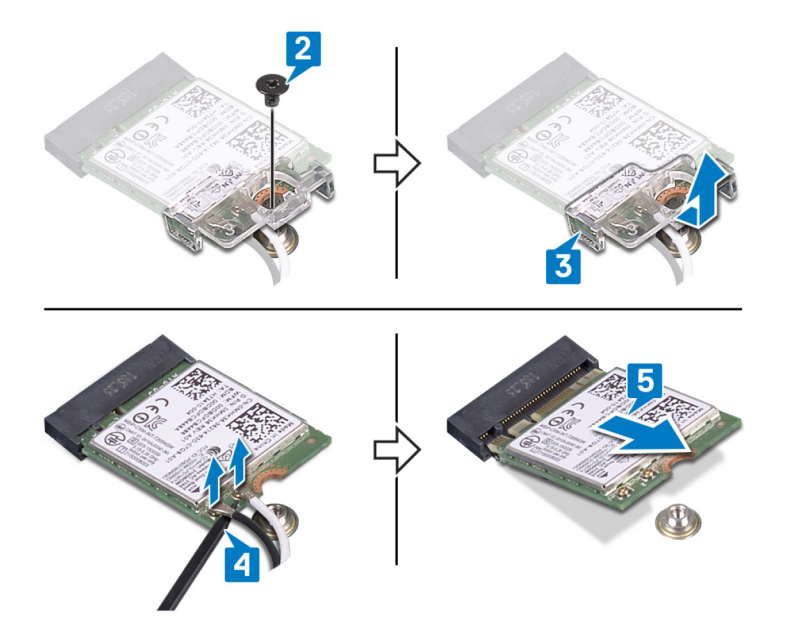

# Postavljanje bežične kartice.

() NAPOMENA: Pre rada u unutrašnjosti računara, pročitajte bezbednosne informacije koje ste dobili uz računar i pratite korake navedene u delu Pre rada u unutrašnjosti računara. Nakon rada u unutrašnjosti računara, pratite uputstva u delu Nakon rada u unutrašnjosti računara. Dodatne najbolje bezbednosne prakse potražite na početnoj stranici za usklađenost sa propisima na stranici www.dell.com/regulatory\_compliance.

#### Procedura

#### OPREZ: Da biste sprečili oštećenje bežične kartice, ne postavljajte kablove ispod nje.

1. Povežite kablove antene sa bežičnom karticom.

U sledećoj tabeli je navedena šema boja kablova antene za bežičnu karticu koju podržava vaš računar.

#### Tabela 2. Šema boja kabla antene

| Konektori na bežičnoj kartici | Boja kabla antene |
|-------------------------------|-------------------|
| Glavni (beli trougao)         | Bela              |
| Pomoćni (crni trougao)        | Crna              |

- 2. Ubacite i postavite nosač bežične kartice na bežičnu karticu.
- **3.** Poravnajte zarez na bežičnoj kartici sa držačem na priključku bežične kartice i ubacite bežičnu karticu u priključak za bežičnu karticu pod uglom.
- 4. Postavite zavrtanj (M2x3) kojim je nosač bežične kartice pričvršćen za bežičnu karticu i sklop oslonca za dlan i tastature.

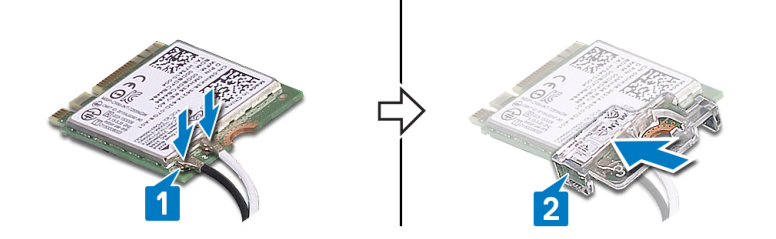

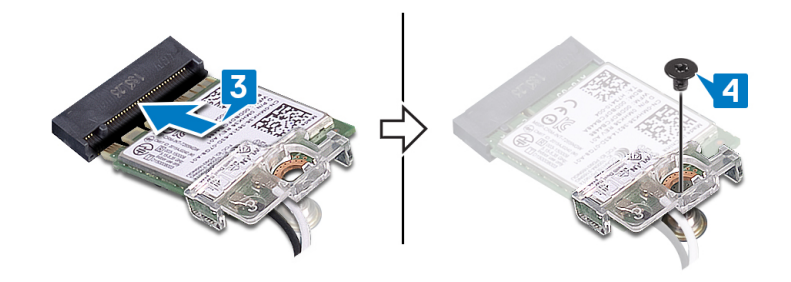

### Dopunski koraci

- 1. Postavite poklopac osnove.
- 2. Postavite optičku disk jedinicu.

# Uklanjanje priključne ploče optičke disk jedinice

() NAPOMENA: Pre rada u unutrašnjosti računara, pročitajte bezbednosne informacije koje ste dobili uz računar i pratite korake navedene u delu Pre rada u unutrašnjosti računara. Nakon rada u unutrašnjosti računara, pratite uputstva u delu Nakon rada u unutrašnjosti računara. Dodatne najbolje bezbednosne prakse potražite na početnoj stranici za usklađenost sa propisima na stranici www.dell.com/regulatory\_compliance.

### Pripremni koraci

- 1. Uklonite optičku disk jedinicu.
- 2. Uklonite poklopac osnove.

### Procedura

(i) NAPOMENA: Važi samo za računare koji se isporučuju sa optičkom disk jedinicom.

- 1. Podignite rezu i izvadite kabl priključne ploče optičke disk jedinice iz konektora na matičnoj ploči.
- 2. Uklonite dva zavrtnja (M2x2) koji učvršćuju priključnu ploču optičke disk jedinice za sklop oslonca za dlan i tastature.
- 3. Podignite priključnu ploču optičke disk jedinice zajedno sa kablom sa sklopa oslonca za dlan i tastature.

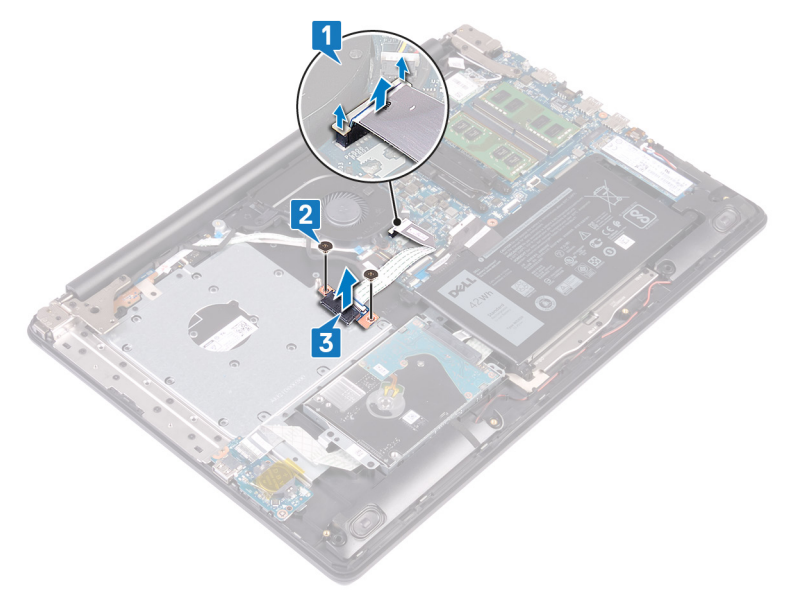

# Postavljanje priključne ploče optičke disk jedinice

() NAPOMENA: Pre rada u unutrašnjosti računara, pročitajte bezbednosne informacije koje ste dobili uz računar i pratite korake navedene u delu Pre rada u unutrašnjosti računara. Nakon rada u unutrašnjosti računara, pratite uputstva u delu Nakon rada u unutrašnjosti računara. Dodatne najbolje bezbednosne prakse potražite na početnoj stranici za usklađenost sa propisima na stranici www.dell.com/regulatory\_compliance.

#### Procedura

- 1. Poravnajte otvor za zavrtnje na priključnoj ploči optičke disk jedinice sa otvorom za zavrtnje na sklopu oslonca za dlan i tastature.
- 2. Postavite dva zavrtnja (M2x2) koji učvršćuju priključnu ploču optičke disk jedinice za sklop oslonca za dlan i tastature.
- 3. Povežite kabl priključne ploče optičke disk jedinice sa matičnom pločom.
- 4. Zatvorite rezu koja učvršćuje kabl priključne ploče optičke disk jedinice za matičnu ploču.

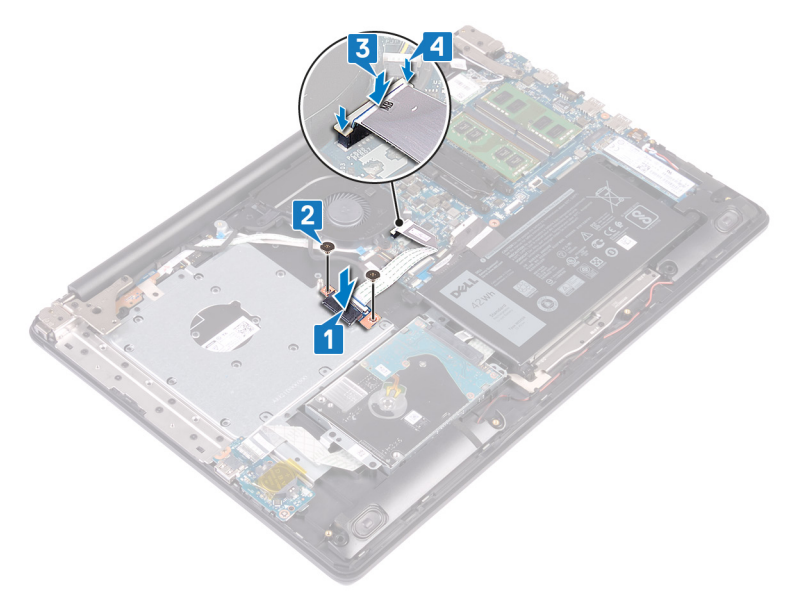

### Dopunski koraci

- 1. Postavite poklopac osnove.
- 2. Postavite optičku disk jedinicu.

# Uklanjanje dugmaste baterije

() NAPOMENA: Pre rada u unutrašnjosti računara, pročitajte bezbednosne informacije koje ste dobili uz računar i pratite korake navedene u delu Pre rada u unutrašnjosti računara. Nakon rada u unutrašnjosti računara, pratite uputstva u delu Nakon rada u unutrašnjosti računara. Dodatne najbolje bezbednosne prakse potražite na početnoj stranici za usklađenost sa propisima na stranici www.dell.com/regulatory\_compliance.

OPREZ: Uklanjanje dugmaste baterije resetuje postavke programa za podešavanje BIOS-a na podrazumevane vrednosti. Preporučuje se da pre uklanjanja dugmaste baterije pribeležite postavke programa za podešavanje BIOS-a.

#### Pripremni koraci

- 1. Uklonite optičku disk jedinicu.
- 2. Uklonite poklopac osnove.

#### Procedura

OPREZ: Uklanjanje dugmaste baterije resetuje postavke programa za podešavanje BIOS-a na podrazumevane vrednosti. Preporučuje se da pribeležite postavke programa za podešavanje BIOS-a pre nego što uklonite dugmastu bateriju.

- 1. Ako je dostupna traka, odlepite je da biste odvojili dugmastu bateriju od U/I ploče.
- 2. Pomoću plastične olovke pažljivo podignite i izvadite dugmastu bateriju iz utičnice za bateriju na U/I ploči.

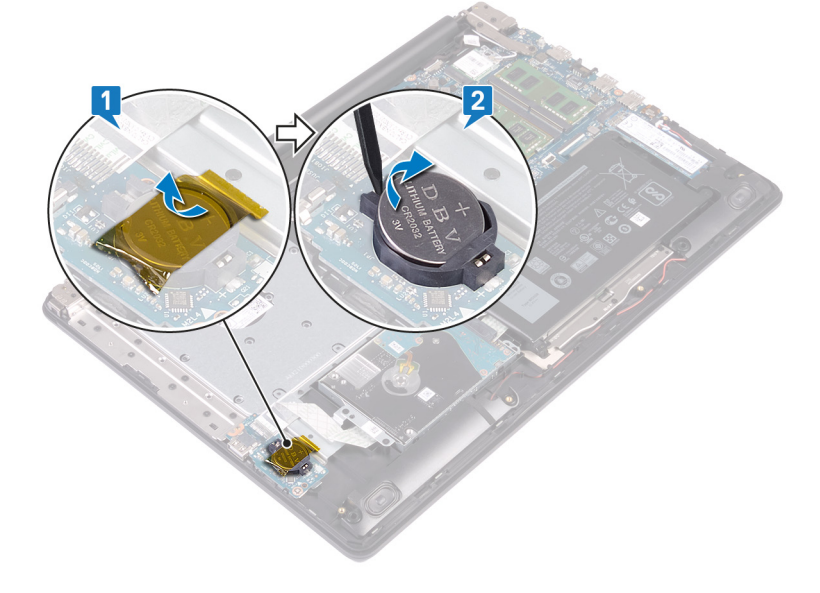
# Postavljanje dugmaste baterije

() NAPOMENA: Pre rada u unutrašnjosti računara, pročitajte bezbednosne informacije koje ste dobili uz računar i pratite korake navedene u delu Pre rada u unutrašnjosti računara. Nakon rada u unutrašnjosti računara, pratite uputstva u delu Nakon rada u unutrašnjosti računara. Dodatne najbolje bezbednosne prakse potražite na početnoj stranici za usklađenost sa propisima na stranici www.dell.com/regulatory\_compliance.

### Procedura

- 1. Gurnite dugmastu bateriju u utičnicu za bateriju na U/I ploči tako da pozitivna strana baterije bude okrenuta prema gore.
- 2. Ako je dostupna traka, zalepite je tako da učvrstite dugmastu bateriju za U/I ploču.

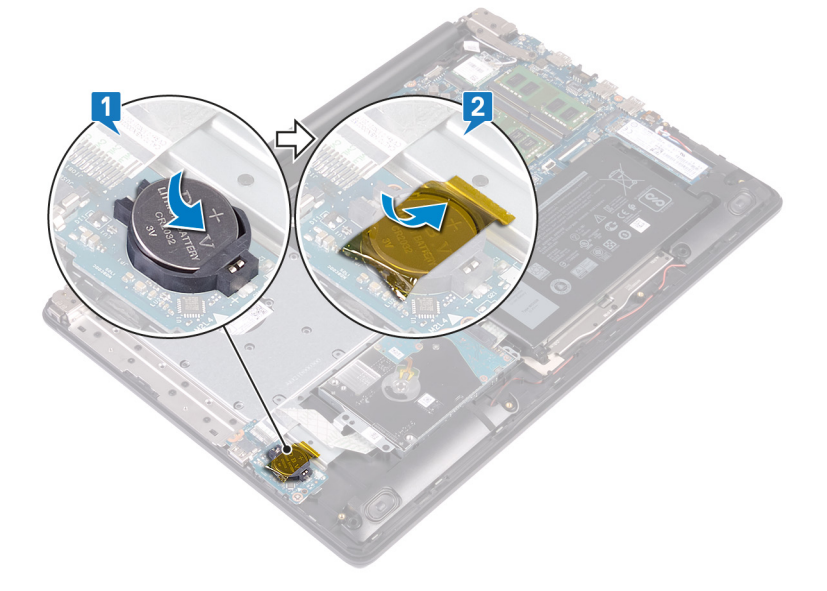

- 1. Postavite poklopac osnove.
- 2. Postavite optičku disk jedinicu.

# Uklanjanje ventilatora

() NAPOMENA: Pre rada u unutrašnjosti računara, pročitajte bezbednosne informacije koje ste dobili uz računar i pratite korake navedene u delu Pre rada u unutrašnjosti računara. Nakon rada u unutrašnjosti računara, pratite uputstva u delu Nakon rada u unutrašnjosti računara. Dodatne najbolje bezbednosne prakse potražite na početnoj stranici za usklađenost sa propisima na stranici www.dell.com/regulatory\_compliance.

## Pripremni koraci

- 1. Uklonite optičku disk jedinicu.
- 2. Uklonite poklopac osnove.

- 1. Podignite rezu i izvadite kabl priključne ploče optičke disk jedinice iz konektora na matičnoj ploči.
- 2. Podignite rezu i izvadite kabl priključne ploče optičke disk jedinice iz konektora na priključnoj ploči optičke disk jedinice.
- 3. Podignite kabl priključne ploče optičke disk jedinice sa matične ploče.
- 4. Otvorite rezu i izvadite kabl ekrana iz konektora na matičnoj ploči.
- 5. Uklonite kabl ekrana iz vođica za usmeravanje na ventilatoru.

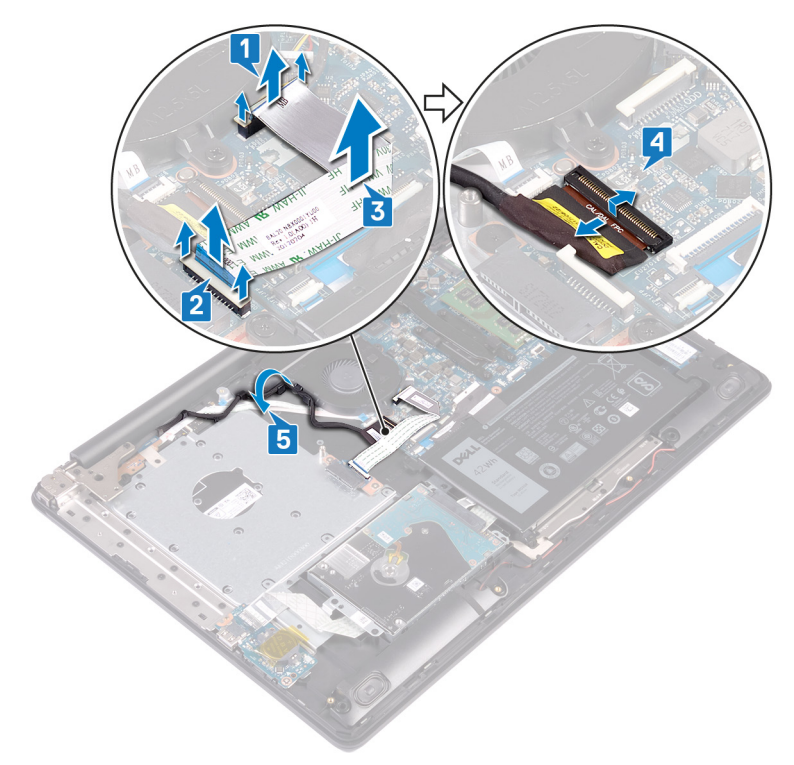

- 6. Isključite kabl ventilatora iz matične ploče.
- 7. Uklonite tri zavrtnja (M2.5x5) kojima je ventilator pričvršćen na sklop oslonca za dlan i tastature.
- 8. Podignite ventilator sa sklopa oslonca za dlan i tastature.

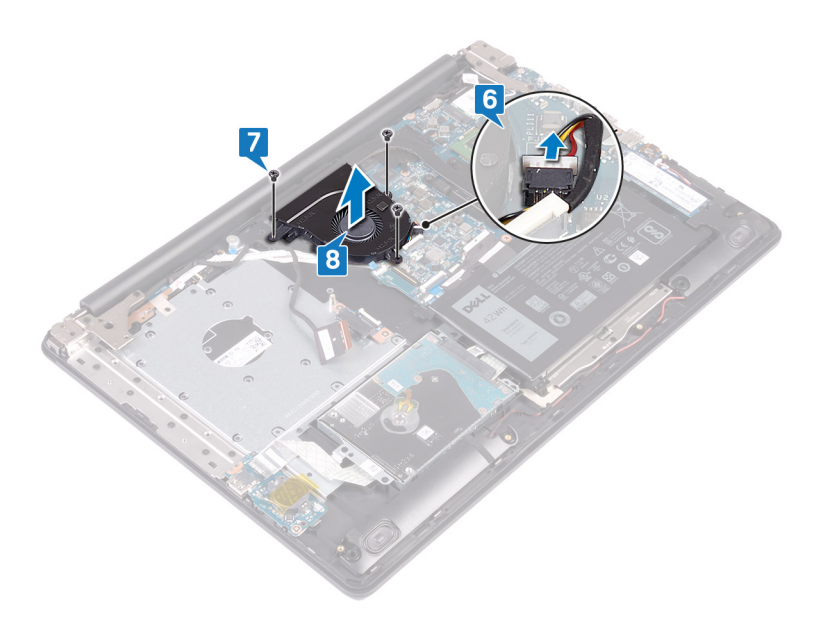

# Postavljanje ventilatora

() NAPOMENA: Pre rada u unutrašnjosti računara, pročitajte bezbednosne informacije koje ste dobili uz računar i pratite korake navedene u delu Pre rada u unutrašnjosti računara. Nakon rada u unutrašnjosti računara, pratite uputstva u delu Nakon rada u unutrašnjosti računara. Dodatne najbolje bezbednosne prakse potražite na početnoj stranici za usklađenost sa propisima na stranici www.dell.com/regulatory\_compliance.

- 1. Poravnajte otvore za zavrtnje na ventilatoru sa otvorima za zavrtnje na sklopu oslonca za dlan i tastature.
- 2. Postavite tri zavrtnja (M2.5x5) kojima je ventilator pričvršćen na sklop oslonca za dlan i tastature.
- 3. Povežite kabl ventilatora na matičnu ploču.

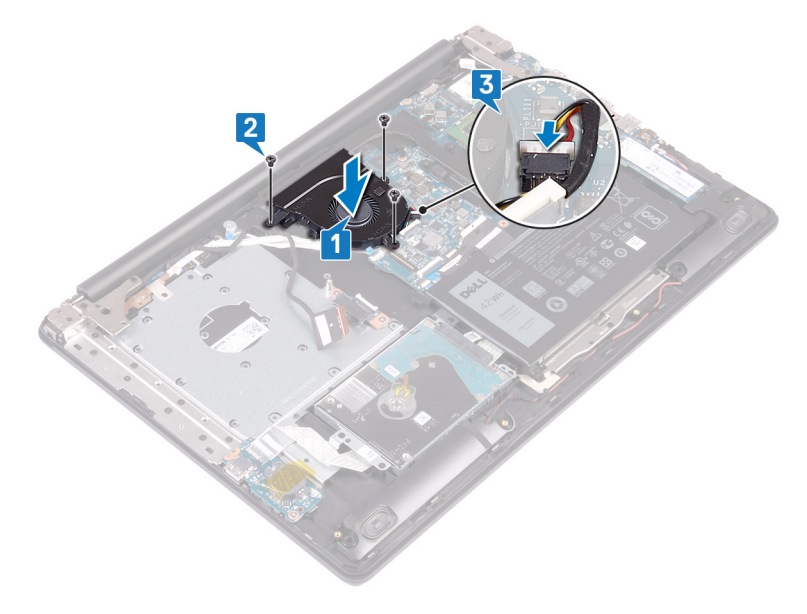

- 4. Provucite kabl ekrana kroz vođice za usmeravanje na ventilatoru.
- 5. Gurnite kabl ekrana u konektor na matičnoj ploči i zatvorite rezu da biste fiksirali kabl.
- 6. Pritisnite rezu da biste povezali kabl priključne ploče optičke disk jedinice na priključnu ploču optičke disk jedinice.
- 7. Pritisnite rezu da biste povezali kabl priključne ploče optičke disk jedinice na matičnu ploču.

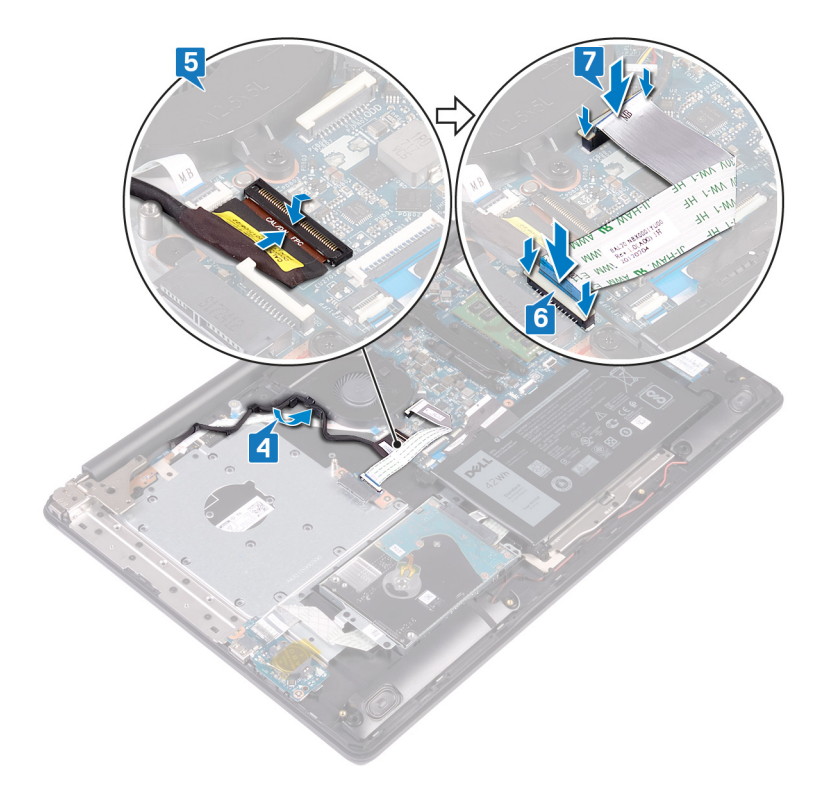

- **1.** Postavite poklopac osnove.
- 2. Postavite optičku disk jedinicu.

# Uklanjanje poluprovodničkog diska/Intel Optane memorijskog modula

Treba da onemogućite Intel Optane memoriju pre nego što je uklonite Intel Optane memorijski modul iz računara. Za više informacija o onemogućavanju Intel Optane memorije, pogledajte Onemogućavanje Intel Optane memorije.

(i) NAPOMENA: Pre rada u unutrašnjosti računara, pročitajte bezbednosne informacije koje ste dobili uz računar i pratite korake navedene u delu Pre rada u unutrašnjosti računara. Nakon rada u unutrašnjosti računara, pratite uputstva u delu Nakon rada u unutrašnjosti računara. Dodatne najbolje bezbednosne prakse potražite na početnoj stranici za usklađenost sa propisima na stranici www.dell.com/regulatory\_compliance.

## Pripremni koraci

- 1. Uklonite optičku disk jedinicu.
- 2. Uklonite poklopac osnove.

# Procedura

1. Pronađite poluprovodnički disk/Intel Optane memoriju na računaru.

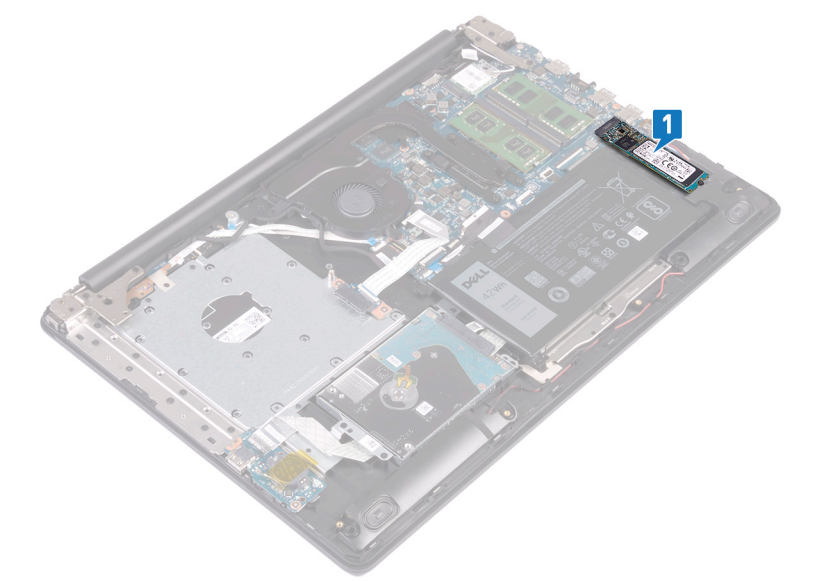

(i) NAPOMENA: Ako je dostupan, uklonite termički štitnik pre uklanjanja poluprovodničkog diska/Intel Optane memorije.

- 2. Uklonite zavrtanj (M2x2,2) kojim su poluprovodnički disk/Intel Optane memorija pričvršćeni za sklop oslonca za dlan i tastature.
- **3.** Pod uglom podignite poluprovodnički disk/Intel Optane memoriju iz priključka za poluprovodnički disk/Intel Optane memoriju.

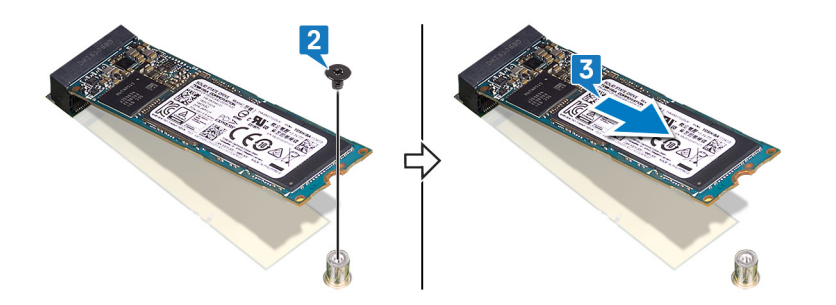

# Zamena poluprovodničkog diska/Intel Optane memorijskog modula

Omogućite Intel Optane memoriju kada zamenite Intel Optane memorijski modul. Za više informacija o onemogućavanju Intel Optane memorije, pogledajte Omogućavanje Intel Optane memorije.

(i) NAPOMENA: Pre rada u unutrašnjosti računara, pročitajte bezbednosne informacije koje ste dobili uz računar i pratite korake navedene u delu Pre rada u unutrašnjosti računara. Nakon rada u unutrašnjosti računara, pratite uputstva u delu Nakon rada u unutrašnjosti računara. Dodatne najbolje bezbednosne prakse potražite na početnoj stranici za usklađenost sa propisima na stranici www.dell.com/regulatory\_compliance.

🛆 OPREZ: Poluprovodnički diskovi su lomljivi. Budite pažljivi pri rukovanju poluprovodničkim diskom.

## Procedura

- 1. Poravnajte zarez na poluprovodničkom disku/Intel Optane memoriji sa držačem na priključku za poluprovodnički disk/Intel Optane memoriju.
- 2. Gurnite poluprovodnički disk/Intel Optane memoriju u priključak za poluprovodnički disk/Intel Optane memoriju.
- Postavite zavrtanj (M2x2.2) kojim su poluprovodnički disk/Intel Optane memorija pričvršćeni za sklop oslonca za dlan i tastature

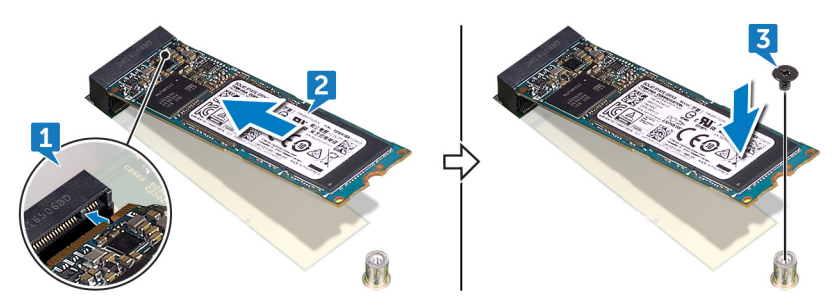

(i) NAPOMENA: Ako je dostupan, postavite štitnik poluprovodničkog diska nakon postavljanja poluprovodničkog diska/Intel Optane memorije.

- 1. Postavite poklopac osnove.
- 2. Postavite optičku disk jedinicu.

# Uklanjanje čvrstog diska

Ako računar koristi SATA memorijski uređaj koji ubrzava Intel Optane memorija, onemogućite Intel Optane pre uklanjanja SATA memorijskog uređaja. Za više informacija o onemogućavanju Intel Optane memorije, pogledajte Onemogućavanje Intel Optane memorije.

() NAPOMENA: Pre rada u unutrašnjosti računara, pročitajte bezbednosne informacije koje ste dobili uz računar i pratite korake navedene u delu Pre rada u unutrašnjosti računara. Nakon rada u unutrašnjosti računara, pratite uputstva u delu Nakon rada u unutrašnjosti računara. Dodatne najbolje bezbednosne prakse potražite na početnoj stranici za usklađenost sa propisima na stranici www.dell.com/regulatory\_compliance.

OPREZ: Čvrsti diskovi su lomljivi. Budite pažljivi pri rukovanju čvrstim diskom.

OPREZ: Da biste izbegli gubitak podataka, nemojte uklanjati čvrsti disk kada je računar uključen ili u režimu spavanja.

## Pripremni koraci

- 1. Uklonite optičku disk jedinicu.
- 2. Uklonite poklopac osnove.
- 3. Uklonite bateriju.

#### Procedura

- 1. Otvorite rezu i izvadite kabl hard diska iz konektora na matičnoj ploči.
- 2. Uklonite četiri zavrtnja (M2x3) koji učvršćuju sklop hard diska za sklop oslonca za dlan i tastature.
- 3. Podignite sklop hard diska zajedno sa pripadajućim kablom sa sklopa oslonca za dlan i tastature.

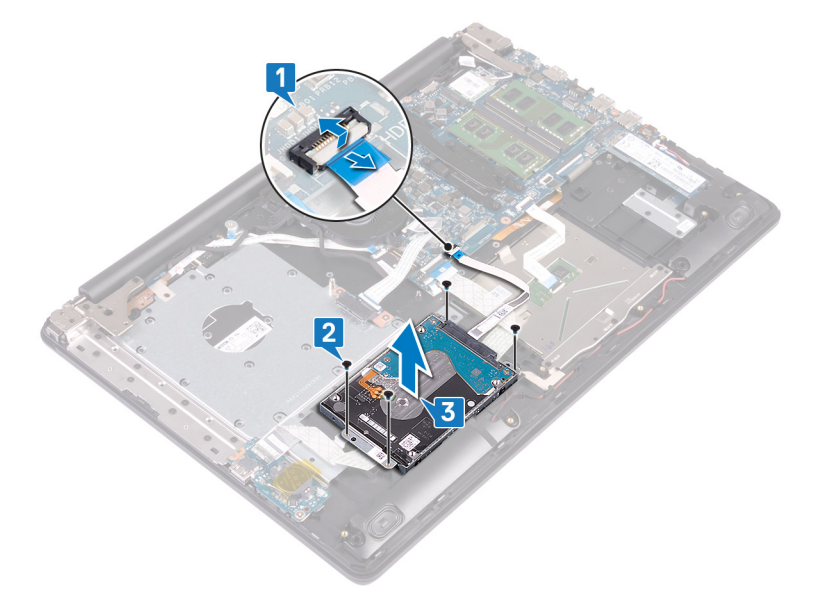

4. Odspojite kratkospajač sa sklopa čvrstog diska.

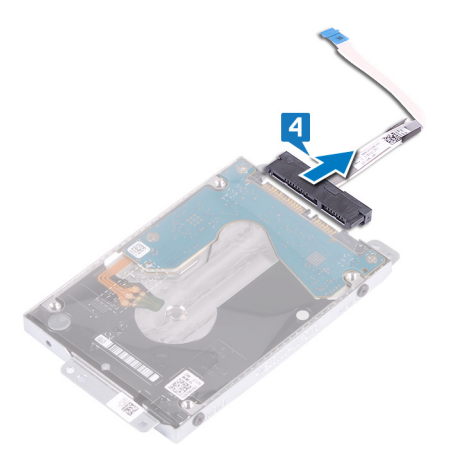

- 5. Uklonite četiri zavrtnja (M3x3) koji učvršćuju nosač čvrstog diska za čvrsti disk.
- 6. Podignite konzolu tvrdog diska sa tvrdog diska.

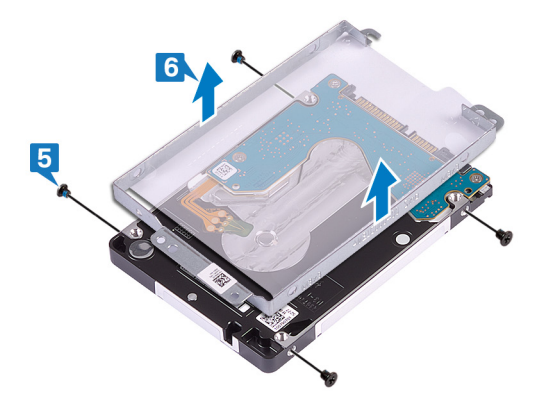

# Postavljanje čvrstog diska

Omogućite Intel Optane kada zamenite SATA hard disk. Za više informacija o omogućavanju Intel Optane memorije, pogledajte Omogućavanje Intel Optane memorije.

() NAPOMENA: Pre rada u unutrašnjosti računara, pročitajte bezbednosne informacije koje ste dobili uz računar i pratite korake navedene u delu Pre rada u unutrašnjosti računara. Nakon rada u unutrašnjosti računara, pratite uputstva u delu Nakon rada u unutrašnjosti računara. Dodatne najbolje bezbednosne prakse potražite na početnoj stranici za usklađenost sa propisima na stranici www.dell.com/regulatory\_compliance.

🔨 OPREZ: Čvrsti diskovi su lomljivi. Budite pažljivi pri rukovanju čvrstim diskom.

#### Procedura

- 1. Poravnajte otvore za zavrtnje na nosaču hard diska sa otvorima za zavrtnje na hard disku.
- 2. Postavite četiri zavrtnja (M3x3) koji učvršćuju nosač hard diska za hard disk.

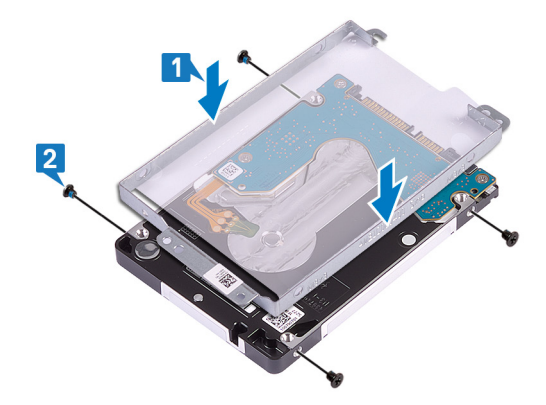

3. Priključite kratkospajač na sklop hard diska.

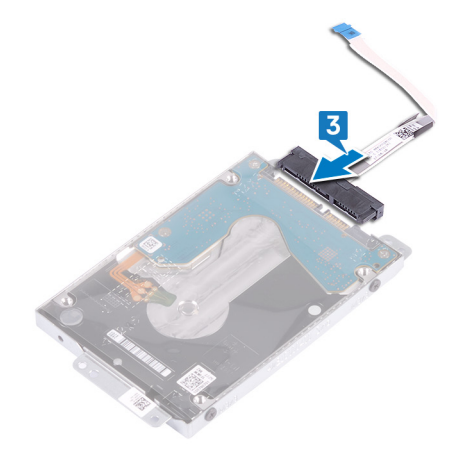

- **4.** Poravnajte otvore za zavrtnje na sklopu hard diska sa otvorima za zavrtnje na sklopu oslonca za dlan i tastature.
- 5. Postavite četiri zavrtnja (M2x3) koji učvršćuju sklop hard diska za sklop oslonca za dlan i tastature.
- 6. Povežite kabl hard diska na matičnu ploču i zatvorite rezu da biste fiksirali kabl.

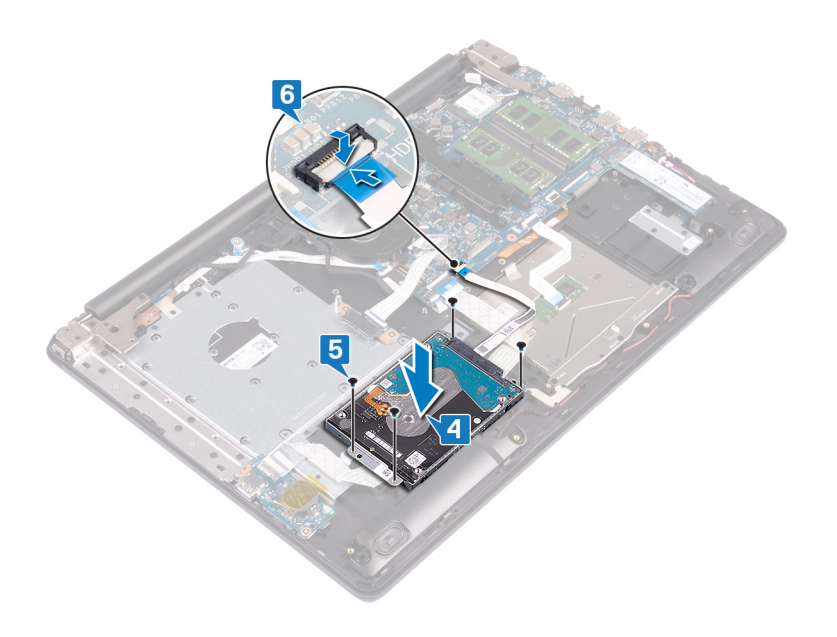

- 1. Postavite bateriju.
- 2. Postavite poklopac osnove.
- **3.** Postavite optičku disk jedinicu.

# Uklanjanje table osetljive na dodir

() NAPOMENA: Pre rada u unutrašnjosti računara, pročitajte bezbednosne informacije koje ste dobili uz računar i pratite korake navedene u delu Pre rada u unutrašnjosti računara. Nakon rada u unutrašnjosti računara, pratite uputstva u delu Nakon rada u unutrašnjosti računara. Dodatne najbolje bezbednosne prakse potražite na početnoj stranici za usklađenost sa propisima na stranici www.dell.com/regulatory\_compliance.

## Pripremni koraci

- 1. Uklonite optičku disk jedinicu.
- 2. Uklonite poklopac osnove.
- 3. Uklonite bateriju.

- 1. Otvorite rezu i izvadite kabl U/I ploče iz konektora na matičnoj ploči.
- 2. Otvorite rezu i izvadite kabl hard diska iz konektora na matičnoj ploči.
- 3. Lagano odlepite traku koja učvršćuje tablu osetljivu na dodir za sklop oslonca za dlan i tastature.
- 4. Otvorite rezu i izvadite kabl table osetljive na dodir iz konektora na matičnoj ploči.

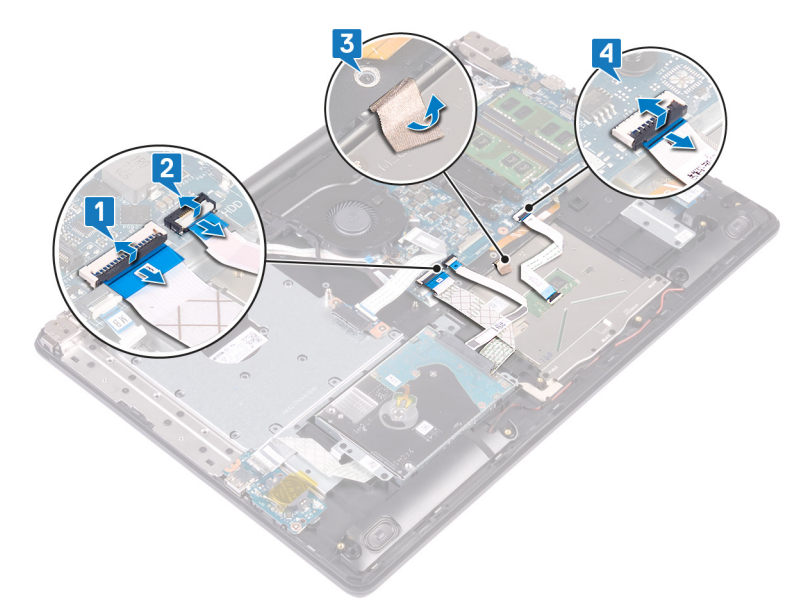

- 5. Uklonite četiri zavrtnja (M 2x2) kojima je tabla osetljiva na dodir pričvršćena za sklop oslonca za dlan i tastature.
- 6. Gurnite i podignite tablu osetljivu na dodir sa sklopa oslonca za dlan i tastature.

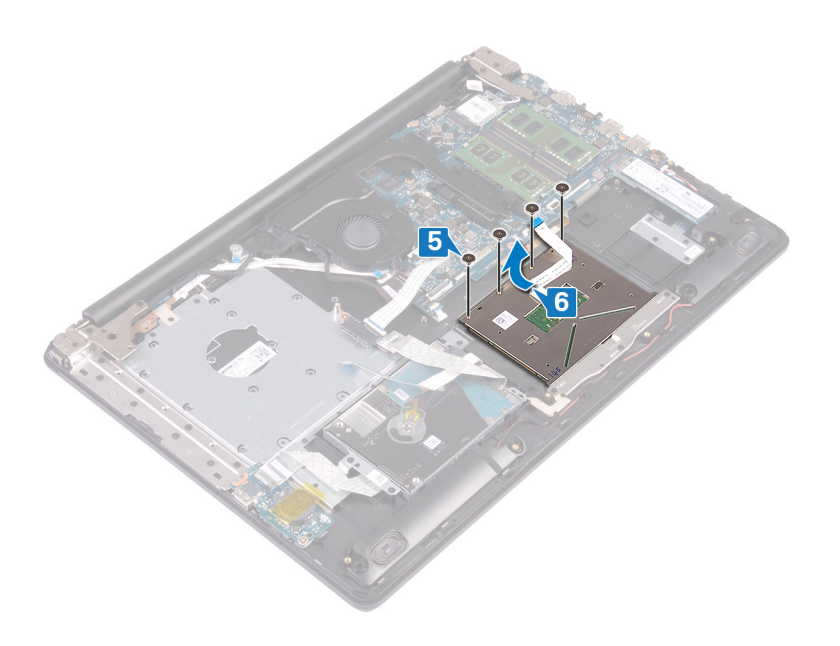

# Postavljanje table osetljive na dodir

NAPOMENA: Pre rada u unutrašnjosti računara, pročitajte bezbednosne informacije koje ste dobili uz računar i pratite korake navedene u delu Pre rada u unutrašnjosti računara. Nakon rada u unutrašnjosti računara, pratite uputstva u delu Nakon rada u unutrašnjosti računara. Dodatne najbolje bezbednosne prakse potražite na početnoj stranici za usklađenost sa propisima na stranici www.dell.com/regulatory\_compliance.

### Procedura

(i) NAPOMENA: Proverite da li je tabla osetljiva na dodir poravnata sa vođicama na sklopu oslonca za dlan i tastature i da li je razmak sa obe strane table osetljive na dodir jednak.

- 1. Ubacite i postavite tablu osetljivu na dodir u priključak na sklopu oslonca za dlan i tastature.
- 2. Postavite četiri zavrtnja (M2x2) kojima je tabla osetljiva na dodir pričvršćena za sklop oslonca za dlan i tastature.

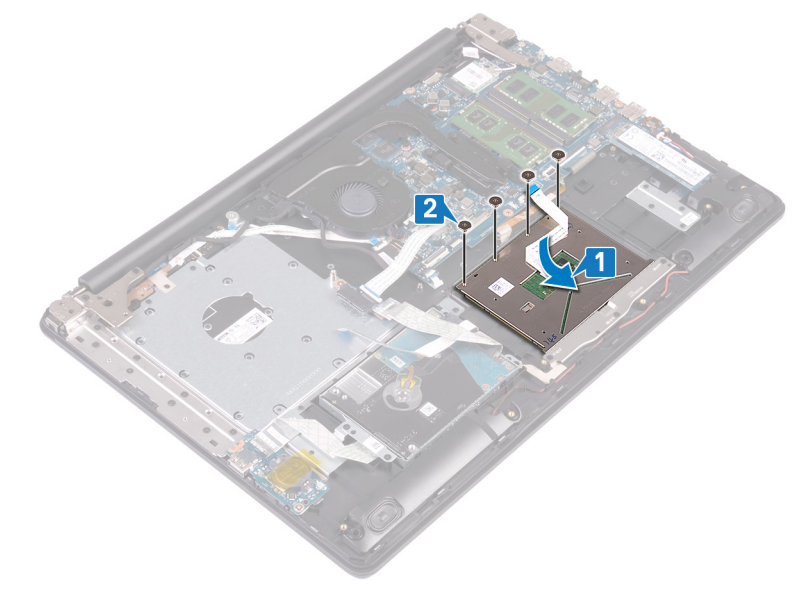

- 3. Zalepite traku kojom je tabla osetljiva na dodir pričvršćena za sklop oslonca za dlan i tastature.
- 4. Gurnite kabl table osetljive na dodir u konektor za tablu osetljivu na dodir na matičnoj ploči i zatvorite rezu da biste fiksirali kabl table.
- 5. Gurnite kabl U/I ploče u konektor na matičnoj ploči i zatvorite rezu da biste učvrstili kabl.
- 6. Gurnite kabl hard diska u odgovarajući konektor na hard disku na matičnoj ploči i zatvorite rezu da biste pričvrstili kabl.

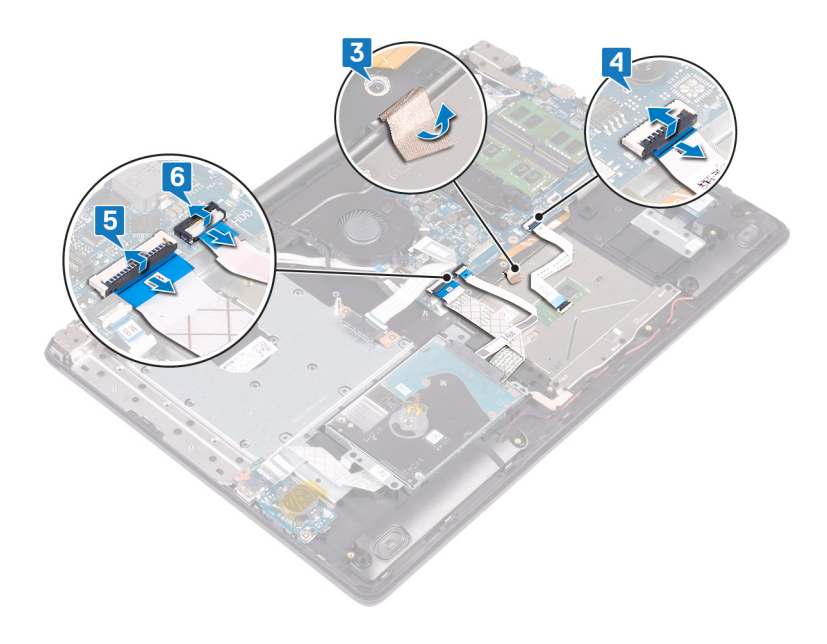

- 1. Postavite bateriju.
- 2. Postavite poklopac osnove.
- 3. Postavite optičku disk jedinicu.

# Uklanjanje zvučnika

() NAPOMENA: Pre rada u unutrašnjosti računara, pročitajte bezbednosne informacije koje ste dobili uz računar i pratite korake navedene u delu Pre rada u unutrašnjosti računara. Nakon rada u unutrašnjosti računara, pratite uputstva u delu Nakon rada u unutrašnjosti računara. Dodatne najbolje bezbednosne prakse potražite na početnoj stranici za usklađenost sa propisima na stranici www.dell.com/regulatory\_compliance.

## Pripremni koraci

- 1. Uklonite optičku disk jedinicu.
- 2. Uklonite poklopac osnove.
- 3. Uklonite poluprovodnički disk/Intel Optane memoriju.

- 1. Izvadite kabl zvučnika sa matične ploče i podignite desni zvučnik sa sklopa oslonca za dlan i tastature.
- 2. Zabeležite putanju kabla za zvučnik i izvadite ga iz vođica za usmeravanje na sklopu oslonca za dlan i tastature.
- 3. Podignite levi zvučnik zajedno sa odgovarajućim kablom sa sklopa oslonca za dlan i tastature.

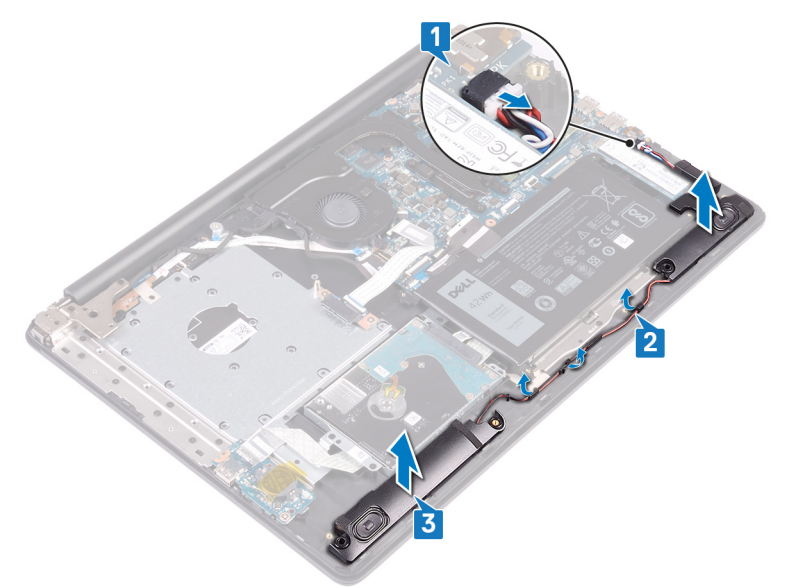

# Postavljanje zvučnika

() NAPOMENA: Pre rada u unutrašnjosti računara, pročitajte bezbednosne informacije koje ste dobili uz računar i pratite korake navedene u delu Pre rada u unutrašnjosti računara. Nakon rada u unutrašnjosti računara, pratite uputstva u delu Nakon rada u unutrašnjosti računara. Dodatne najbolje bezbednosne prakse potražite na početnoj stranici za usklađenost sa propisima na stranici www.dell.com/regulatory\_compliance.

### Procedura

(i) NAPOMENA: Ako ste izvukli gumene uvodnice kada ste uklanjali zvučnik, vratite ih nazad pre nego što postavite zvučnik.

- 1. Pomoću stubića za poravnanje i gumenih uvodnica postavite leve zvučnike u priključke na sklopu oslonca za dlan i tastature.
- 2. Provucite kabl zvučnika kroz vođice za usmeravanje na sklopu oslonca za dlan i tastature.
- 3. Postavite desni zvučnik.
- 4. Povežite kabl zvučnika na matičnu ploču.

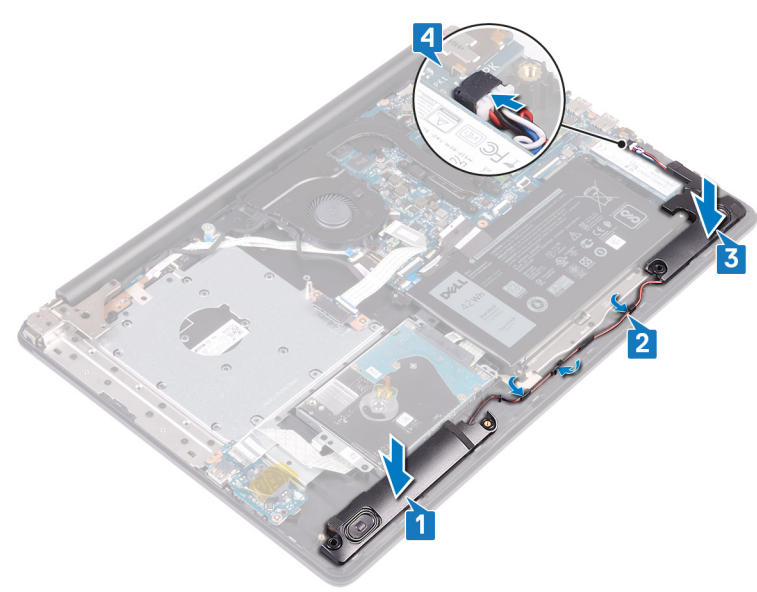

- 1. Postavite poluprovodnički disk/Intel Optane memoriju.
- 2. Postavite poklopac osnove.
- 3. Postavite optičku disk jedinicu.

# Uklanjanje rashladnog elementa

- NAPOMENA: Pre rada u unutrašnjosti računara, pročitajte bezbednosne informacije koje ste dobili uz računar i pratite korake navedene u delu Pre rada u unutrašnjosti računara. Nakon rada u unutrašnjosti računara, pratite uputstva u delu Nakon rada u unutrašnjosti računara. Dodatne najbolje bezbednosne prakse potražite na početnoj stranici za usklađenost sa propisima na stranici www.dell.com/regulatory\_compliance.
- **NAPOMENA:** Rashladni element može postati vreo tokom normalnog rada. Ostavite dovoljno vremena da se rashladni element ohladi pre nego što ga dodirnete.
- OPREZ: Radi maksimalnog hlađenja procesora, ne dodirujte površine za prenos toplote na rashladnom elementu. Ulja u vašoj koži mogu smanjiti sposobnost prenosa toplote termalne masti.

# Pripremni koraci

- 1. Uklonite optičku disk jedinicu.
- 2. Uklonite poklopac osnove.
- 3. Uklonite ventilator.

- 1. Prema određenom redosledu (naznačenom na rashladnom elementu) olabavite četiri neispadajuća zavrtnja kojim je rashladni element pričvršćen za matičnu ploču.
- 2. Uklonite tri zavrtnja (M2x3) koji učvršćuju rashladni element za matičnu ploču.
- 3. Podignite rashladni element sa matične ploče.

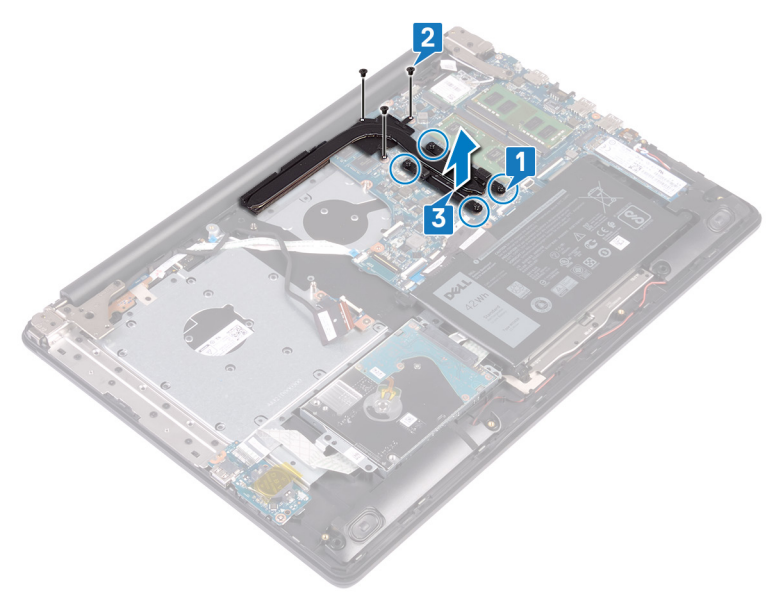

# Postavljanje rashladnog elementa

(i) NAPOMENA: Pre rada u unutrašnjosti računara, pročitajte bezbednosne informacije koje ste dobili uz računar i pratite korake navedene u delu Pre rada u unutrašnjosti računara. Nakon rada u unutrašnjosti računara, pratite uputstva u delu Nakon rada u unutrašnjosti računara. Dodatne najbolje bezbednosne prakse potražite na početnoj stranici za usklađenost sa propisima na stranici www.dell.com/regulatory\_compliance.

#### 🛆 <mark>OPREZ:</mark> Nepravilno poravnanje rashladnog elementa može oštetiti matičnu ploču i procesor.

() NAPOMENA: Ako se menja matična ploča ili rashladni element, koristite termalnu traku koja se nalazi u kompletu da biste obezbedili postizanje termičke provodnosti.

## Procedura

- 1. Postavite rashladni element na matičnu ploču i poravnajte otvore za zavrtnje na rashladnom elementu sa otvorima za zavrtnje na matičnoj ploči.
- 2. Pritegnite neispadajuće zavrtnje obrnutim redosledom (4->3->2->1) da biste učvrstili rashladni element na matičnu ploču.
- **3.** Postavite tri zavrtnja (M2x3) koji učvršćuju rashladni element za matičnu ploču.

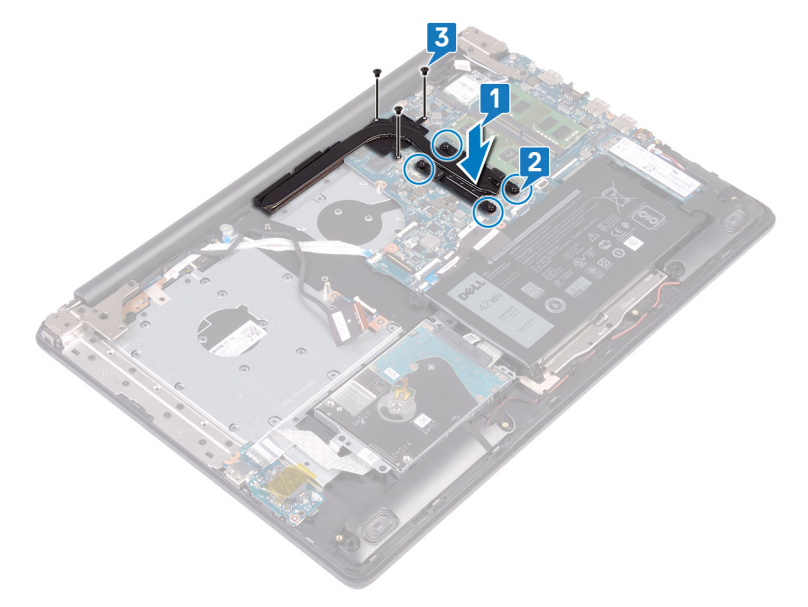

- 1. Postavite ventilator.
- 2. Postavite poklopac osnove.
- **3.** Postavite optičku disk jedinicu.

# Uklanjanje porta adaptera za napajanje

NAPOMENA: Pre rada u unutrašnjosti računara, pročitajte bezbednosne informacije koje ste dobili uz računar i pratite korake navedene u delu Pre rada u unutrašnjosti računara. Nakon rada u unutrašnjosti računara, pratite uputstva u delu Nakon rada u unutrašnjosti računara. Dodatne najbolje bezbednosne prakse potražite na početnoj stranici za usklađenost sa propisima na stranici www.dell.com/regulatory\_compliance.

## Uklanjanje sklopa ekrana

() NAPOMENA: Pre rada u unutrašnjosti računara, pročitajte bezbednosne informacije koje ste dobili uz računar i pratite korake navedene u delu Pre rada u unutrašnjosti računara. Nakon rada u unutrašnjosti računara, pratite uputstva u delu Nakon rada u unutrašnjosti računara. Dodatne najbolje bezbednosne prakse potražite na početnoj stranici za usklađenost sa propisima na stranici www.dell.com/regulatory\_compliance.

#### Pripremni koraci

- 1. Uklonite optičku disk jedinicu.
- 2. Uklonite poklopac osnove.
- 3. Uklonite bežičnu karticu.

- 1. Podignite rezu i izvadite kabl priključne ploče optičke disk jedinice iz konektora na matičnoj ploči.
- 2. Podignite rezu i izvadite kabl priključne ploče optičke disk jedinice iz konektora na priključnoj ploči optičke disk jedinice.
- 3. Podignite kabl priključne ploče optičke disk jedinice sa matične ploče.
- 4. Otvorite rezu i izvadite kabl ekrana iz konektora na matičnoj ploči.
- 5. Zabeležite putanju kabla ekrana i izvadite kabl iz vođica za usmeravanje na sklopu ventilatora i oslonca za dlan i tastature.

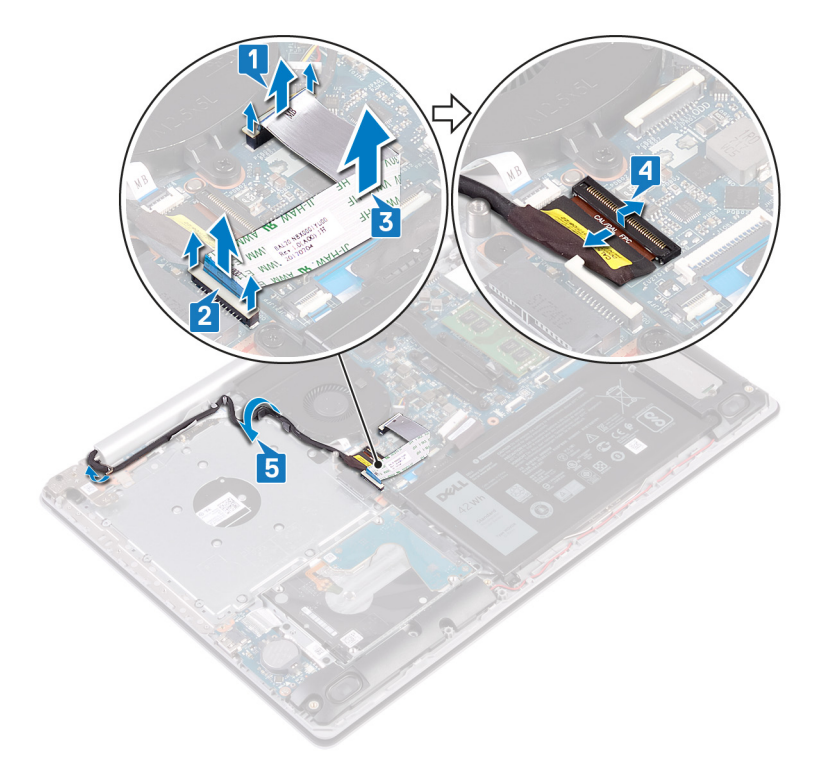

6. Uklonite pet zavrtanja (M2.5x5) koji učvršćuju levi i desni zglob za matičnu ploču i sklop oslonca za dlan i tastature.

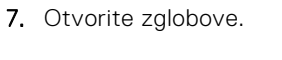

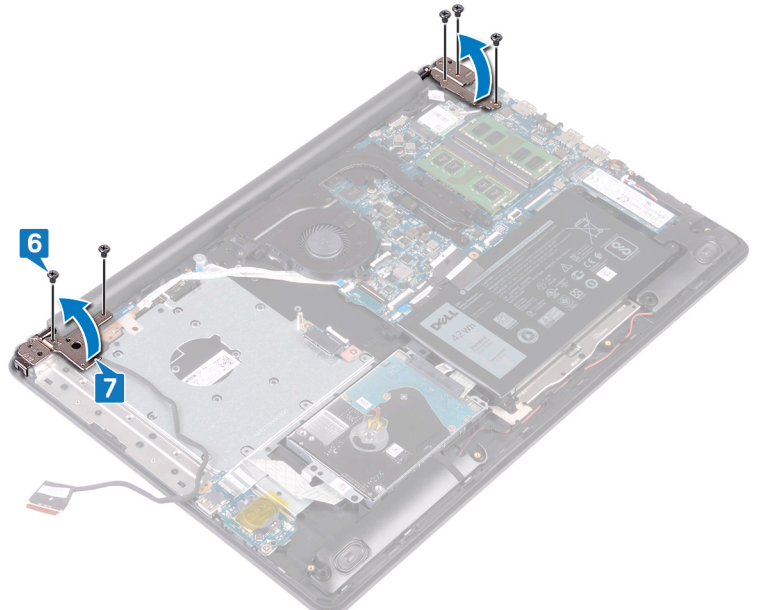

- 8. Podignite i izvadite sklop oslonca za dlanove i tastature pod uglom.
- 9. Izvucite i uklonite sklop oslonca za dlan i tastature sa sklopa ekrana.

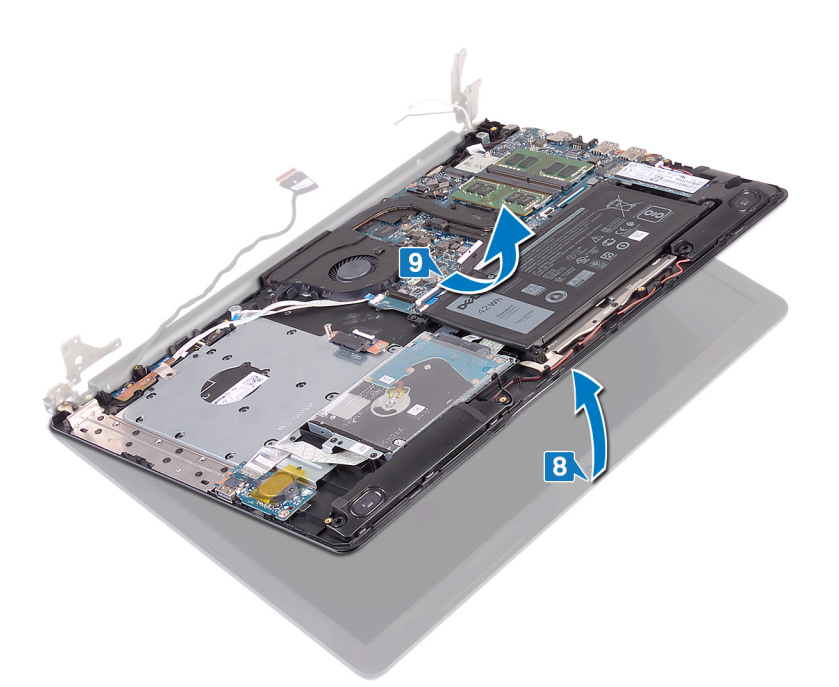

10. Nakon obavljanja svih koraka ostaje nam sklop ekrana.

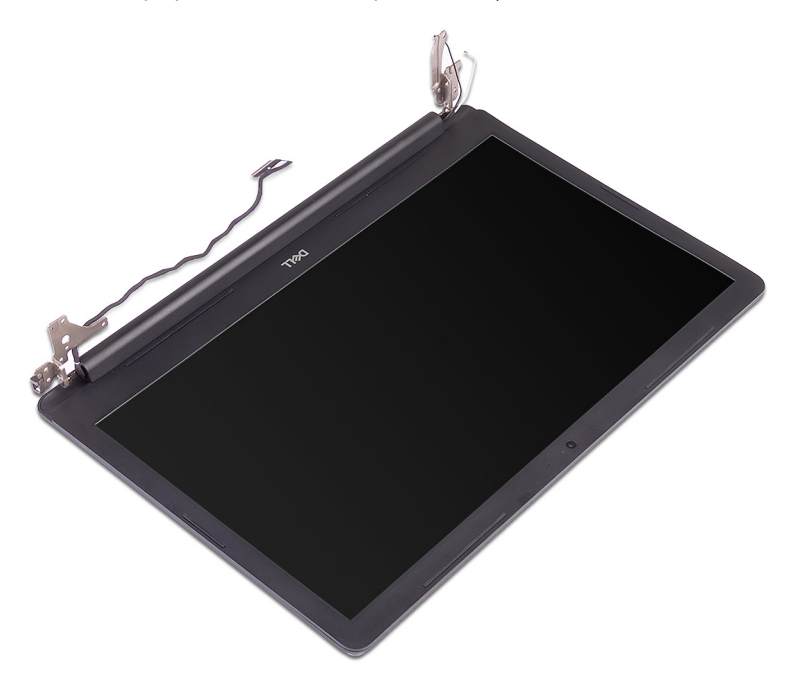

- 1. Uklonite tri zavrtnja (M2.5x5) koji učvršćuju desni zglob za sklop matične ploče i oslonca za dlan.
- 2. Podignite desni zglob.
- **3.** Odvojite kabl porta adaptera za napajanje sa matične ploče.
- 4. Pribeležite putanju provlačenja kabla porta adaptera za napajanje i uklonite ga iz vođica za usmeravanje na sklopu oslonca za dlan i tastature.
- 5. Uklonite zavrtanj (M2x2) kojim je port adaptera za napajanje pričvršćen za sklop oslonca za dlan i tastature.
- 6. Podignite port adaptera za napajanje zajedno sa kablom sa sklopa oslonca za dlan i tastature.

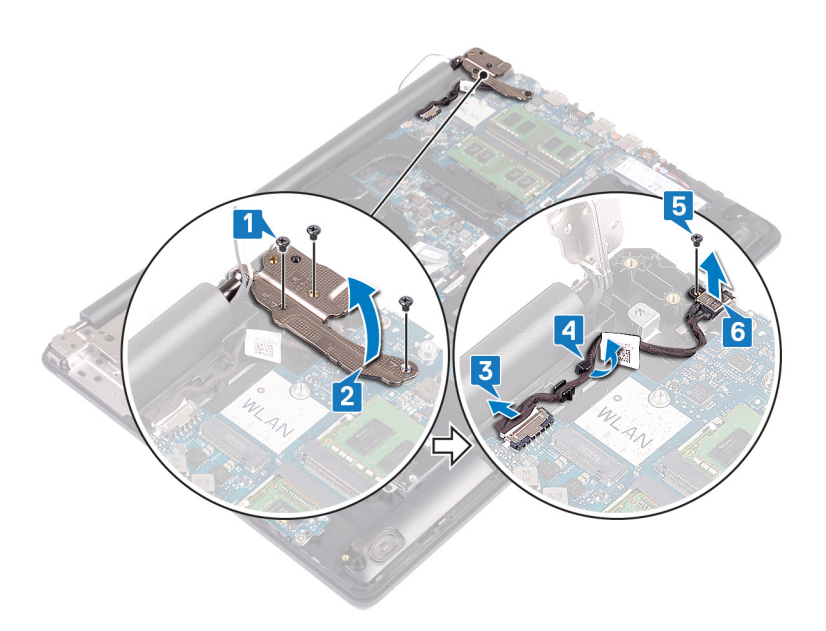

# Postavljanje porta adaptera za napajanje

() NAPOMENA: Pre rada u unutrašnjosti računara, pročitajte bezbednosne informacije koje ste dobili uz računar i pratite korake navedene u delu Pre rada u unutrašnjosti računara. Nakon rada u unutrašnjosti računara, pratite uputstva u delu Nakon rada u unutrašnjosti računara. Dodatne najbolje bezbednosne prakse potražite na početnoj stranici za usklađenost sa propisima na stranici www.dell.com/regulatory\_compliance.

#### Procedura

- 1. Poravnajte otvor za zavrtanj na portu adaptera za napajanje sa otvorom za zavrtanj na sklopu oslonca za dlan i tastature.
- 2. Postavite zavrtanj (M2x2) kojim je port adaptera za napajanje pričvršćen za sklop oslonca za dlan i tastature.
- **3.** Provucite kabl porta adaptera za napajanje kroz vođice za usmeravanje na sklopu oslonca za dlan i tastature.
- 4. Povežite kabl porta adaptera za napajanje na matičnu ploču.
- 5. Zatvorite desni zglob.
- 6. Ponovo postavite tri zavrtnja (M2.5x5) koji učvršćuju desni zglob za sklop matične ploče i oslonca za dlan.

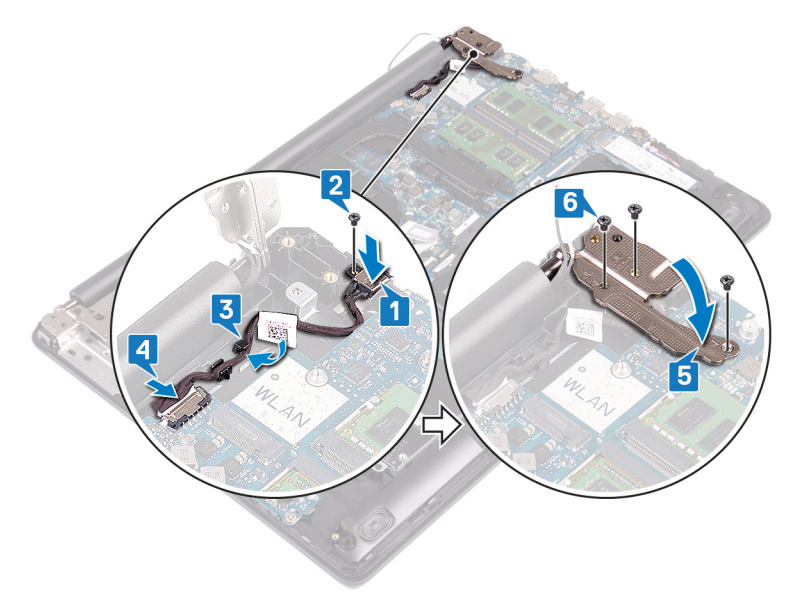

## Postavljanje sklopa ekrana

() NAPOMENA: Pre rada u unutrašnjosti računara, pročitajte bezbednosne informacije koje ste dobili uz računar i pratite korake navedene u delu Pre rada u unutrašnjosti računara. Nakon rada u unutrašnjosti računara, pratite uputstva u delu Nakon rada u unutrašnjosti računara. Dodatne najbolje bezbednosne prakse potražite na početnoj stranici za usklađenost sa propisima na stranici www.dell.com/regulatory\_compliance.

- (i) NAPOMENA: Vodite računa da su zglobovi otvoreni do maksimuma pre nego što postavite sklop ekrana na sklop oslonca za dlan i tastature.
- 1. Povucite sklop oslonca za dlan i tastature ispod zglobova na sklopu ekrana i zatvorite ga.

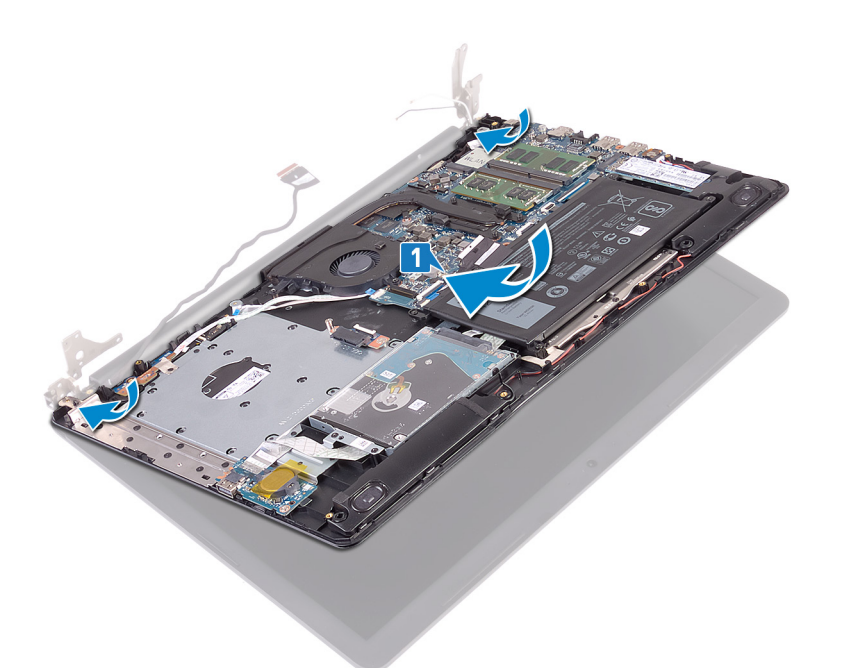

- 2. Pomoću stubića za poravnanje pritisnite zglobove nadole na matičnu ploču i sklop oslonca za dlan i tastature.
- **3.** Postavite pet zavrtanja (M2.5x5) koji učvršćuju levi i desni zglob na matičnu ploču i sklop oslonca za dlan i tastature.

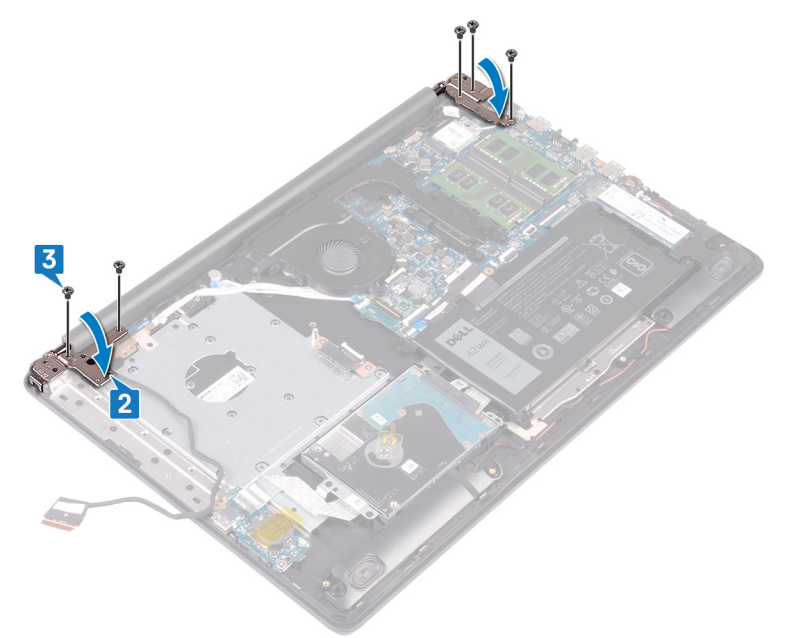

- 4. Provucite kabl ekrana kroz vođice za usmeravanje na sklopu ventilatora i oslonca za dlan i tastature.
- 5. Gurnite kabl ekrana u konektor na matičnoj ploči i zatvorite rezu da biste fiksirali kabl.
- 6. Pritisnite rezu da biste povezali kabl priključne ploče optičke disk jedinice na priključnu ploču optičke disk jedinice.
- 7. Pritisnite rezu da biste povezali kabl priključne ploče optičke disk jedinice na matičnu ploču.

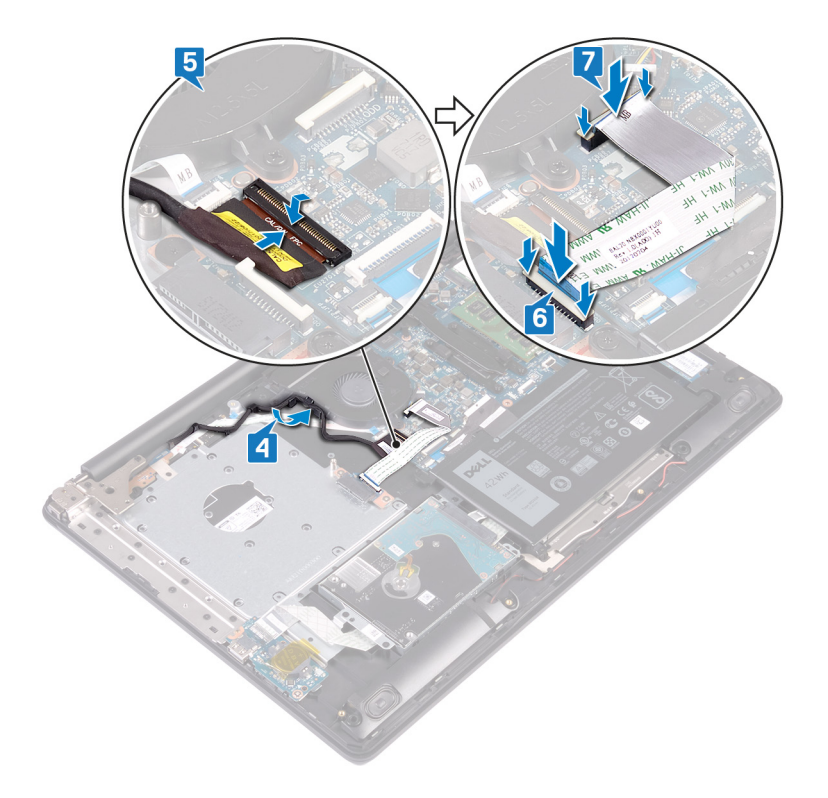

- 1. Postavite bežičnu karticu.
- 2. Postavite poklopac osnove.
- **3.** Postavite optičku disk jedinicu.

# Uklanjanje sklopa ekrana

() NAPOMENA: Pre rada u unutrašnjosti računara, pročitajte bezbednosne informacije koje ste dobili uz računar i pratite korake navedene u delu Pre rada u unutrašnjosti računara. Nakon rada u unutrašnjosti računara, pratite uputstva u delu Nakon rada u unutrašnjosti računara. Dodatne najbolje bezbednosne prakse potražite na početnoj stranici za usklađenost sa propisima na stranici www.dell.com/regulatory\_compliance.

## Pripremni koraci

- 1. Uklonite optičku disk jedinicu.
- 2. Uklonite poklopac osnove.
- **3.** Uklonite bežičnu karticu.

### Procedura

- 1. Podignite rezu i izvadite kabl priključne ploče optičke disk jedinice iz konektora na matičnoj ploči.
- 2. Podignite rezu i izvadite kabl priključne ploče optičke disk jedinice iz konektora na priključnoj ploči optičke disk jedinice.
- **3.** Podignite kabl priključne ploče optičke disk jedinice sa matične ploče.
- 4. Otvorite rezu i izvadite kabl ekrana iz konektora na matičnoj ploči.
- 5. Zabeležite putanju kabla ekrana i izvadite kabl iz vođica za usmeravanje na sklopu ventilatora i oslonca za dlan i tastature.

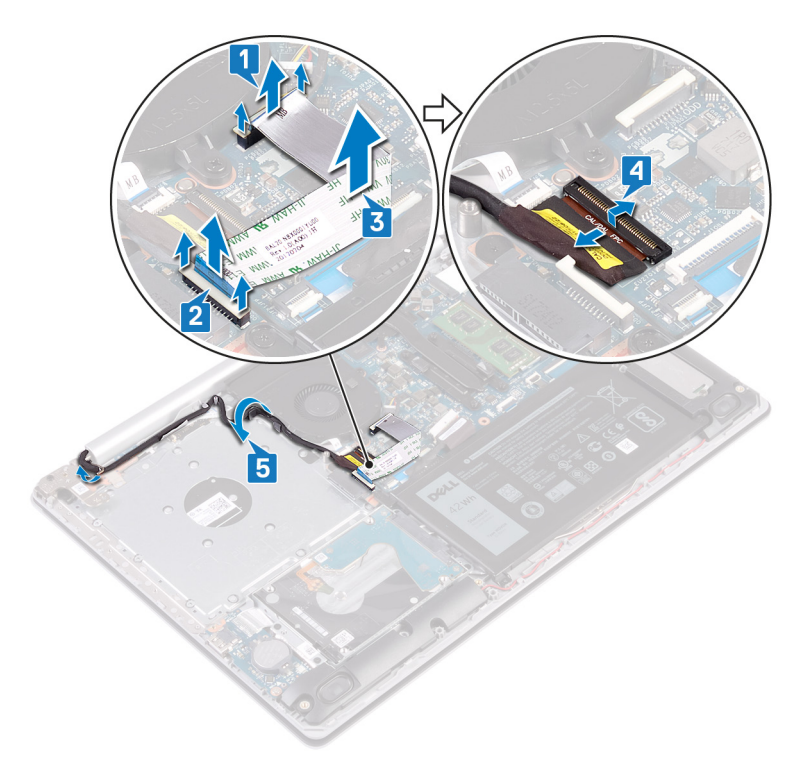

6. Uklonite pet zavrtanja (M2.5x5) koji učvršćuju levi i desni zglob za matičnu ploču i sklop oslonca za dlan i tastature.

7. Otvorite zglobove.

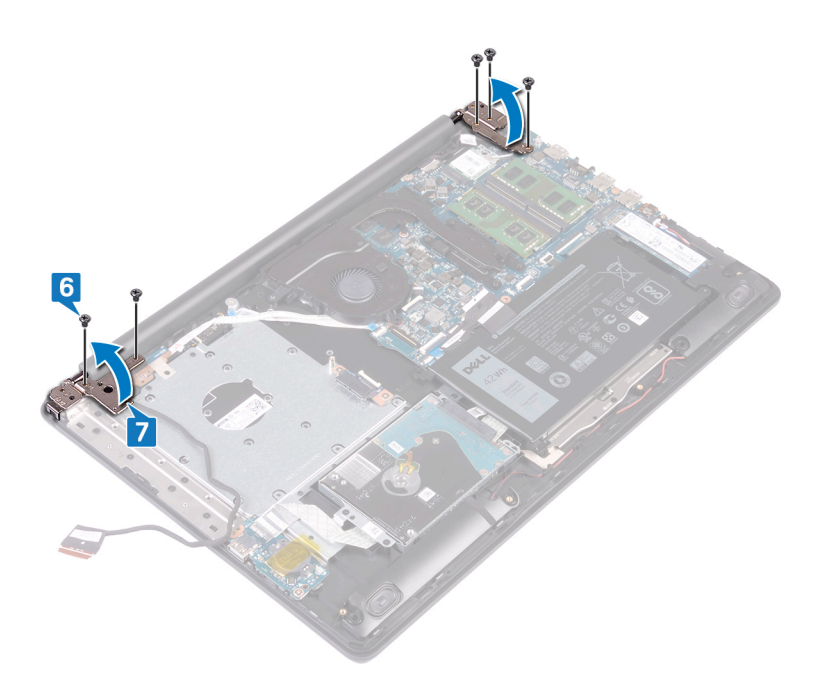

- 8. Podignite i izvadite sklop oslonca za dlanove i tastature pod uglom.
- 9. Izvucite i uklonite sklop oslonca za dlan i tastature sa sklopa ekrana.

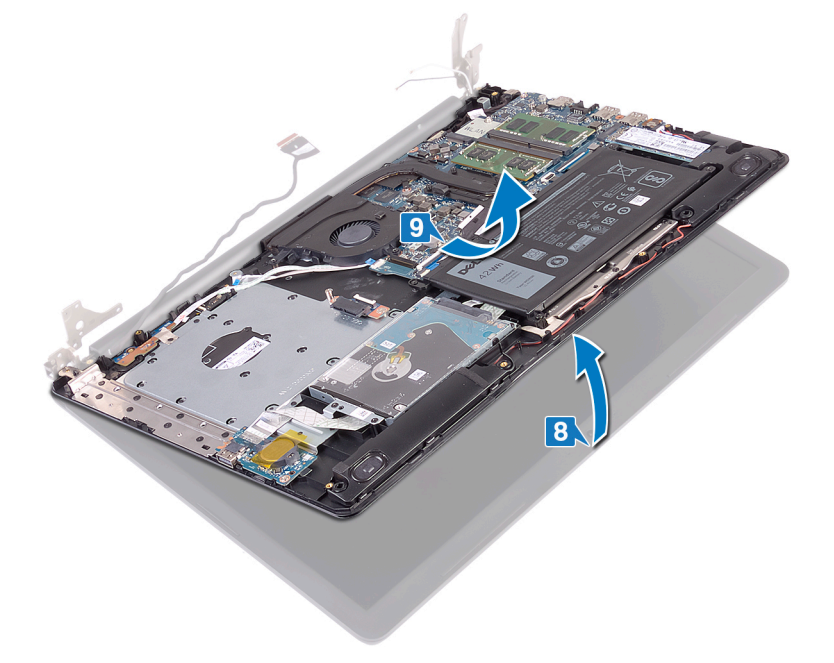

10. Nakon obavljanja svih koraka ostaje nam sklop ekrana.

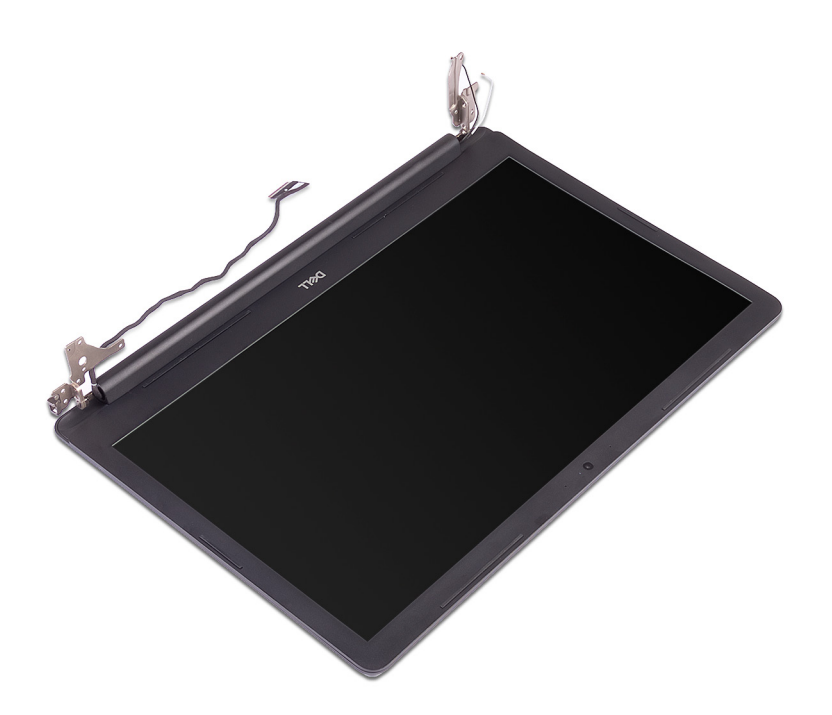

# Postavljanje sklopa ekrana

() NAPOMENA: Pre rada u unutrašnjosti računara, pročitajte bezbednosne informacije koje ste dobili uz računar i pratite korake navedene u delu Pre rada u unutrašnjosti računara. Nakon rada u unutrašnjosti računara, pratite uputstva u delu Nakon rada u unutrašnjosti računara. Dodatne najbolje bezbednosne prakse potražite na početnoj stranici za usklađenost sa propisima na stranici www.dell.com/regulatory\_compliance.

### Procedura

(i) NAPOMENA: Vodite računa da su zglobovi otvoreni do maksimuma pre nego što postavite sklop ekrana na sklop oslonca za dlan i tastature.

1. Povucite sklop oslonca za dlan i tastature ispod zglobova na sklopu ekrana i zatvorite ga.

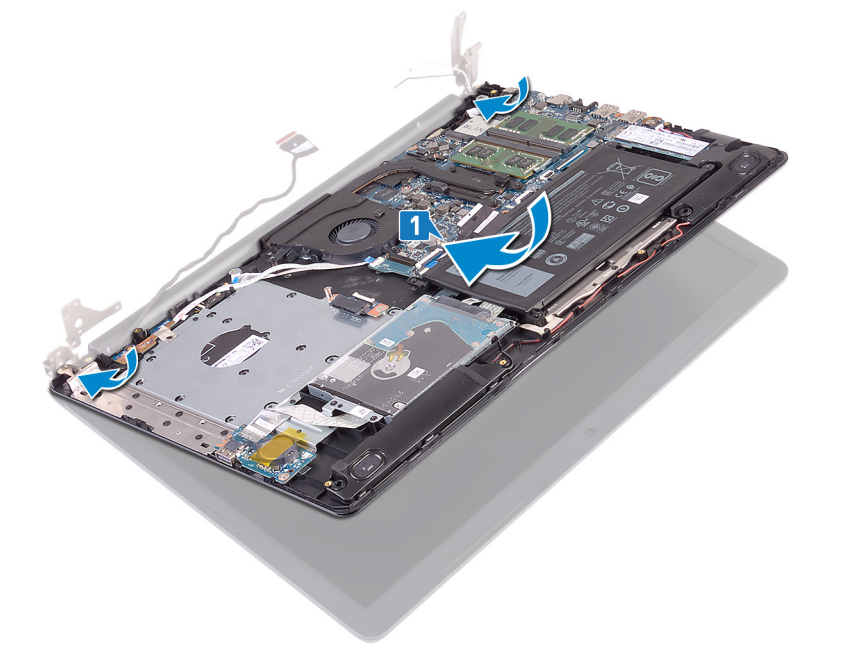

- 2. Pomoću stubića za poravnanje pritisnite zglobove nadole na matičnu ploču i sklop oslonca za dlan i tastature.
- 3. Postavite pet zavrtanja (M2.5x5) koji učvršćuju levi i desni zglob na matičnu ploču i sklop oslonca za dlan i tastature.

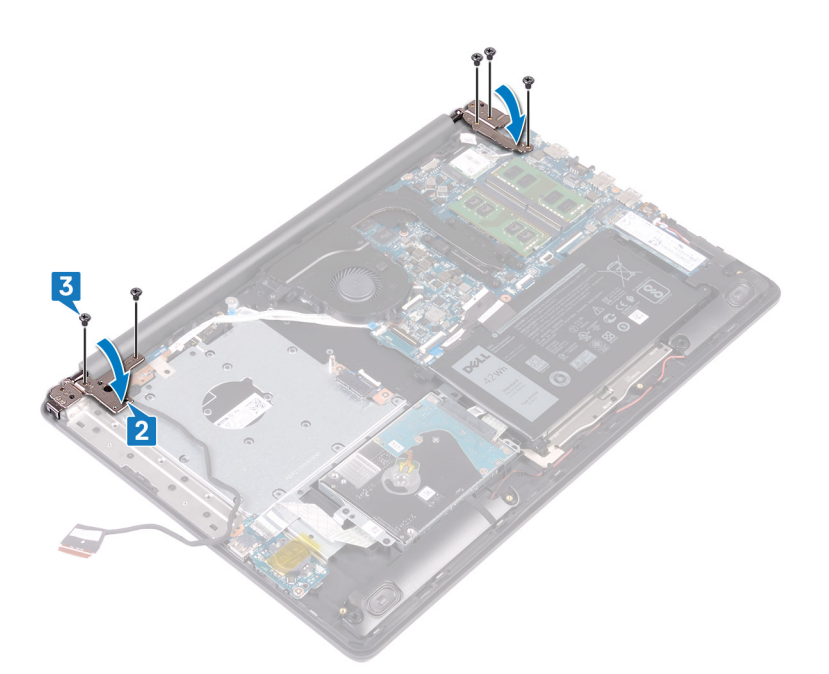

- **4.** Provucite kabl ekrana kroz vođice za usmeravanje na sklopu ventilatora i oslonca za dlan i tastature.
- 5. Gurnite kabl ekrana u konektor na matičnoj ploči i zatvorite rezu da biste fiksirali kabl.
- 6. Pritisnite rezu da biste povezali kabl priključne ploče optičke disk jedinice na priključnu ploču optičke disk jedinice.
- 7. Pritisnite rezu da biste povezali kabl priključne ploče optičke disk jedinice na matičnu ploču.

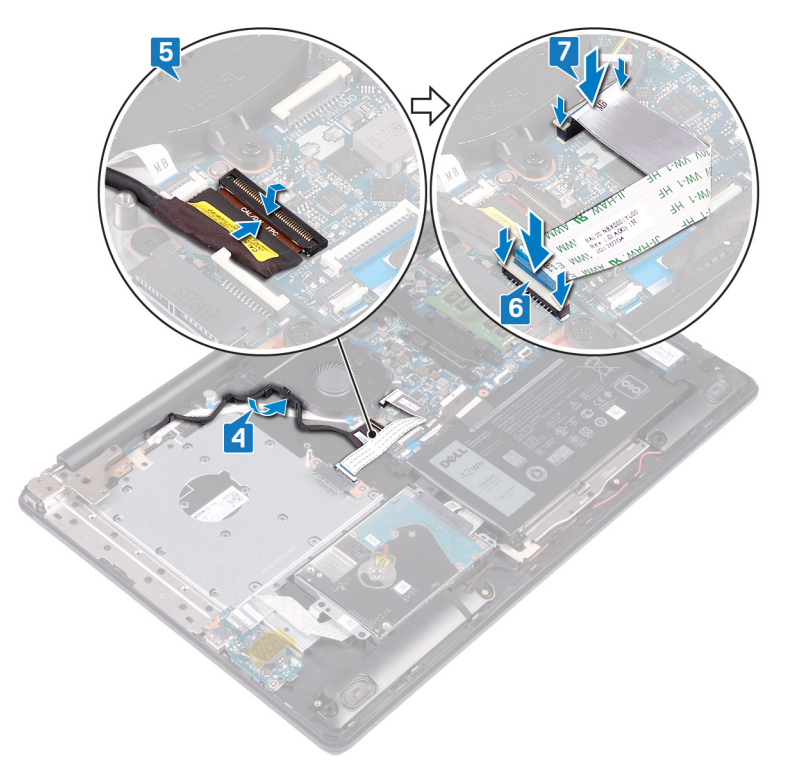

- 1. Postavite bežičnu karticu.
- 2. Postavite poklopac osnove.
- **3.** Postavite optičku disk jedinicu.

# Uklanjanje U/I ploče

() NAPOMENA: Pre rada u unutrašnjosti računara, pročitajte bezbednosne informacije koje ste dobili uz računar i pratite korake navedene u delu Pre rada u unutrašnjosti računara. Nakon rada u unutrašnjosti računara, pratite uputstva u delu Nakon rada u unutrašnjosti računara. Dodatne najbolje bezbednosne prakse potražite na početnoj stranici za usklađenost sa propisima na stranici www.dell.com/regulatory\_compliance.

## Pripremni koraci

- OPREZ: Uklanjanje dugmaste baterije resetuje postavke programa za podešavanje BIOS-a na podrazumevane vrednosti. Pre uklanjanja U/I ploče zajedno sa dugmastom baterijom preporučuje se da pribeležite postavke programa za podešavanje BIOS-a.
- 1. Uklonite optičku disk jedinicu.
- 2. Uklonite poklopac osnove.
- 3. Uklonite bateriju.
- 4. Uklonite čvrsti disk.

- 1. Otvorite rezu i izvadite kabl U/I ploče iz konektora na matičnoj ploči.
- 2. Odlepite kabl U/I ploče sa sklopa oslonca za dlan i tastature.
- 3. Uklonite zavrtanj (M2x4) kojim je U/I ploča pričvršćena za sklop oslonca za dlan i tastature.
- 4. Podignite U/I ploču zajedno sa kablom sa sklopa oslonca za dlan i tastature.

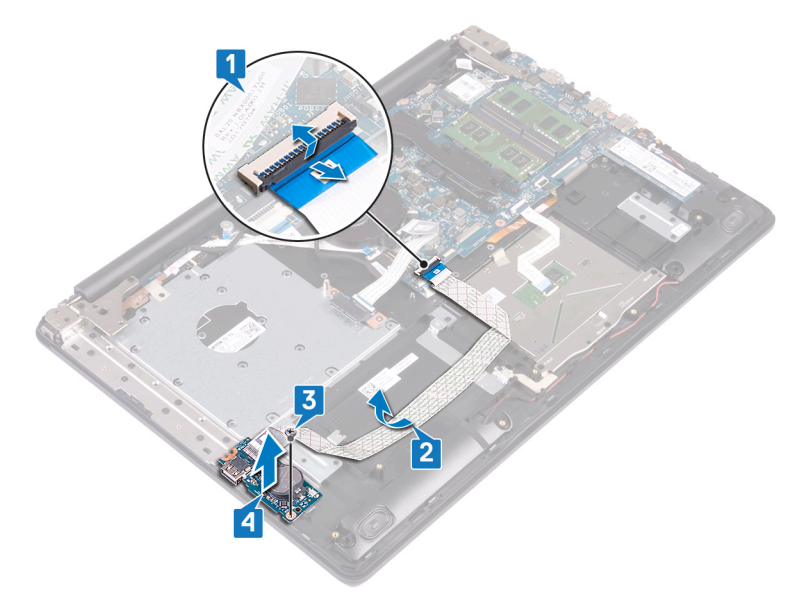

# Postavljanje U/I ploče

() NAPOMENA: Pre rada u unutrašnjosti računara, pročitajte bezbednosne informacije koje ste dobili uz računar i pratite korake navedene u delu Pre rada u unutrašnjosti računara. Nakon rada u unutrašnjosti računara, pratite uputstva u delu Nakon rada u unutrašnjosti računara. Dodatne najbolje bezbednosne prakse potražite na početnoj stranici za usklađenost sa propisima na stranici www.dell.com/regulatory\_compliance.

#### Procedura

- 1. Pomoću stubića za poravnanje postavite U/I ploču na sklop oslonca za dlan i tastature.
- 2. Postavite zavrtanj (M2x4) kojima je U/I ploča pričvršćena za sklop oslonca za dlan i tastature.
- 3. Zalepite kabl U/I ploče na sklop oslonca za dlan i tastature.
- 4. Povežite kabl U/I ploče sa matičnom pločom i zatvorite rezu da biste fiksirali kabl.

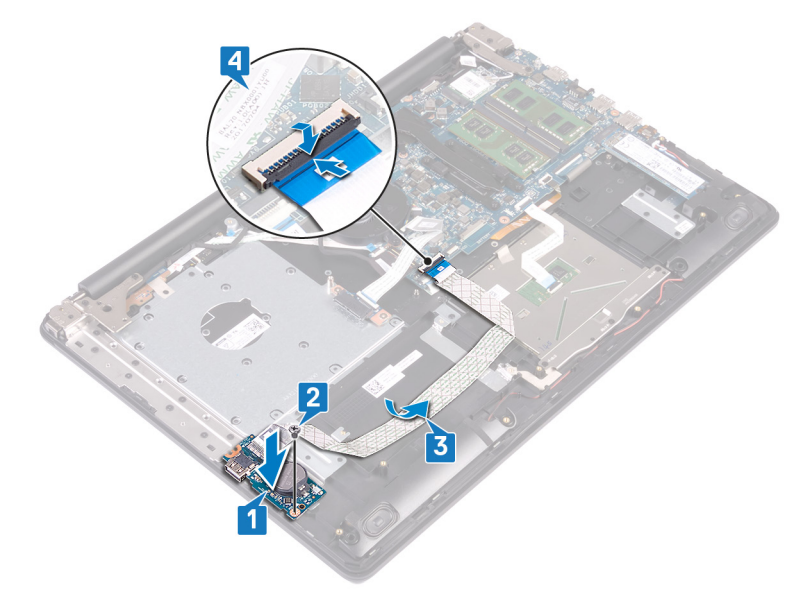

- 1. Postavite čvrsti disk.
- 2. Postavite bateriju.
- 3. Postavite poklopac osnove.
- 4. Postavite optičku disk jedinicu.

# Uklanjanje ploče dugmeta za napajanje

() NAPOMENA: Pre rada u unutrašnjosti računara, pročitajte bezbednosne informacije koje ste dobili uz računar i pratite korake navedene u delu Pre rada u unutrašnjosti računara. Nakon rada u unutrašnjosti računara, pratite uputstva u delu Nakon rada u unutrašnjosti računara. Dodatne najbolje bezbednosne prakse potražite na početnoj stranici za usklađenost sa propisima na stranici www.dell.com/regulatory\_compliance.

## Pripremni koraci

- **1.** Uklonite optički disk.
- 2. Uklonite poklopac osnove.
- 3. Uklonite ventilator.

- 1. Uklonite dva zavrtnja (M2.5x5) koji učvršćuju levi zglob za sklop oslonca za dlan i tastature.
- 2. Otvorite levi zglob.

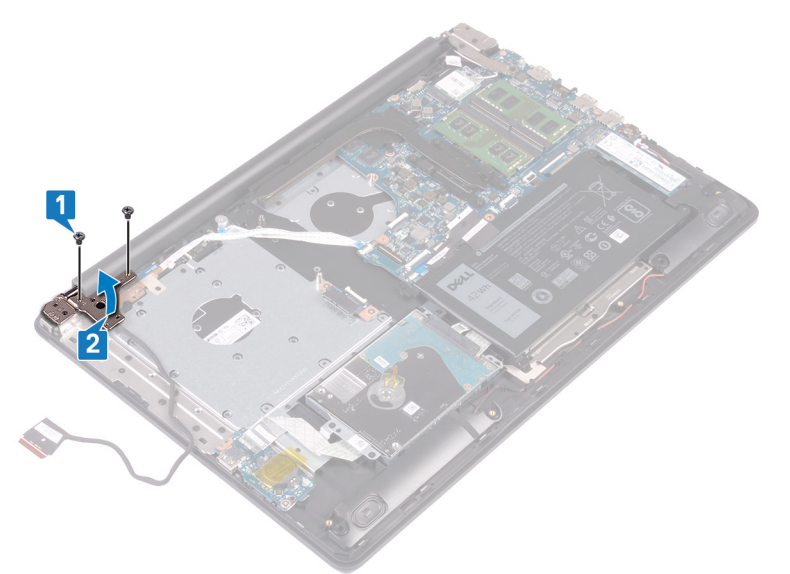

- 3. Otvorite rezu i izvadite kabl ploče sa dugmetom za napajanje iz konektora na matičnoj ploči.
- 4. Odlepite traku koja učvršćuje ploču sa dugmetom za napajanje za sklop oslonca za dlan i tastature.
- 5. Postavite zavrtanj (M2x3) koji učvršćuje ploču sa dugmetom za napajanje za sklop oslonca za dlan i tastature.
- 6. Podignite ploču dugmeta za napajanje zajedno sa kablom sa sklopa oslonca za dlanove i tastature.

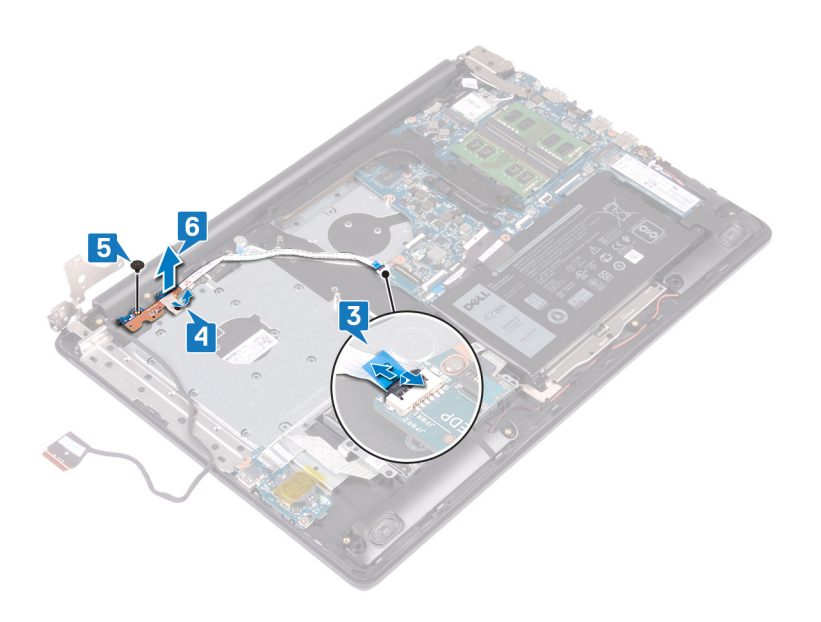
# Postavljanje ploče dugmeta za napajanje

() NAPOMENA: Pre rada u unutrašnjosti računara, pročitajte bezbednosne informacije koje ste dobili uz računar i pratite korake navedene u delu Pre rada u unutrašnjosti računara. Nakon rada u unutrašnjosti računara, pratite uputstva u delu Nakon rada u unutrašnjosti računara. Dodatne najbolje bezbednosne prakse potražite na početnoj stranici za usklađenost sa propisima na stranici www.dell.com/regulatory\_compliance.

- 1. Postavite ploču sa dugmetom za napajanje na sklop oslonca za dlan i tastature i poravnajte otvor za zavrtanj na ploči sa dugmetom za napajanje sa otvorom za zavrtanj na sklopu oslonca za dlan i tastature.
- 2. Postavite zavrtanj (M2x3) koji učvršćuje ploču sa dugmetom za napajanje za sklop oslonca za dlan i tastature.
- 3. Zalepite traku koja učvršćuje ploču sa dugmetom za napajanje za sklop oslonca za dlan i tastature.
- 4. Gurnite kabl dugmeta za napajanje u matičnu ploču i zatvorite rezu da biste fiksirali kabl.

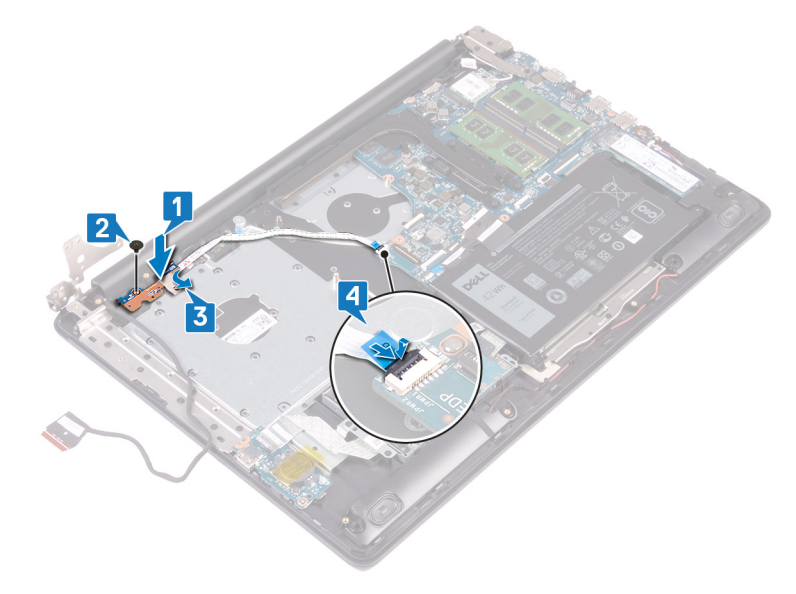

- 5. Zatvorite levi zglob.
- 6. Postavite dva zavrtnja (M2.5x5) koji učvršćuju levi zglob za sklop oslonca za dlan i tastature.

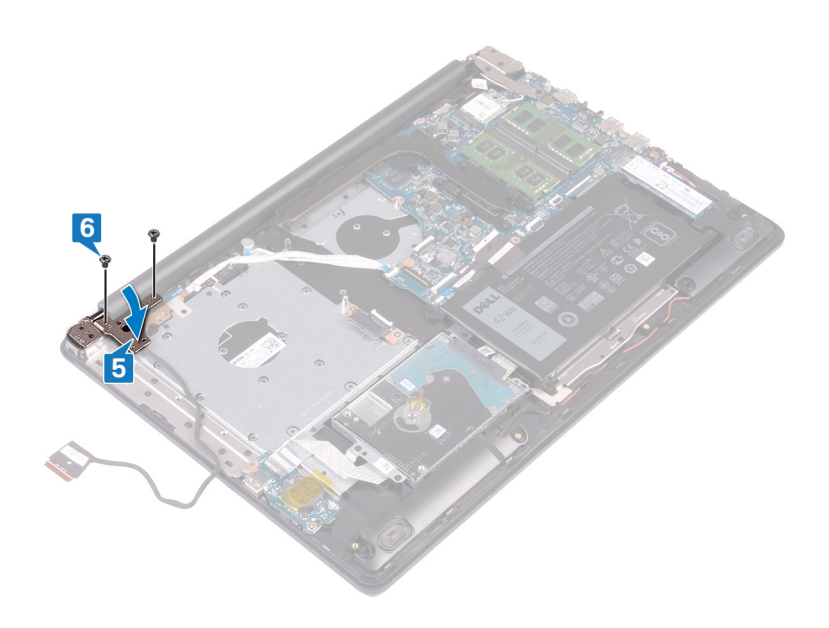

- 1. Postavite ventilator.
- **2.** Postavite poklopac osnove.
- 3. Postavite optički disk.

# Uklanjanje matične ploče

- NAPOMENA: Pre rada u unutrašnjosti računara, pročitajte bezbednosne informacije koje ste dobili uz računar i pratite korake navedene u delu Pre rada u unutrašnjosti računara. Nakon rada u unutrašnjosti računara, pratite uputstva u delu Nakon rada u unutrašnjosti računara. Dodatne najbolje bezbednosne prakse potražite na početnoj stranici za usklađenost sa propisima na stranici www.dell.com/regulatory\_compliance.
- **NAPOMENA:** Servisna oznaka vašeg računara nalazi se na matičnoj ploči. Nakon zamene matične ploče morate uneti servisnu oznaku u program za podešavanje BIOS-a.
- **NAPOMENA:** Zamenom matične ploče poništavaju se bilo koje promene koje ste izvršili u BIOS-u korišćenjem programa za podešavanje BIOS-a. Nakon zamene matične ploče morate ponovo izvršiti odgovarajuće izmene.
- **NAPOMENA:** Pre odspajanja kablova sa matične ploče, zabeležite lokaciju konektora da biste mogli da ispravno ponovo povežete kablove nakon zamene matične ploče.

#### Pripremni koraci

- 1. Uklonite optički disk.
- 2. Uklonite poklopac osnove.
- 3. Uklonite bateriju.
- 4. Uklonite memorijske module.
- 5. Uklonite bežičnu karticu.
- 6. Uklonite poluprovodnički disk/Intel Optane memoriju.
- 7. Uklonite ventilator.
- 8. Uklonite rashladni element.

- 1. Odvojite kabl porta adaptera za napajanje sa matične ploče.
- 2. Odspojite kabl zvučnika sa matične ploče.
- 3. Otvorite rezu i izvadite kabl tastature iz konektora na matičnoj ploči.
- 4. Otvorite rezu i izvadite kabl pozadinskog osvetljenja tastature iz konektora na matičnoj ploči.
- 5. Otvorite rezu i izvadite kabl table osetljive na dodir iz konektora na matičnoj ploči.
- 6. Otvorite rezu i izvadite kabl hard diska iz konektora na matičnoj ploči.
- 7. Otvorite rezu i odvojite kabl U/I ploče od matične ploče.
- 8. Otvorite rezu i izvadite kabl čitača otiska prsta iz konektora na matičnoj ploči.
- 9. Otvorite rezu i izvadite kabl ploče sa dugmetom za napajanje iz konektora na matičnoj ploči.

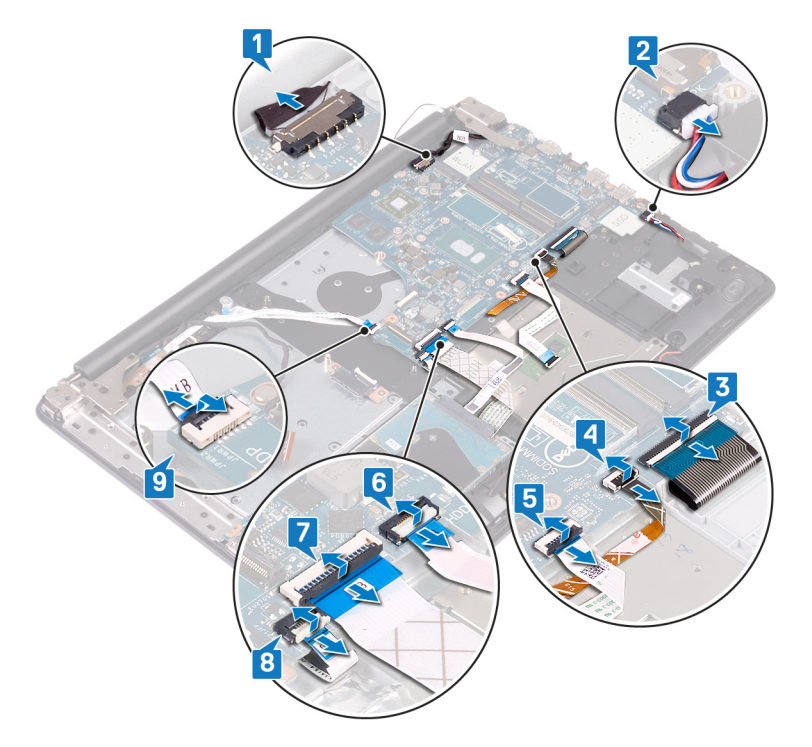

- **10.** Uklonite tri zavrtnja (M2.5x5) koji učvršćuju desni zglob za matičnu ploču.
- 11. Otvorite desni zglob.

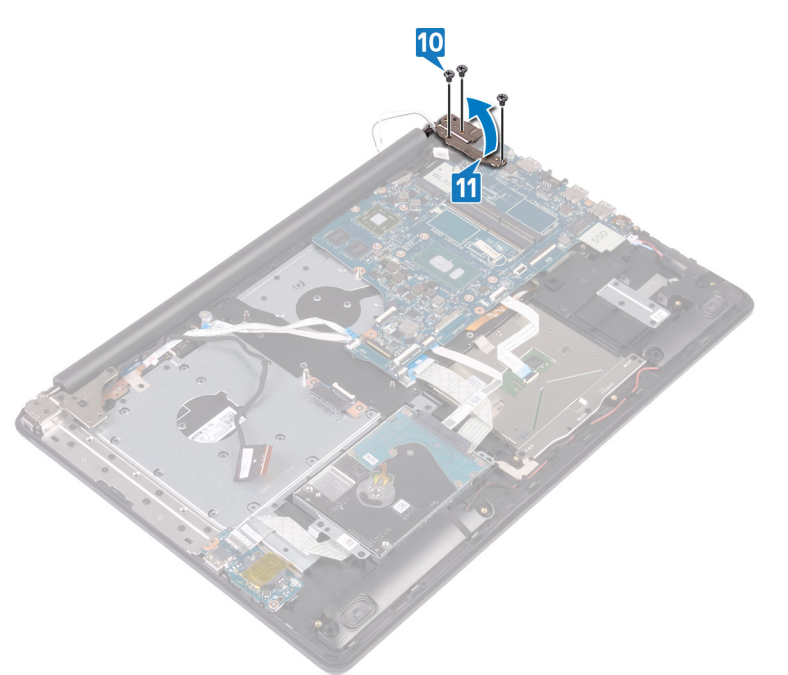

- 12. Uklonite zavrtanj (M2x4) kojim je matična ploča pričvršćena za sklop oslonca za dlan i tastature.
- 13. Podignite matičnu ploču sa sklopa oslonca za dlan i tastature.

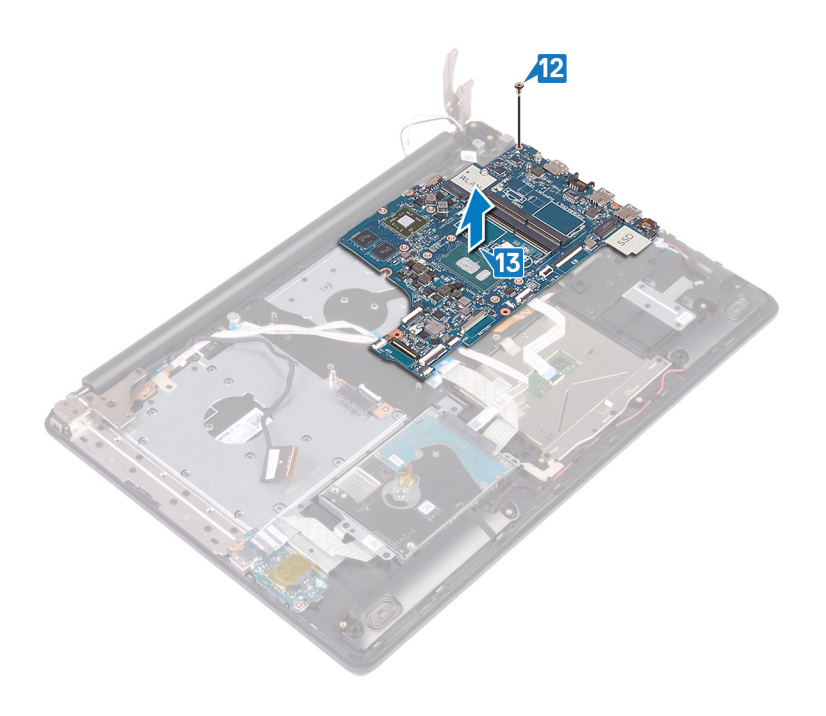

# Postavljanje matične ploče

- (i) NAPOMENA: Pre rada u unutrašnjosti računara, pročitajte bezbednosne informacije koje ste dobili uz računar i pratite korake navedene u delu Pre rada u unutrašnjosti računara. Nakon rada u unutrašnjosti računara, pratite uputstva u delu Nakon rada u unutrašnjosti računara. Dodatne najbolje bezbednosne prakse potražite na početnoj stranici za usklađenost sa propisima na stranici www.dell.com/regulatory\_compliance.
- () NAPOMENA: Servisna oznaka vašeg računara nalazi se na matičnoj ploči. Nakon zamene matične ploče morate uneti servisnu oznaku u program za podešavanje BIOS-a.
- **NAPOMENA:** Zamenom matične ploče poništavaju se bilo koje promene koje ste izvršili u BIOS-u korišćenjem programa za podešavanje BIOS-a. Nakon zamene matične ploče morate ponovo izvršiti odgovarajuće izmene.

- 1. Poravnajte otvor za zavrtanj na matičnoj ploči sa otvorom za zavrtanj na sklopu oslonca za dlan i tastature.
- 2. Postavite zavrtanj (M2x4) kojim je matična ploča pričvršćena za sklop oslonca za dlan i tastature.

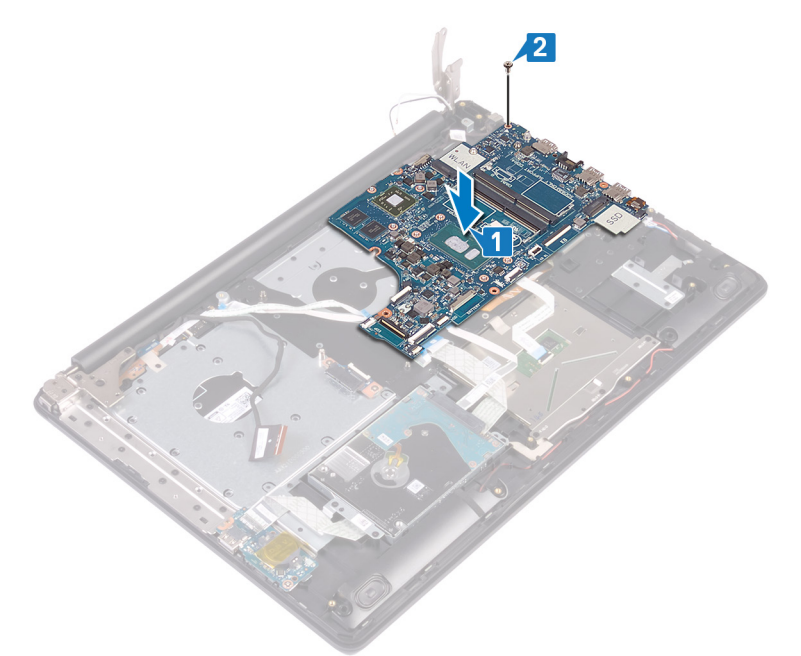

- 3. Zatvorite desni zglob ekrana.
- **4.** Postavite tri zavrtnja (M2.5x5) koji učvršćuju desni zglob za matičnu ploču.

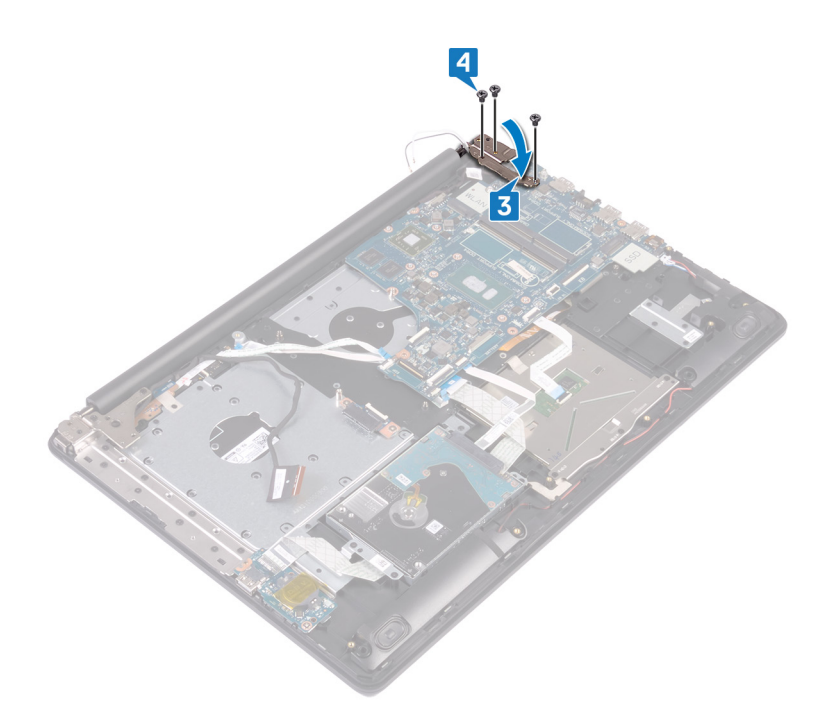

- 5. Povežite kabl porta adaptera za napajanje i kabl zvučnika na matičnu ploču.
- 6. Gurnite kabl pozadinskog osvetljenja tastature i kabl tastature u odgovarajuće konektore na matičnoj ploči i zatvorite reze.
- 7. Gurnite kabl table osetljive na dodir i kabl hard diska u odgovarajuće konektore na matičnoj ploči i zatvorite reze.
- 8. Gurnite kabl U/I ploče i kabl čitača otiska prsta u odgovarajuće konektore na matičnoj ploči i zatvorite reze.
- 9. Gurnite kabl ploče dugmeta za napajanje u konektor na matičnoj ploči i zatvorite rezu.

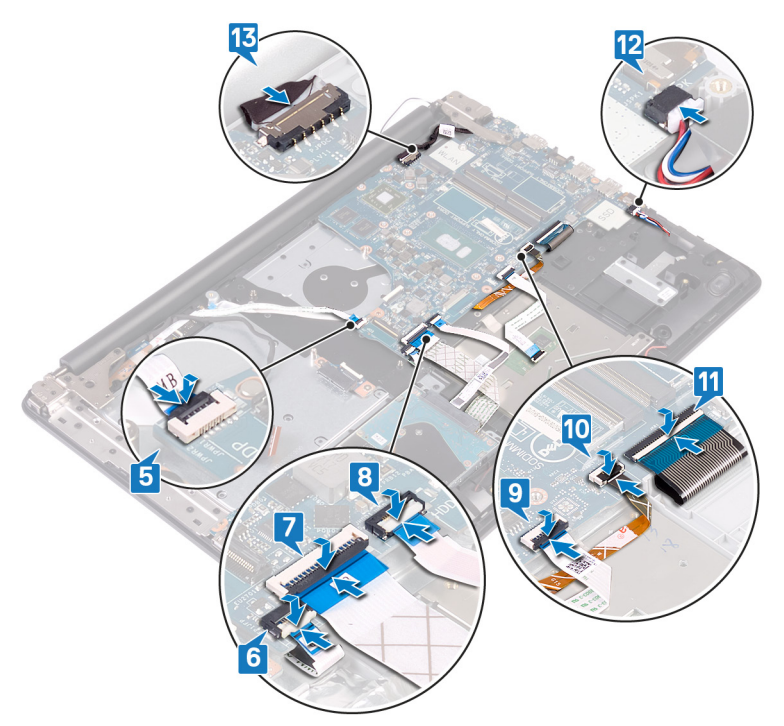

- 1. Postavite rashladni element.
- 2. Postavite ventilator.
- **3.** Postavite poluprovodnički disk/Intel Optane.

- 4. Postavite bežičnu karticu.
- 5. Postavite memorijske module.
- 6. Postavite bateriju.
- 7. Postavite poklopac osnove.
- 8. Postavite optički disk.

## Unošenje servisne oznake u program za podešavanje BIOS-a

- 1. Uključite ili restartujte računar.
- 2. Pritisnite taster F2 kada se prikaže logotip Dell da biste ušli u program za podešavanje BIOS-a.
- 3. Pronađite karticu Main (Glavno) i unesite servisnu oznaku u polje Service Tag Input (Unos servisne oznake).

(i) NAPOMENA: Servisna oznaka je alfanumerički identifikator na zadnjoj strani računara.

# Uklanjanje dugmeta za napajanje sa čitačem otiska prsta

- () NAPOMENA: Pre rada u unutrašnjosti računara, pročitajte bezbednosne informacije koje ste dobili uz računar i pratite korake navedene u delu Pre rada u unutrašnjosti računara. Nakon rada u unutrašnjosti računara, pratite uputstva u delu Nakon rada u unutrašnjosti računara. Dodatne najbolje bezbednosne prakse potražite na početnoj stranici za usklađenost sa propisima na stranici www.dell.com/regulatory\_compliance.
- (i) NAPOMENA: Važi samo za računare koji se isporučuju sa čitačem otiska prsta.

#### Pripremni koraci

- 1. Uklonite optičku disk jedinicu.
- 2. Uklonite poklopac osnove.
- 3. Uklonite bateriju.
- 4. Uklonite poluprovodnički disk/Intel Optane memoriju.
- 5. Uklonite ventilator.
- 6. Uklonite rashladni element.
- 7. Uklonite bežičnu karticu.
- 8. Uklonite ploču dugmeta za napajanje.
- 9. Uklonite matičnu ploču.

- 1. Odlepite kabl čitača otiska prsta sa sklopa oslonca za dlan i tastature.
- 2. Uklonite zavrtanj (M2x2) koji učvršćuje dugme za napajanje i čitač otiska prsta za sklop oslonca za dlan i tastature.
- 3. Plastičnom olovkom podignite ploču čitača otiska prsta sa sklopa oslonca za dlan i tastature.
- 4. Podignite ploču sa dugmetom za napajanje sa čitačem otiska prsta zajedno sa njenim kablom sa sklopa oslonca za dlan i tastature.

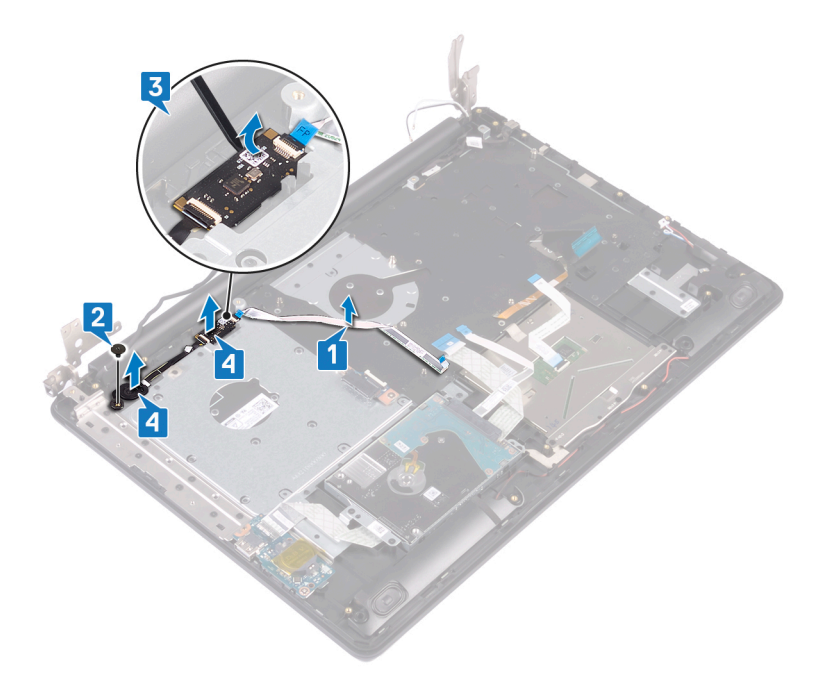

# Postavljanje dugmeta za napajanje sa čitačem otiska prsta

() NAPOMENA: Pre rada u unutrašnjosti računara, pročitajte bezbednosne informacije koje ste dobili uz računar i pratite korake navedene u delu Pre rada u unutrašnjosti računara. Nakon rada u unutrašnjosti računara, pratite uputstva u delu Nakon rada u unutrašnjosti računara. Dodatne najbolje bezbednosne prakse potražite na početnoj stranici za usklađenost sa propisima na stranici www.dell.com/regulatory\_compliance.

(i) NAPOMENA: Važi samo za računare koji se isporučuju sa čitačem otiska prsta.

#### Procedura

- 1. Pomoću stubića za poravnanje poravnajte i postavite dugme za napajanje sa čitačem otiska prsta na sklop oslonca za dlan i tastature.
- 2. Postavite zavrtanj (M2x2) koji učvršćuje dugme za napajanje i čitač otiska prsta za sklop oslonca za dlan i tastature.
- 3. Zalepite kabl čitača otiska prsta na sklop oslonca za dlan i tastature.

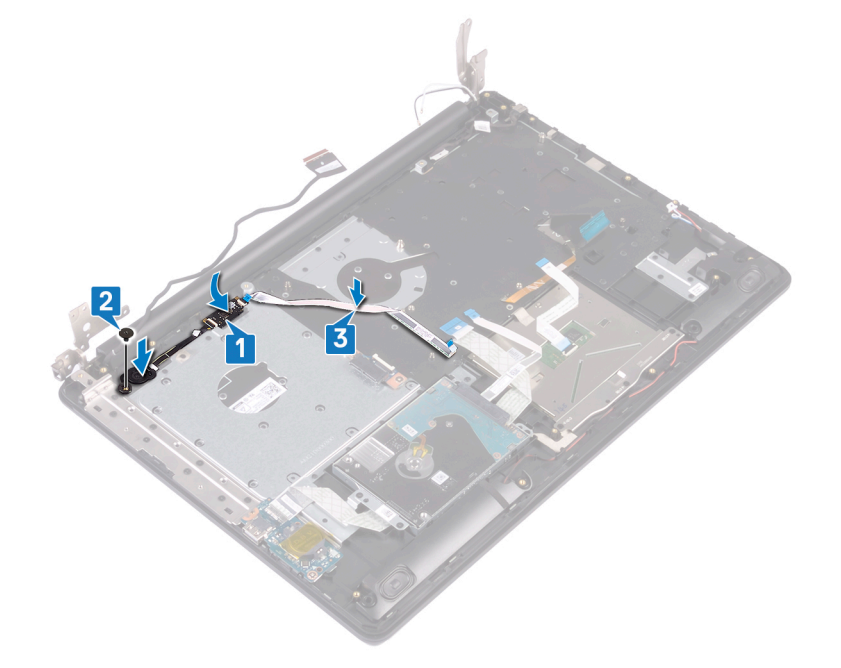

- 1. Postavite matičnu ploču.
- 2. Postavite ploču dugmeta za napajanje.
- **3.** Postavite bežičnu karticu.
- 4. Postavite rashladni element.
- 5. Postavite ventilator.
- 6. Postavite poluprovodnički disk/Intel Optane memoriju.
- 7. Postavite bateriju.

- 8. Postavite poklopac osnove.
- 9. Postavite optičku disk jedinicu.

## Uklanjanje sklopa oslonca za dlanove i tastature

() NAPOMENA: Pre rada u unutrašnjosti računara, pročitajte bezbednosne informacije koje ste dobili uz računar i pratite korake navedene u delu Pre rada u unutrašnjosti računara. Nakon rada u unutrašnjosti računara, pratite uputstva u delu Nakon rada u unutrašnjosti računara. Dodatne najbolje bezbednosne prakse potražite na početnoj stranici za usklađenost sa propisima na stranici www.dell.com/regulatory\_compliance.

## Pripremni koraci

- 1. Uklonite optičku disk jedinicu.
- 2. Uklonite poklopac osnove.
- 3. Uklonite bateriju.
- 4. Uklonite priključnu ploču optičke disk jedinice.
- 5. Uklonite ventilator.
- 6. Uklonite poluprovodnički disk/Intel Optane memoriju.
- 7. Uklonite bežičnu karticu.
- 8. Uklonite zvučnike.
- 9. Uklonite čvrsti disk.
- **10.** Uklonite tablu osetljivu na dodir.
- **11.** Uklonite port adaptera za napajanje.
- 12. Uklonite sklop ekrana.
- 13. Uklonite U/I ploču.
- 14. Uklonite ploču dugmeta za napajanje.
- **15.** Uklonite matičnu ploču.
- 16. Uklonite dugme za napajanje sa čitačem otiska prsta (opcionalno).

#### Procedura

Nakon obavljanja svih navedenih koraka ostaje vam sklop oslonca za dlan i tastature.

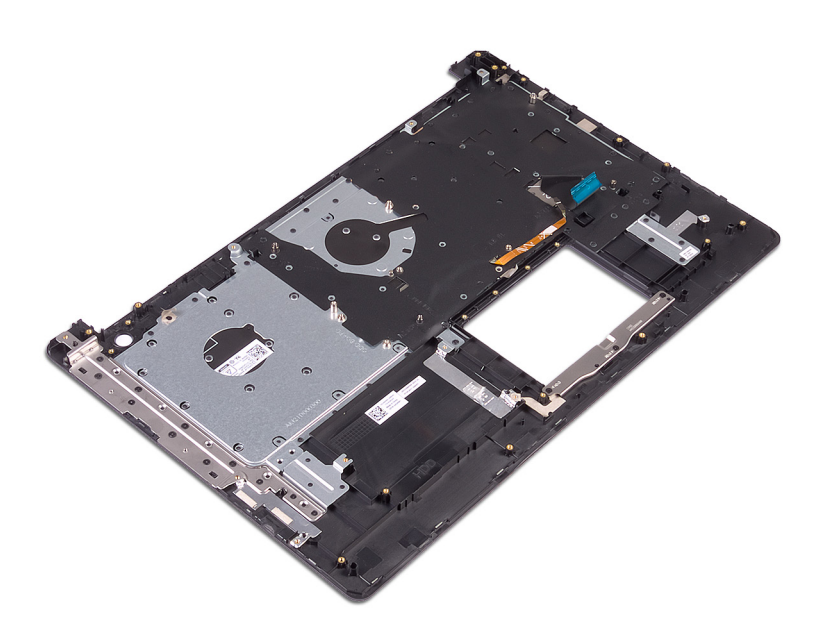

# 45

## Postavljanje sklopa oslonca za dlanove i tastature

() NAPOMENA: Pre rada u unutrašnjosti računara, pročitajte bezbednosne informacije koje ste dobili uz računar i pratite korake navedene u delu Pre rada u unutrašnjosti računara. Nakon rada u unutrašnjosti računara, pratite uputstva u delu Nakon rada u unutrašnjosti računara. Dodatne najbolje bezbednosne prakse potražite na početnoj stranici za usklađenost sa propisima na stranici www.dell.com/regulatory\_compliance.

#### Procedura

Postavite sklop oslonca za dlan i tastature na ravnu površinu.

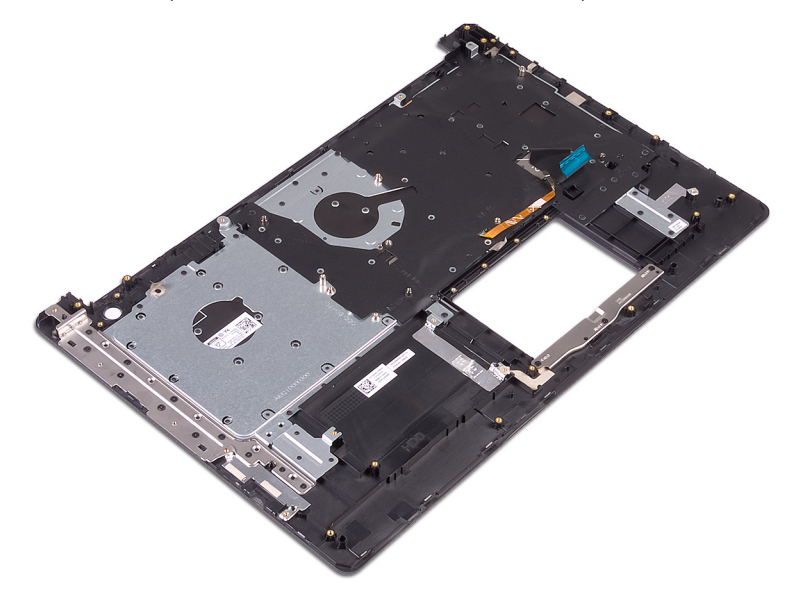

- 1. Postavite dugme za napajanje sa čitačem otiska prsta (opcionalno).
- 2. Postavite matičnu ploču.
- 3. Postavite ploču dugmeta za napajanje.
- 4. Postavite U/I ploču.
- 5. Postavite sklop ekrana.
- 6. Postavite port adaptera za napajanje.
- 7. Postavite tablu osetljivu na dodir.
- 8. Postavite čvrsti disk.
- 9. Postavite zvučnike.
- **10.** Postavite bežičnu karticu.
- 11. Postavite poluprovodnički disk/Intel Optane memoriju.
- 12. Postavite ventilator.
- 13. Postavite priključnu ploču optičke disk jedinice.
- 14. Postavite bateriju.

**15.** Postavite poklopac osnove.

16. Postavite optičku disk jedinicu.

## Uklanjanje okna ekrana

() NAPOMENA: Pre rada u unutrašnjosti računara, pročitajte bezbednosne informacije koje ste dobili uz računar i pratite korake navedene u delu Pre rada u unutrašnjosti računara. Nakon rada u unutrašnjosti računara, pratite uputstva u delu Nakon rada u unutrašnjosti računara. Dodatne najbolje bezbednosne prakse potražite na početnoj stranici za usklađenost sa propisima na stranici www.dell.com/regulatory\_compliance.

#### Pripremni koraci

- **1.** Uklonite optičku disk jedinicu.
- 2. Uklonite poklopac osnove.
- 3. Uklonite bežičnu karticu.
- 4. Uklonite sklop ekrana.

- 1. Pomoću plastične olovke pažljivo podignite okvir ekrana počev od gornje leve spoljne ivice sklopa zadnjeg poklopca ekrana i antene.
- 2. Uklonite okvir ekrana sa sklopa zadnjeg poklopca ekrana i antene.

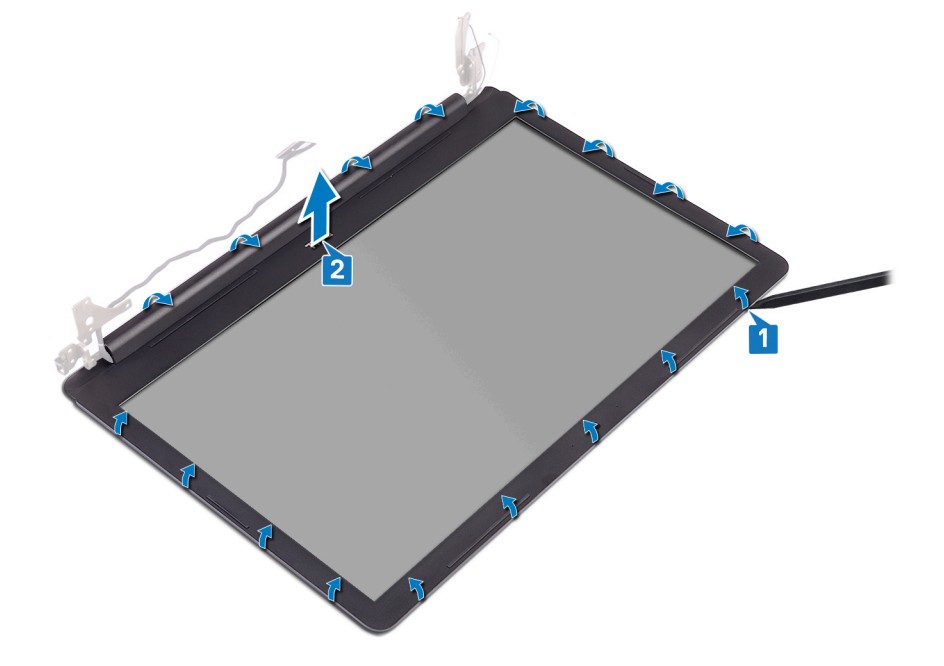

## Postavljanje okna ekrana

() NAPOMENA: Pre rada u unutrašnjosti računara, pročitajte bezbednosne informacije koje ste dobili uz računar i pratite korake navedene u delu Pre rada u unutrašnjosti računara. Nakon rada u unutrašnjosti računara, pratite uputstva u delu Nakon rada u unutrašnjosti računara. Dodatne najbolje bezbednosne prakse potražite na početnoj stranici za usklađenost sa propisima na stranici www.dell.com/regulatory\_compliance.

#### Procedura

Poravnajte okvir ekrana sa sklopom zadnjeg poklopca ekrana i antene i pažljivo utisnite okvir ekrana u ležište.

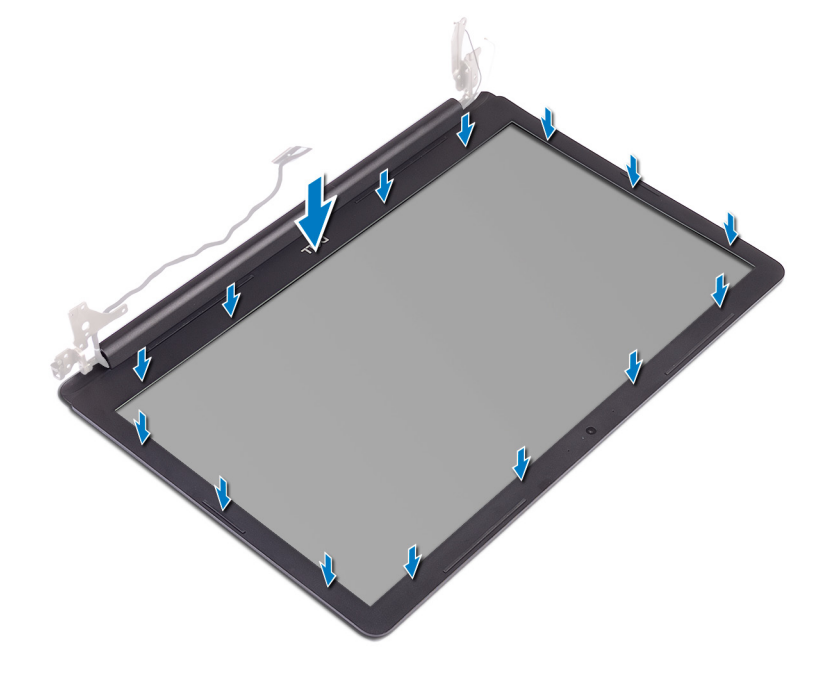

- 1. Postavite sklop ekrana.
- 2. Postavite bežičnu karticu.
- 3. Postavite poklopac osnove.
- 4. Postavite optičku disk jedinicu.

## Uklanjanje kamere

() NAPOMENA: Pre rada u unutrašnjosti računara, pročitajte bezbednosne informacije koje ste dobili uz računar i pratite korake navedene u delu Pre rada u unutrašnjosti računara. Nakon rada u unutrašnjosti računara, pratite uputstva u delu Nakon rada u unutrašnjosti računara. Dodatne najbolje bezbednosne prakse potražite na početnoj stranici za usklađenost sa propisima na stranici www.dell.com/regulatory\_compliance.

#### Pripremni koraci

- 1. Uklonite optičku disk jedinicu.
- 2. Uklonite poklopac osnove.
- 3. Uklonite bežičnu karticu.
- 4. Uklonite sklop ekrana.
- 5. Uklonite okvir ekrana.

- 1. Pomoću plastične olovke pažljivo podignite kameru sa sklopa zadnjeg poklopca ekrana i antene.
- 2. Izvadite kabl kamere iz konektora na modulu kamere.
- 3. Podignite modul kamere sa sklopa zadnjeg poklopca ekrana i antene.

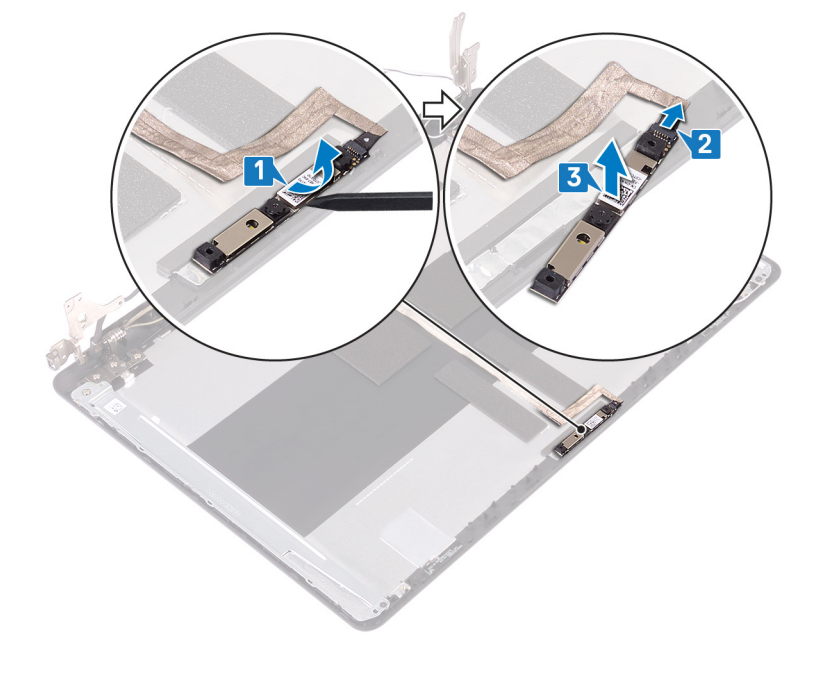

## Postavljanje kamere

() NAPOMENA: Pre rada u unutrašnjosti računara, pročitajte bezbednosne informacije koje ste dobili uz računar i pratite korake navedene u delu Pre rada u unutrašnjosti računara. Nakon rada u unutrašnjosti računara, pratite uputstva u delu Nakon rada u unutrašnjosti računara. Dodatne najbolje bezbednosne prakse potražite na početnoj stranici za usklađenost sa propisima na stranici www.dell.com/regulatory\_compliance.

#### Procedura

- 1. Povežite kabl kamere na modul kamere.
- 2. Pomoću stubića za poravnanje pričvrstite modul kamere na sklop zadnjeg poklopca ekrana i antene.

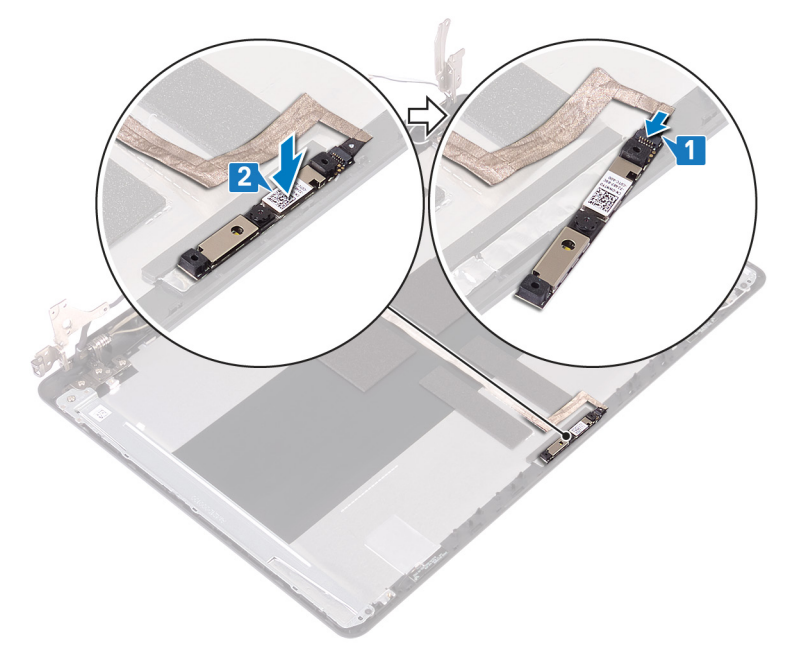

- 1. Postavite okvir ekrana.
- 2. Postavite sklop ekrana.
- 3. Postavite bežičnu karticu.
- 4. Postavite poklopac osnove.
- 5. Postavite optičku disk jedinicu.

# Uklanjanje ploče ekrana

() NAPOMENA: Pre rada u unutrašnjosti računara, pročitajte bezbednosne informacije koje ste dobili uz računar i pratite korake navedene u delu Pre rada u unutrašnjosti računara. Nakon rada u unutrašnjosti računara, pratite uputstva u delu Nakon rada u unutrašnjosti računara. Dodatne najbolje bezbednosne prakse potražite na početnoj stranici za usklađenost sa propisima na stranici www.dell.com/regulatory\_compliance.

#### Pripremni koraci

- **1.** Uklonite poklopac osnove.
- 2. Uklonite bežičnu karticu.
- **3.** Uklonite sklop ekrana.
- 4. Uklonite okvir ekrana.

- 1. Uklonite četiri zavrtnja (M2x2) koji učvršćuju ploču ekrana za sklop zadnjeg poklopca ekrana i antene.
- **2.** Podignite i prevrnite ploču ekrana.

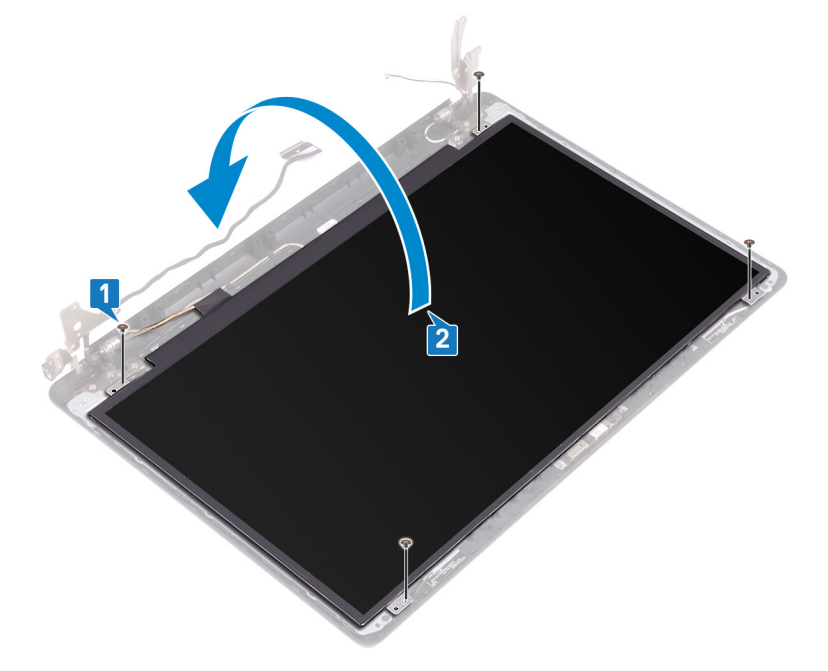

- 3. Odlepite traku koja učvršćuje kabl ekrana za zadnji deo ploče ekrana.
- 4. Podignite rezu i izvadite kabl ekrana iz konektora za kabl ploče ekrana.
- 5. Podignite ploču ekrana sa sklopa zadnjeg poklopca ekrana i antene.

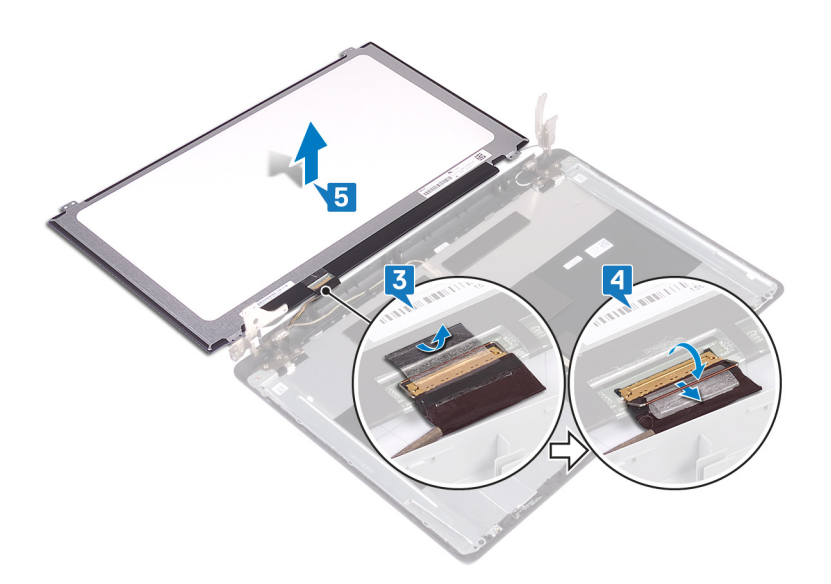

## Postavljanje ploče ekrana

() NAPOMENA: Pre rada u unutrašnjosti računara, pročitajte bezbednosne informacije koje ste dobili uz računar i pratite korake navedene u delu Pre rada u unutrašnjosti računara. Nakon rada u unutrašnjosti računara, pratite uputstva u delu Nakon rada u unutrašnjosti računara. Dodatne najbolje bezbednosne prakse potražite na početnoj stranici za usklađenost sa propisima na stranici www.dell.com/regulatory\_compliance.

- 1. Stavite ploču ekrana na ravnu i čistu površinu.
- 2. Ubacite kabl ekrana u konektor na zadnjoj strani ploče ekrana i zatvorite rezu da biste učvrstili kabl.
- 3. Zalepite traku koja učvršćuje kabl ekrana za zadnji deo ploče ekrana.

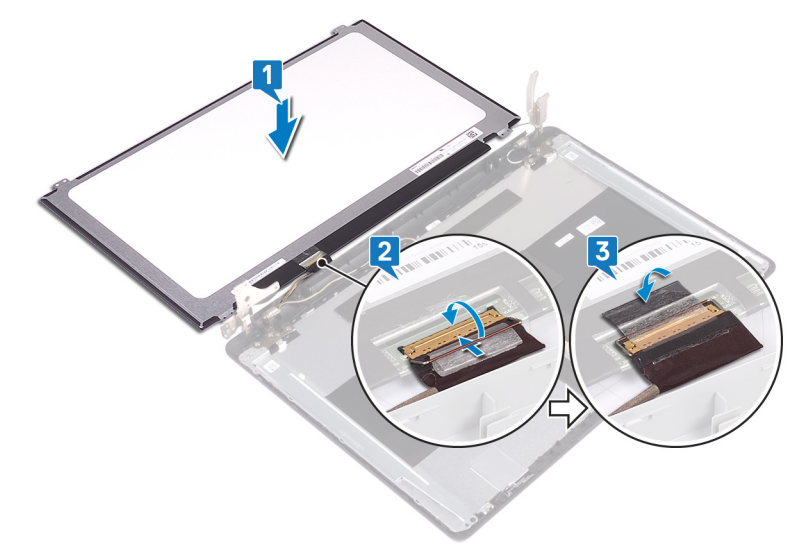

- 4. Postavite ploču ekrana na sklop zadnjeg poklopca ekrana i antene.
- 5. Poravnajte otvore za zavrtnje na ploči ekrana sa otvorima za zavrtnje na sklopu zadnjeg poklopca ekrana i antene.
- 6. Postavite zavrtnje koji učvršćuju ploču ekrana za sklop zadnjeg poklopca ekrana i antene.

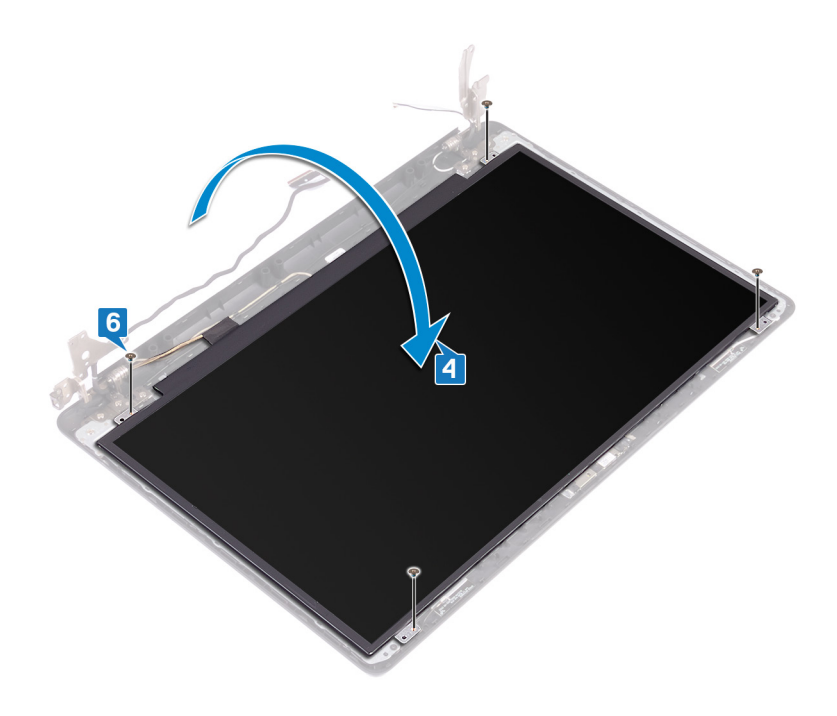

- **1.** Postavite okvir ekrana.
- 2. Postavite sklop ekrana.
- **3.** Postavite bežičnu karticu.
- 4. Postavite poklopac osnove.

# Uklanjanje zglobova ekrana

() NAPOMENA: Pre rada u unutrašnjosti računara, pročitajte bezbednosne informacije koje ste dobili uz računar i pratite korake navedene u delu Pre rada u unutrašnjosti računara. Nakon rada u unutrašnjosti računara, pratite uputstva u delu Nakon rada u unutrašnjosti računara. Dodatne najbolje bezbednosne prakse potražite na početnoj stranici za usklađenost sa propisima na stranici www.dell.com/regulatory\_compliance.

#### Pripremni koraci

- 1. Uklonite optičku disk jedinicu.
- 2. Uklonite poklopac osnove.
- **3.** Uklonite bežičnu karticu.
- 4. Uklonite sklop ekrana.
- 5. Uklonite okvir ekrana.
- 6. Uklonite ploču ekrana.

- 1. Uklonite osam zavrtanja (M2.5x4) kojima su zglobovi ekrana pričvršćeni za sklop zadnjeg poklopca ekrana i antene.
- 2. Uklonite dva zavrtnja (M2x2) koji učvršćuju nosače zglobova ekrana za sklop zadnjeg poklopca ekrana i antene.
- 3. Podignite zglobove ekrana i nosače sa sklopa zadnjeg poklopca ekrana i antene.

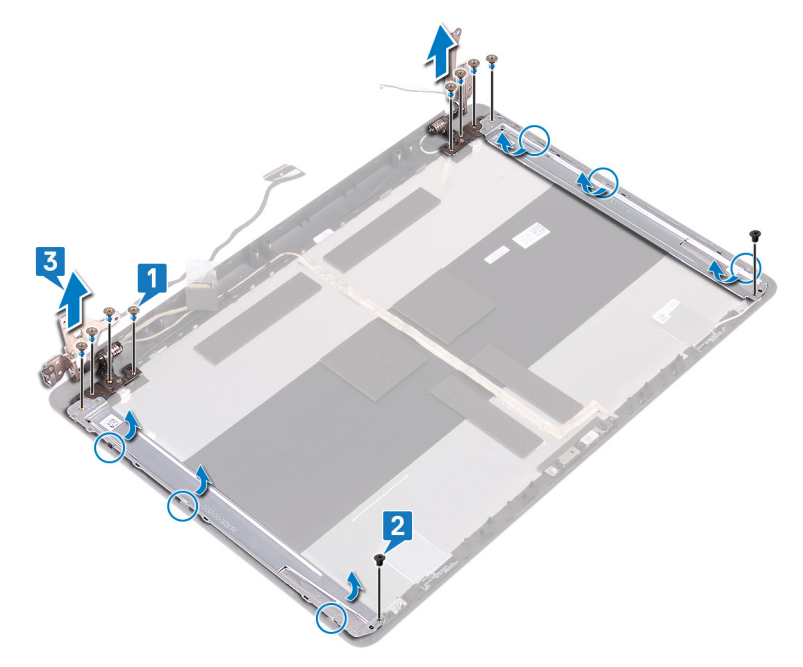

## Postavljanje zglobova ekrana

() NAPOMENA: Pre rada u unutrašnjosti računara, pročitajte bezbednosne informacije koje ste dobili uz računar i pratite korake navedene u delu Pre rada u unutrašnjosti računara. Nakon rada u unutrašnjosti računara, pratite uputstva u delu Nakon rada u unutrašnjosti računara. Dodatne najbolje bezbednosne prakse potražite na početnoj stranici za usklađenost sa propisima na stranici www.dell.com/regulatory\_compliance.

#### Procedura

- 1. Poravnajte otvore za zavrtnje na zglobovima ekrana i nosačima sa otvorima za zavrtnje na sklopu zadnjeg poklopca ekrana i antene.
- 2. Postavite dva zavrtnja (M2x2) koji učvršćuju nosače zglobova ekrana za sklop zadnjeg poklopca ekrana i antene.
- 3. Postavite osam zavrtanja (M2.5x4) kojima su zglobovi ekrana pričvršćeni za sklop zadnjeg poklopca ekrana i antene.

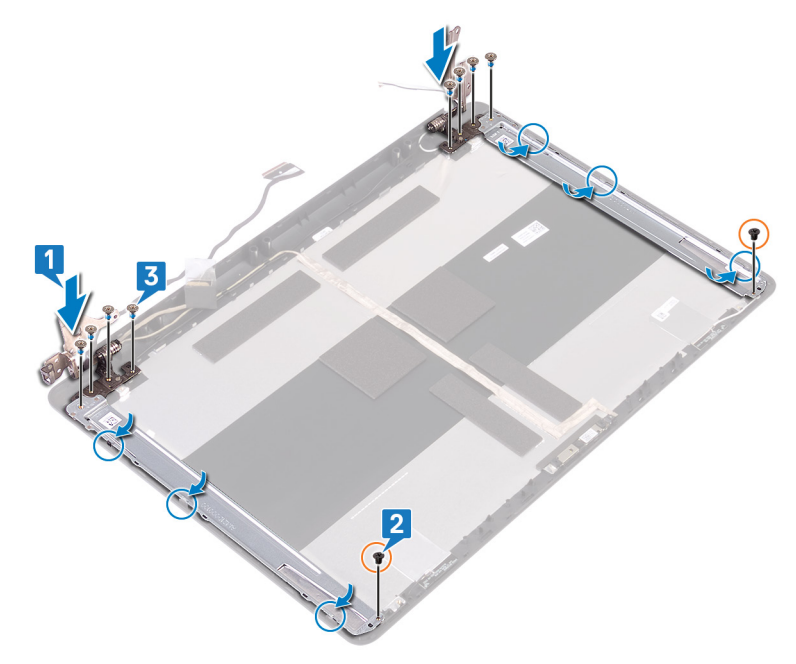

- 1. Postavite ploču ekrana.
- 2. Postavite okvir ekrana.
- 3. Postavite sklop ekrana.
- 4. Postavite bežičnu karticu.
- 5. Postavite poklopac osnove.
- 6. Postavite optičku disk jedinicu.

## Uklanjanje kabla ekrana

() NAPOMENA: Pre rada u unutrašnjosti računara, pročitajte bezbednosne informacije koje ste dobili uz računar i pratite korake navedene u delu Pre rada u unutrašnjosti računara. Nakon rada u unutrašnjosti računara, pratite uputstva u delu Nakon rada u unutrašnjosti računara. Dodatne najbolje bezbednosne prakse potražite na početnoj stranici za usklađenost sa propisima na stranici www.dell.com/regulatory\_compliance.

#### Pripremni koraci

- 1. Uklonite optičku disk jedinicu.
- 2. Uklonite poklopac osnove.
- **3.** Uklonite bežičnu karticu.
- 4. Uklonite sklop ekrana.
- 5. Uklonite okvir ekrana.
- 6. Uklonite ploču ekrana.
- 7. Uklonite zglobove ekrana.

- 1. Izvadite kabl kamere iz konektora na modulu kamere.
- 2. Zabeležite putanju kabla ekrana i izvadite kabl iz vođica za usmeravanje na sklopu zadnjeg poklopca ekrana i antene.
- 3. Uklonite kabl ekrana sa sklopa zadnjeg poklopca ekrana i antene.

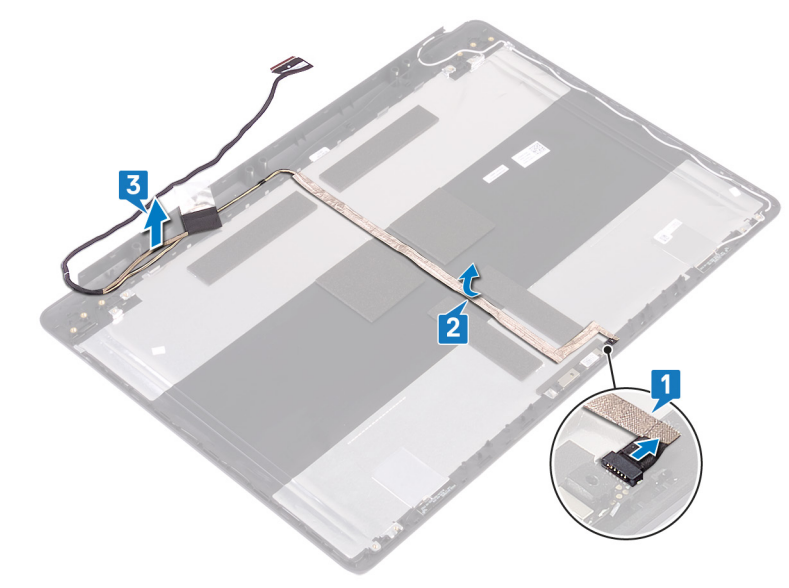

## Postavljanje kabla ekrana

() NAPOMENA: Pre rada u unutrašnjosti računara, pročitajte bezbednosne informacije koje ste dobili uz računar i pratite korake navedene u delu Pre rada u unutrašnjosti računara. Nakon rada u unutrašnjosti računara, pratite uputstva u delu Nakon rada u unutrašnjosti računara. Dodatne najbolje bezbednosne prakse potražite na početnoj stranici za usklađenost sa propisima na stranici www.dell.com/regulatory\_compliance.

#### Procedura

- 1. Provucite kabl ekrana kroz vođice za usmeravanje na sklopu zadnjeg poklopca ekrana i antene.
- 2. Gurnite kabl kamere u konektor na modulu kamere da biste fiksirali kabl.

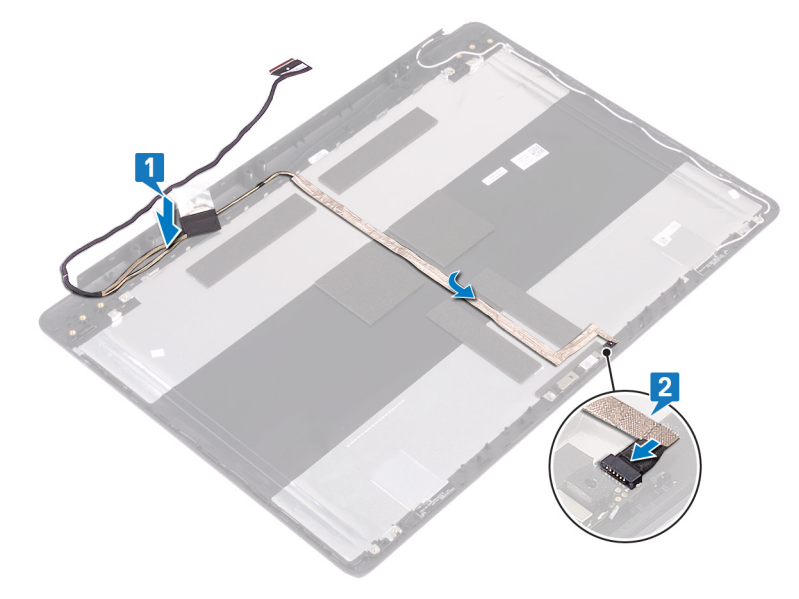

- 1. Postavite zglobove ekrana.
- 2. Postavite ploču ekrana.
- 3. Postavite okvir ekrana.
- **4.** Postavite sklop ekrana.
- 5. Postavite bežičnu karticu.
- 6. Postavite poklopac osnove.
- 7. Postavite optičku disk jedinicu.

# 56

# Uklanjanje sklopa zadnjeg poklopca ekrana i antene

() NAPOMENA: Pre rada u unutrašnjosti računara, pročitajte bezbednosne informacije koje ste dobili uz računar i pratite korake navedene u delu Pre rada u unutrašnjosti računara. Nakon rada u unutrašnjosti računara, pratite uputstva u delu Nakon rada u unutrašnjosti računara. Dodatne najbolje bezbednosne prakse potražite na početnoj stranici za usklađenost sa propisima na stranici www.dell.com/regulatory\_compliance.

#### Pripremni koraci

- 1. Uklonite optički disk.
- 2. Uklonite poklopac osnove.
- 3. Uklonite bežičnu karticu.
- 4. Uklonite sklop ekrana.
- 5. Uklonite okvir ekrana.
- 6. Uklonite kameru.
- 7. Uklonite ploču ekrana.
- 8. Uklonite zglobove ekrana.
- 9. Uklonite kabl ekrana.

## Procedura

Nakon obavljanja svih navedenih koraka ostaje vam sklop zadnjeg poklopca ekrana i antene.

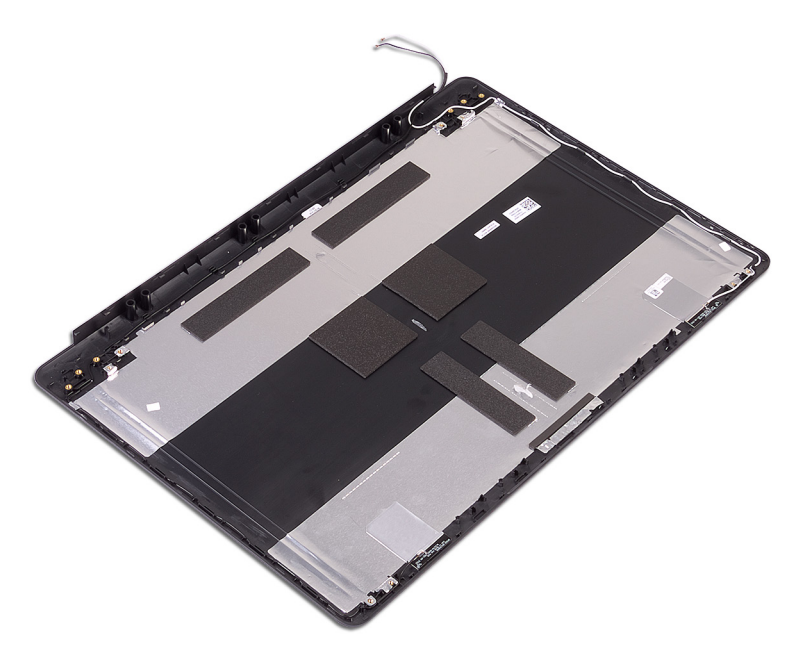

# Postavljanje sklopa zadnjeg poklopca ekrana i antene

() NAPOMENA: Pre rada u unutrašnjosti računara, pročitajte bezbednosne informacije koje ste dobili uz računar i pratite korake navedene u delu Pre rada u unutrašnjosti računara. Nakon rada u unutrašnjosti računara, pratite uputstva u delu Nakon rada u unutrašnjosti računara. Dodatne najbolje bezbednosne prakse potražite na početnoj stranici za usklađenost sa propisima na stranici www.dell.com/regulatory\_compliance.

#### Procedura

Postavite sklop zadnjeg poklopca ekrana i antene na čistu i ravnu površinu.

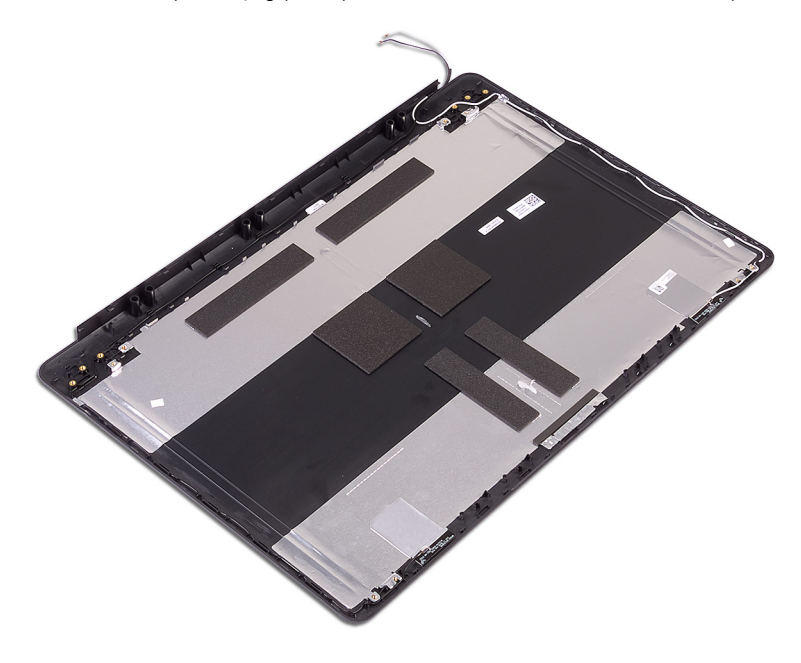

- 1. Postavite kabl ekrana.
- 2. Postavite zglobove ekrana.
- 3. Postavite ploču ekrana.
- 4. Postavite kameru.
- 5. Postavite okvir ekrana.
- 6. Postavite sklop ekrana.
- 7. Postavite bežičnu karticu.
- 8. Postavite poklopac osnove.
- 9. Postavite optički disk.

# Upravljački programi uređaja

## Uslužni program za instalaciju softvera za Intel skup čipova

U opciji Device Manager (Upravljač uređajima) proverite da li je instaliran upravljački program za skup čipova. Instalirajte ispravke upravljačkog programa za Intel skup čipova sa veb lokacije www.dell.com/support.

#### Upravljački programi za video

U opciji Device Manager (Upravljač uređajima) proverite da li je instaliran upravljački program za video. Instalirajte ispravku upravljačkog programa za video sa veb lokacije www.dell.com/support.

#### Upravljački program za Intel serijski IO

U opciji Device Manager (Upravljač uređajima) proverite da li je instaliran upravljački program za Intel serijski IO. Instalirajte ispravke upravljačkog programa sa veb lokacije www.dell.com/support.

#### Interfejs Intel mehanizma za pouzdano pokretanje

U programu Device Manager (Upravljač uređajima), proverite da li je instaliran upravljački program za Intel Trusted Execution Engine Interface (Interfejs Intel mehanizma za pouzdano pokretanje).

Instalirajte ispravku upravljačkog programa sa veb lokacije www.dell.com/support.

#### Upravljački program za Intel Virtual Button

U opciji Device Manager (Upravljač uređajima) proverite da li je instaliran upravljački program za Intel Virtual Button. Instalirajte ispravke upravljačkog programa sa veb lokacije www.dell.com/support.

## Upravljački programi za funkcije Wi-Fi i Bluetooth

U opciji Device Manager (Upravljač uređajima) proverite da li je instaliran upravljački program za mrežnu karticu. Instalirajte ispravke upravljačkog programa sa veb lokacije www.dell.com/support.

U opciji Device Manager (Upravljač uređajima) proverite da li je instaliran upravljački program za Bluetooth.

Instalirajte ispravke upravljačkog programa sa veb lokacije www.dell.com/support.

## Podešavanje sistema

**NAPOMENA:** U zavisnosti od računara i instaliranih uređaja, stavke navedene u ovom odeljku mogu, ali ne moraju da se pojavljuju.

#### Podešavanje sistema

OPREZ: Ako niste iskusni korisnik računara, ne menjajte postavke u BIOS programu za podešavanje. Neke promene mogu uzrokovati nepravilan rad računara.

**NAPOMENA:** Pre nego što unesete izmene u BIOS program za podešavanje, preporučuje se da zabeležite informacije sa ekrana BIOS programa za podešavanje radi naknadne upotrebe.

Koristite BIOS program za podešavanje za sledeće namene:

- Dobijanje informacija o hardveru postavljenom na računaru, kao što je količina RAM memorije i veličina hard diska.
- Promenu informacija o konfiguraciji sistema.
- Postavljanje ili promenu opcije koje korisnici mogu birati, kao što su šifra korisnika, tip postavljenog hard diska i omogućavanje ili onemogućavanje osnovnih uređaja.

#### Otvaranje programa za podešavanje BIOS-a

- 1. Uključite (ili restartujte) vaš računar.
- 2. Tokom POST procedure, kada se prikaže DELL logotip, sačekajte da se pojavi odzivnik F2 a zatim odmah pritisnite taster F2.
  - NAPOMENA: Odzivnik F2 pokazuje da je tastatura uključena. Ovaj odzivnik se može pojaviti veoma brzo, tako da morate voditi računa kada će se pojaviti, a zatim pritisnuti F2. Ako taster F2 pritisnete pre odzivnika F2, ovaj pritisak na taster biće izgubljen. Ako čekate predugo i pojavi se logotip operativnog sistema, nastavite da čekate dok ne ugledate radnu površinu. Zatim isključite računar i pokušajte ponovo.

#### Tasteri za navigaciju

**NAPOMENA:** Kod najvećeg broja opcija programa za podešavanje sistema promene koje vršite se snimaju ali ne postaju aktivne dok ponovo ne pokrenete sistem.

| Tasteri       | Navigacija                                                                                                    |  |
|---------------|----------------------------------------------------------------------------------------------------|--|
| Strelica gore | Prelazak na prethodno polje.                                                                                                    |  |
| Strelica dole | Prelazak na sledeće polje.                                                                                                    |  |
| Enter         | Odabir vrednosti u izabranom polju (ako je primenljivo) ili praćenje linka u polju.                                                                                                    |  |
| Razmaknica    | Proširenje ili smanjenje opadajuće liste ako je primenljivo.                                                                                                    |  |
| Tab           | Prelazak na sledeću oblast izbora.<br>(j NAPOMENA: Samo za standardne grafičke pregledače.                                                                                              |  |
| Esc           | Prelazak na prethodnu stranu do prikaza glavnog ekrana. Pritiskom na Esc na glavnom ekranu prikazuje se<br>poruka da morate da sačuvate sve nesačuvane promene i ponovo pokreće sistem. |  |

#### **Boot Sequence**

Sekvenca pokretanja dozvoljava zaobilaženje redosleda uređaja za pokretanje sistema koji je određen u programu za podešavanje sistema i direktno podizanje sistema sa određenog uređaja (npr. optički disk ili hard disk). Tokom automatskog testiranja pri uključivanju računara (POST), kada se prikaže Dell logotip, možete da:

- Pristupite programu za podešavanje sistema (System Setup) pritiskom na taster F2
- Pozovete meni za jedno pokretanje sistema pritiskom na taster F12

Meni za jednokratno pokretanje sistema prikazuje uređaje sa kojih možete da izvršite podizanje sistema, uključujući opciju dijagnostike. Opcije menija za pokretanje sistema su:

- Removable Drive (Zamenljivi disk) (ako je dostupan)
- STXXXX Drive (STXXXX disk)
  - (i) NAPOMENA: XXX označava broj SATA disk jedinice.
- Optical Drive (Optički disk) (ako je dostupan)
- SATA hard drive (SATA hard disk) (ako je dostupan)
- Dijagnostika
  - (i) **NAPOMENA:** Ako izaberete opciju **Diagnostics** (Dijagnostika), prikazaće se ekran **ePSA diagnostics** (ePSA dijagnostika).

Ekran sa sekvencom pokretanja sistema takođe prikazuje opciju za pristupanje ekranu programa za podešavanje sistema (System Setup).

# Opcije programa za podešavanje sistema (System Setup)

(i) NAPOMENA: U zavisnosti od ovog računara i instaliranih uređaja, stavke navedene u ovom odeljku mogu, ali ne moraju da se pojavljuju.

#### Tabela 3. Opcije za podešavanje sistema - Meni "System Information" (Informacije o sistemu)

| Opšte-System Information (Informacije o sistemu) |                                                    |  |
|--------------------------------------------------|----------------------------------------------------|--|
| System Information (Informacije o sistemu)       |                                                    |  |
| BIOS Version                                     | Prikazuje broje verzije BIOS-a.                    |  |
| Service Tag                                      | Prikazuje servisnu oznaku računara.                |  |
| Asset Tag                                        | Prikazuje oznaku delova računara.                  |  |
| Ownership Tag                                    | Prikazuje oznaku vlasništva računara.              |  |
| Manufacture Date                                 | Prikazuje datum proizvodnje računara.              |  |
| Ownership Date                                   | Prikazuje datum sticanja vlasništva računara.      |  |
| Express Service Code                             | Prikazuje kod za brzi servis računara.             |  |
| Memory Information (Informacije o<br>memoriji)   |                                                    |  |
| Memory Installed                                 | Prikazuje ukupnu instaliranu memoriju računara.    |  |
| Memory Available                                 | Prikazuje ukupnu dostupnu memoriju računara.       |  |
| Memory Speed                                     | Prikazuje brzinu memorije.                         |  |
| Memory Channel Mode                              | Prikazuje režim jednog ili dva kanala.             |  |
| Memory Technology                                | Prikazuje tehnologiju koja se koristi za memoriju. |  |
| DIMM A Size                                      | Prikazuje veličinu DIMM A memorije.                |  |
| DIMM B Size                                      | Prikazuje veličinu DIMM B memorije.                |  |

#### Tabela 3. Opcije za podešavanje sistema - Meni "System Information" (Informacije o sistemu) (nastavak)

| Opšte-System Information (Informacije o                       | )pšte-System Information (Informacije o sistemu)                                                                                                    |  |  |
|---------------------------------------------------------------|----------------------------------------------------------------------------------------------------|--|--|
| Processor Information (Informacije o procesoru)               |                                                                                                    |  |  |
| Processor Type                                                | Prikazuje tip procesora.                                                                                                    |  |  |
| Core Count                                                    | Prikazuje broj jezgara na procesoru.                                                                                                    |  |  |
| Processor ID                                                  | Prikazuje identifikacioni kod procesora.                                                                                                    |  |  |
| Current Clock Speed                                           | Prikazuje trenutnu brzinu procesora.                                                                                                    |  |  |
| Minimum Clock Speed                                           | Prikazuje minimalnu brzinu procesora.                                                                                                    |  |  |
| Maximum Clock Speed                                           | Prikazuje maksimalnu brzinu procesora.                                                                                                    |  |  |
| Processor L2 Cache                                            | Prikazuje veličinu L2 keš memorije procesora.                                                                                                    |  |  |
| Processor L3 Cache                                            | Prikazuje veličinu L3 keš memorije procesora.                                                                                                    |  |  |
| HT Capable                                                    | Prikazuje da li procesor podržava funkciju HyperThreading (HT).                                                                                                    |  |  |
| 64-Bit Technology                                             | Prikazuje da li se koristi tehnologija 64 bita.                                                                                                    |  |  |
| Device Information (Informacije o<br>uređaju)                 |                                                                                                    |  |  |
| Primary HDD                                                   | Prikazuje informacije o primarnom čvrstom disku koja se koristi na računaru.                                                                                                    |  |  |
| ODD Device                                                    | Prikazuje informacije o optičkoj disk jedinici koja koji se koristi na računaru.                                                                                                    |  |  |
| M.2 SATA SSD                                                  | Prikazuje informacije o M.2 SATA poluprovodničkom disku koji se koristi na<br>računaru.                                                                                                    |  |  |
| M.2 PCIe SSD-0                                                | Prikazuje informacije o M.2 PCle poluprovodničkoj disk jedinici koja se koristi na<br>računaru.                                                                                                    |  |  |
| Video Controller                                              | Prikazuje video kontroler koji se koristi na računaru.                                                                                                    |  |  |
| dGPU Video Controller                                         | Prikazuje informacije o neintegrisanoj grafičkoj kartici koja se koristi na<br>računaru.                                                                                                    |  |  |
| Video BIOS Version                                            | Prikazuje video verziju BIOS-a koja se koristi na računaru.                                                                                                    |  |  |
| Video Memory                                                  | Prikazuje informacije o video memoriji računara.                                                                                                    |  |  |
| Panel Type                                                    | Prikazuje tip ploče koja se koristi na računaru.                                                                                                    |  |  |
| Native Resolution                                             | Prikazuje originalnu rezoluciju računara.                                                                                                    |  |  |
| Audio Controller                                              | Prikazuje informacije o audio kontroleru koji se koristi na računaru.                                                                                                    |  |  |
| Wi-Fi Device                                                  | Prikazuje informacije o bežičnom uređaju koji se koristi na računaru.                                                                                                    |  |  |
| Bluetooth Device                                              | Prikazuje informacije o Bluetooth uređaju koji se koristi na računaru.                                                                                                    |  |  |
| Battery Information                                           | Prikazuje informacije o statusu baterije.                                                                                                    |  |  |
| Boot Sequence (Sekvenca pokretanja                            | )                                                                                                    |  |  |
| Boot Sequence                                                 | Prikazuje sekvencu pokretanja sistema.                                                                                                    |  |  |
| Boot List Option                                              | Prikazuje dostupne opcije pokretanja sistema.                                                                                                    |  |  |
| Advanced Boot Options (Napredne<br>opcije pokretanja sistema) |                                                                                                    |  |  |
| Enable Legacy Option ROMs                                     | Omogućava ili onemogućava ROM memorije starije opcije.                                                                                                    |  |  |
| Enable Attempt Legacy Boot                                    | Omogućava ili onemogućava pokušaj pokretanja pomoću starije opcije.                                                                                                    |  |  |
| UEFI Boot Path Security                                       | Omogućava ili onemogućava da sistem zahteva od korisnika administratorsku<br>lozinku kada se sistem pokreće sa UEFI putanje za pokretanje izabrane u meniju<br>za pokretanje koji se dobija pritiskom na F12. |  |  |
| Date/Time                                                     | Prikazuje trenutni datum u formatu MM/DD/GG i trenutno vreme u formatu<br>HH:MM:SS AM/PM.                                                                                                    |  |  |

#### Tabela 4. Opcije za podešavanje sistema - Meni "System Configuration" (Konfiguracija sistema)

| System Configuration (Konfiguracija sistema) |                                                                                                    |  |
|----------------------------------------------|----------------------------------------------------------------------------------------------------|--|
| Integrated NIC                               | Kontroliše ugrađeni LAN kontroler.                                                                                                    |  |
| Enable UEFI Network Stack                    | Omogućava ili onemogućava stek UEFI mreže.                                                                                                    |  |
| SATA Operation                               | Konfiguriše režim rada integrisanog kontrolera SATA čvrstog diska.                                                                                                    |  |
| Drives                                       | Omogućava ili onemogućava različite disk jedinice na ploči.                                                                                                    |  |
| SMART Reporting                              | Omogućava ili onemogućava SMART izveštavanje tokom pokretanja sistema.                                                                                                    |  |
| USB Configuration (USB<br>konfiguracija)     |                                                                                                    |  |
| Enable Boot Support                          | Omogućava ili onemogućava USB uređaje za masovno skladištenje kao što su<br>spoljašnji čvrsti disk, optička disk jedinica i USB disk jedinica.                                                       |  |
| Enable External USB Port                     | Omogućava ili onemogućava pokretanje sistema sa USB uređaja za masovno<br>skladištenje koji su povezani na spoljašnji USB port.                                                                      |  |
| Audio                                        | Omogućava ili onemogućava integrisani audio kontroler.                                                                                                    |  |
| Keyboard Illumination                        | Omogućava izbor načina rada funkcije osvetljenja tastature.                                                                                                    |  |
| Keyboard Backlight with AC                   | Kada je pozadinsko osvetljenje omogućeno, ako pritisnite tastere Fn+F10 da<br>biste onemogućili pozadinsko osvetljenje, ono ostaje uključeno bez obzira na<br>status napajanja naizmeničnom strujom. |  |
| Miscellaneous Devices                        | Omogućava ili onemogućava različite ugrađene uređaje.                                                                                                    |  |
| Enable Camera                                | Omogućava ili onemogućava kameru.                                                                                                    |  |

#### Tabela 5. Opcija podešavanja sistema - Meni "Video" (Video)

| Video          |                                                                                                   |  |
|----------------|---------------------------------------------------------------------------------------------------|--|
| LCD Brightness | Podesite osvetljenje ploče nezavisno od napajanja baterije ili napajanja<br>naizmeničnom strujom. |  |

#### Tabela 6. Opcija podešavanja sistema - Meni "Security" (Bezbednost)

| Security (Bezbednost)                                                                                                    |  |  |
|----------------------------------------------------------------------------------------------------|--|--|
| Podešava, menja ili briše administratorsku lozinku.                                                                          |  |  |
| Podešava, menja ili briše sistemsku lozinku.                                                                                 |  |  |
| Podešava, menja ili briše internu lozinku čvrstog diska.                                                                     |  |  |
| Podešava, menja ili briše lozinku M.2 SATA poluprovodničkog diska sistema.                                                   |  |  |
| Omogućava ili onemogućava bezbedne lozinke.                                                                                  |  |  |
| Kontroliše minimalan i maksimalan broj dozvoljenih znakova za administratorsku<br>i sistemsku lozinku.                       |  |  |
| Premošćava sistemsku (pokretanje) lozinku i lozinku unutrašnjeg čvrstog diska<br>tokom restartovanja sistema.                |  |  |
| Omogućava ili onemogućava promene sistemske lozinke i lozinke čvrstog diska<br>kada je postavljena administratorska lozinka. |  |  |
| Određuje da li su promene opcija konfiguracije dozvoljene kada je postavljena<br>administratorska lozinka.                   |  |  |
| Omogućava ili onemogućava ažuriranja BIOS-a preko paketa za ažuriranje UEFI<br>kapsule.                                      |  |  |
| Omogućava ili onemogućava vidljivost Platform Trust Technology (PTT) za operativni sistem.                                   |  |  |
| Omogućava ili onemogućava interfejs BIOS modula opcionalne Computrace(R)<br>usluge kompanije Absolute Software.              |  |  |
|                                                                                                    |  |  |

#### Tabela 6. Opcija podešavanja sistema - Meni "Security" (Bezbednost) (nastavak)

| Security (Bezbednost)   |                                                                                                    |  |
|-------------------------|----------------------------------------------------------------------------------------------------|--|
| CPU XD Support          | Omogućava ili onemogućava režim Execute Disable procesora.                                                             |  |
| Admin Setup Lockout     | Omogućava vam da sprečite korisnike da ulaze u program za podešavanje kada<br>je postavljena administratorska lozinka. |  |
| Master Password Lockout | Onemogućava podršku za glavnu lozinku. Lozinke za čvrsti disk treba da se<br>obrišu pre promene podešavanja.           |  |

#### Tabela 7. Opcije za podešavanje sistema - Meni "Secure Boot" (Bezbedno pokretanje)

| Secure Boot (Bezbedno pokretanje)                         |                                                              |  |  |  |
|-----------------------------------------------------------|--------------------------------------------------------------|--|--|--|
| Secure Boot Enable                                        | Omogućava ili onemogućava funkciju bezbednog pokretanja.     |  |  |  |
| Expert Key Management (Stručno<br>upravljanje ključevima) |                                                              |  |  |  |
| Expert Key Management                                     | Omogućava ili onemogućava funkciju Expert Key Management.    |  |  |  |
| Custom Mode Key Management                                | Izbor prilagođenih vrednosti za stručno upravljanje ključem. |  |  |  |

## Tabela 8. Opcije za podešavanje sistema - Meni "Intel Software Guard Extensions" (Intel proširenja softverske zaštite)

#### Intel Software Guard Extensions (Intel proširenja softverske zaštite)

| Intel SGX Enable                            | Omogućava ili onemogućava Intel proširenja softverske zaštite.                                                                                                    |
|---------------------------------------------|----------------------------------------------------------------------------------------------------|
| Enclave Memory Size                         | Podešava veličinu rezervne memorije Intel proširenja softverske zaštite.                                                                                                    |
| Performanse                                 |                                                                                                    |
| Multi Core Support                          | Omogućava višestruka jezgra.                                                                                                    |
|                                             | Podrazumevano: Enabled (Omogućeno).                                                                                                    |
| Intel SpeedStep                             | Omogućava ili onemogućava tehnologiju Intel SpeedStep.                                                                                                    |
|                                             | Podrazumevano: Enabled (Omogućeno).                                                                                                    |
|                                             | (j NAPOMENA: Ako je funkcija omogućena, brzina procesora i napon jezgra se podešavaju dinamički na osnovu opterećenja procesora.                                                                                                    |
| C-States Control                            | Omogućava ili onemogućava dodatna stanja mirovanja procesora.                                                                                                    |
|                                             | Podrazumevano: Enabled (Omogućeno).                                                                                                    |
| Intel TurboBoost                            | Omogućava ili onemogućava Intel TurboBoost režim procesora.                                                                                                    |
|                                             | Podrazumevano: Enabled (Omogućeno).                                                                                                    |
| HyperThread control                         | Omogućava ili onemogućava HyperThreading u procesoru.                                                                                                    |
|                                             | Podrazumevano: Enabled (Omogućeno).                                                                                                    |
| Power Management (Upravljanje<br>energijom) |                                                                                                    |
| AC Behavior                                 | Omogućava da se sistem automatski uključuje, kada se priključi na naizmeničnu<br>struju.                                                                                                    |
| Enable Intel Speed Shift Technology         | Omogućava ili onemogućava Intel Speed Shift tehnologiju.                                                                                                    |
| Auto On Time                                | Omogućava podešavanje računara za svakodnevno automatsko uključivanje ili<br>uključivanje prema unapred izabranom datumu i vremenu. Ova opcija se može<br>konfigurisati samo ako je funkcija "Auto On Time" postavljena na<br>"Everyday" (Svakodnevno), "Weekdays" (Sedmično) ili "Selected<br>Days" (Izabrani dani). |
|                                             | Podrazumevano: Disabled (Onemogućeno).                                                                                                    |
### Tabela 8. Opcije za podešavanje sistema - Meni "Intel Software Guard Extensions" (Intel proširenja softverske zaštite) (nastavak)

| USB Wake Support                      | Omogućava da USB uređaji pokreću računar iz stanja pripravnosti.                                                                                        |
|---------------------------------------|----------------------------------------------------------------------------------------------------|
| Advanced Battery Charge Configuration | Omogućava naprednu konfiguraciju napajanja baterije od početka dana do<br>navedenog radnog perioda.                                                     |
| Primary Battery Charge Configuration  | Podesite postavke primarnog napajanja baterije sa unapred izabranim<br>prilagođenim pokretanjem i zaustavljanjem napajanja.                             |
|                                       | Podrazumevano: Adaptive (Adaptivno).                                                                                                    |
| Ponašanje u POST režimu               |                                                                                                    |
| Adapter Warnings                      | Omogućava upozorenja za adapter.                                                                                                    |
|                                       | Podrazumevano: Enabled (Omogućeno).                                                                                                    |
| Fn Lock Options                       | Omogućava ili onemogućava režim zaključavanja tastera Fn.                                                                                               |
| Fastboot                              | Omogućava podešavanje brzine procesa pokretanja sistema.                                                                                                |
|                                       | Podrazumevano: Thorough (Detaljno).                                                                                                    |
| Extend BIOS POST Time                 | Konfiguriše dodatno kašnjenje pretpokretanja.                                                                                                    |
| Full Screen Logo                      | Omogućava ili onemogućava logotip preko celog ekrana.                                                                                                   |
| Sign of Life Indication               | Omogućava ili onemogućava da se tokom POST vremena pokazuje da li je<br>dugme za napajanje pritisnuto i to na način da korisnik može da čuje ili oseti. |

#### Intel Software Guard Extensions (Intel proširenja softverske zaštite)

#### Tabela 9. Opcije za podešavanje sistema - Meni "Virtualization Support" (Podrška za virtuelizaciju)

| Virtualization Support (Podrška za virtuelizaciju) |                                                                                                    |
|----------------------------------------------------|----------------------------------------------------------------------------------------------------|
| Virtualization                                     | Određuje da li monitor virtuelne mašine (VMM) može koristiti dodatne<br>hardverske mogućnosti koje obezbeđuje tehnologija Intel Virtualization<br>Technology.                 |
| VT for Direct I/O                                  | Određuje da li monitor virtuelne mašine (VMM) može koristiti dodatne<br>hardverske mogućnosti koje obezbeđuje tehnologija Intel Virtualization<br>Technology za direktne U/I. |

#### Tabela 10. Opcija podešavanja sistema - Meni "Wireless" (Bežična mreža)

|   | Wireless (Bežična mreža) |                                                                        |
|---|--------------------------|------------------------------------------------------------------------|
| ĺ | Wireless Switch          | Određuje koji bežični uređaj se može kontrolisati bežičnim prekidačem. |
|   | Wireless Device Enable   | Omogućava ili onemogućava unutrašnje bežične uređaje.                  |

#### Tabela 11. Opcija podešavanja sistema - Meni "Maintenance" (Održavanje)

| Prikazuje servisnu oznaku sistema.                                                                                                    |
|----------------------------------------------------------------------------------------------------|
| Kreira oznaku delova sistema.                                                                                                    |
| Kontroliše flešovanje fabričkog softvera sistema na prethodne verzije.                                                                                                    |
| Omogućava korisnicima da bezbedno brišu podatke sa svih unutrašnjih uređaja<br>za skladištenje.                                                                           |
| Omogućava korisniku da sistem vrati iz određenih oštećenih stanja BIOS-a iz<br>datoteke za oporavak na primarnom čvrstom disku korisnika ili spoljašnjoj USB<br>memoriji. |
|                                                                                                    |

#### Tabela 12. Opcije za podešavanje sistema - Meni "System Logs" (Evidencije sistemskih događaja)

| System Logs (Evidencije sistemskih događaja) |                               |  |
|----------------------------------------------|-------------------------------|--|
| BIOS Events                                  | Prikazuje BIOS događaje.      |  |
| Thermal Events                               | Prikazuje termalne događaje.  |  |
| Power Events                                 | Prikazuje događaje napajanja. |  |

### Tabela 13. Opcije za podešavanje sistema – Meni "SupportAssist System Resolution" (Rezolucija SupportAssist sistema)

| SupportAssist System Resolution (Rezolucija SupportAssist sistema) |                                                                                                    |  |
|--------------------------------------------------------------------|----------------------------------------------------------------------------------------------------|--|
| Auto OS recovery Threshold                                         | Kontroliše tok automatskog pokretanja sistema za konzolu za rezoluciju<br>SupportAssist sistema i za alatku za oporavak Dell OS. |  |
| SupportAssist OS Recovery                                          | Omogućava ili onemogućava tok pokretanja sistema za alatku za oporavak<br>SupportAssist OS u slučaju određenih grešaka sistema.  |  |

### Brisanje CMOS podešavanja

🛆 <mark>OPREZ</mark>: Brisanje CMOS podešavanja će resetovati podešavanja BIOS-a na računaru.

- 1. Uklonite poklopac osnove.
- 2. Odspojite kabl baterije sa matične ploče.
- 3. Uklonite dugmastu bateriju.
- 4. Sačekajte jedan minut.
- 5. Postavite dugmastu bateriju.
- 6. Povežite kabl baterije na matičnu ploču.
- 7. Postavite poklopac osnove.

# Brisanje lozinki za BIOS (System Setup) (Podešavanje sistema) i sistem

Da biste obrisali lozinke sistema ili BIOS-a, kontaktirajte Dell tehničku podršku na način naveden na www.dell.com/contactdell. NAPOMENA: Da biste saznali kako da resetujete lozinke za Windows ili aplikacije, pogledajte dokumentaciju koju ste dobili uz Windows ili aplikaciju.

## Rešavanje problema

### Flešovanje BIOS-a

Možda ćete morati da flešujete (ažurirate) BIOS kada bude dostupna njegova ispravka ili kada menjate matičnu ploču.

Pratite sledeće korake da biste obavili brzo ažuriranje BIOS-a:

- 1. Uključite računar.
- 2. Idite na www.dell.com/support.
- Kliknite na stavku Product support (Podrška za proizvode), unesite servisnu oznaku svog računara, a zatim kliknite na Submit (Prosledi).

(i) **NAPOMENA:** Ako nemate servisnu oznaku, koristite funkciju automatskog pronalaženja ili ručno potražite model računara.

- 4. Kliknite na Drivers & downloads (Upravljački programi i preuzimanja) > Find it myself (Pronađi sam).
- 5. Izaberite operativni sistem koji je instaliran na vašem računaru.
- 6. Pomerite klizač ka dnu stranice i proširite BIOS.
- 7. Kliknite na Download (Preuzimanje) da biste preuzeli najnoviju verziju BIOS-a za svoj računar.
- 8. Kada se preuzimanje završi, pronađite fasciklu u kojoj ste sačuvali datoteku za ažuriranje BIOS-a.
- 9. Dvaput kliknite na ikonu datoteke za ažuriranje BIOS-a i sledite uputstva koja se pojavljuju na ekranu.

### Flešovanje BIOS-a (USB ključ)

- 1. Pratite proceduru od koraka 1 do koraka 7 u odeljku "Flešovanje BIOS-a" da biste preuzeli najnoviju programsku datoteku za podešavanje BIOS-a.
- Napravite USB disk za pokretanje sistema. Više informacija potražite u članku baze znanja SLN143196 na www.dell.com/ support.
- 3. Kopirajte programsku datoteku za podešavanje BIOS-a na USB disk za pokretanje sistema.
- 4. Povežite USB disk za pokretanje sistema sa računarom na kome treba da ažurirate BIOS.
- 5. Restartujte računar i pritisnite taster F12 kad vidite Dell logotip na ekranu.
- 6. Pokrenite USB disk u meniju za jednokratno pokretanje.
- 7. Unesite naziv programske datoteke za podešavanje BIOS-a i pritisnite taster Enter.
- 8. Videćete uslužni ekran za ažuriranje BIOS-a. Pratite uputstva na ekranu da biste završili ažuriranje BIOS-a.

### Poboljšana procena sistema pre pokretanja (ePSA) dijagnostika

### OPREZ: Koristite ePSA dijagnostiku isključivo za testiranje svog računara. Korišćenje ovog programa na drugim računarima može da dovede do pojave netačnih rezultata ili poruka o greškama.

ePSA dijagnostika (takođe se naziva dijagnostika sistema) vrši sveobuhvatnu proveru hardvera. ePSA dijagnostika je ugrađena zajedno sa BIOS-om, a BIOS je pokreće interno. Ugrađena dijagnostika sistema pruža niz opcija za određene uređaje ili grupe uređaja koje vam omogućavaju da:

- Pokrenete testove automatski ili u interaktivnom režimu
- Ponovite testove

- Prikažete ili sačuvate rezultate testova
- Prođete kroz testove kako biste uveli dodatne opcije testiranja da biste obezbedili dodatne informacija o neispravnom(im) uređaju(ima)
- Pregledate statusne poruke koje pružaju informacije o tome da li su testovi uspešno završeni
- Pregledate poruke o greškama koje pružaju informacije o problemima nastalim tokom testiranja

**NAPOMENA:** Neki testovi za posebne uređaje zahtevaju interakciju korisnika. Uvek budite pored terminala računara za vreme obavljanja dijagnostičkih testova.

#### Pokretanje ePSA dijagnostike

- 1. Uključite računar.
- 2. Dok se sistem računara pokreće, pritisnite taster F12 kada se pojavi Dell logotip.
- 3. Na ekranu za podizanje sistema izaberite opciju Diagnostics (Dijagnostika).
- **4.** Kliknite na strelicu u donjem levom uglu. Prikazaće se početna stranica za dijagnostiku.
- 5. Kliknite na strelicu u donjem desnom uglu da biste otišli na listu stranica. Navedene su otkrivene stavke.
- 6. Ako želite da pokrenete dijagnostički test na određenom uređaju, pritisnite Esc i kliknite na Yes (Da) da biste zaustavili dijagnostički test.
- 7. Izaberite uređaj u levom oknu i kliknite na Run Tests (Pokreni testove).
- 8. Ako postoje bilo kakvi problemi prikazaće se kodovi grešaka. Zabeležite kôd greške i broj potvrde i obavestite kompaniju Dell.

### Svetla za dijagnostiku sistema

#### Svetlo za status baterije

Pokazuje status napajanja i punjenja baterije.

Neprekidno belo — Adapter za napajanje je povezan i baterija je napunjena više od 5 procenata.

Žuto svetlo — Računar radi na baterijsko napajanje i kapacitet baterije je manji od 5 procenata.

#### Off (Isključeno)

- Adapter za napajanje je povezan i baterija je potpuno napunjena.
- Računar radi na baterijsko napajanje i kapacitet baterije je veći od 5 procenata.
- Računar je u stanju spavanja, hibernacije ili je isključen.

Svetlo za status napajanja i baterije treperi žuto uz trepćuće kodove koji ukazuju na kvar.

Na primer, svetlo za status napajanja i baterije treperi žuto dva puta nakon čega sledi pauza, a zatim treperi belo tri puta nakon čega sledi pauza. Ovaj šablon 2,3 se nastavlja dok se računar ne isključi, što pokazuje da memorija ili RAM memorija nisu detektovane.

Tabela u nastavku pokazuje različite svetlosne šablone za status napajanja i baterije, kao i povezane probleme.

#### Tabela 14. LED kodovi

| Kodovi lampica za dijagnostiku | Opis problema                                                          |
|--------------------------------|------------------------------------------------------------------------|
| 2,1                            | Greška procesora                                                       |
| 2,2                            | Matična ploča: otkazivanje BIOS-a ili ROM-a (memorija samo za čitanje) |
| 2,3                            | Nije otkrivena memorija ili RAM (radna memorija)                       |
| 2,4                            | Otkazivanje memorije ili RAM-a (radna memorija)                        |
| 2,5                            | Instalirana nevažeća memorija                                          |
| 2,6                            | Greška matične ploče ili skupa čipova                                  |
| 2,7                            | Otkaz ekrana                                                           |

#### Tabela 14. LED kodovi (nastavak)

| Kodovi lampica za dijagnostiku | Opis problema                                  |
|--------------------------------|------------------------------------------------|
| 3,1                            | Otkaz okrugle baterije                         |
| 3,2                            | Kvar PCI kartice, video kartice/čipa           |
| 3,3                            | Slika za oporavak nije pronađena               |
| 3,4                            | Slika za oporavak je pronađena ali je nevažeća |
| 3,5                            | Otkazivanje šine za napajanje                  |
| 3,6                            | Flešovanje BIOS-a sistema nije dovršeno        |
| 3,7                            | Greška u interfejsu za Management Engine (ME)  |

Svetlo statusa kamere: Pokazuje da li se kamera koristi.

- Neprekidno belo Kamera se koristi.
- Isključeno Kamera se ne koristi.

Svetlo statusa tastera Caps Lock: Pokazuje da li je funkcija Caps Lock omogućena ili onemogućena.

- Neprekidno belo Funkcija Caps Lock je omogućena.
- Isključeno Funkcija Caps Lock je onemogućena.

#### Omogućavanje Intel Optane memorije

- 1. Na traci zadataka kliknite na okvir za pretragu, pa ukucajte Intel Rapid Storage Technology.
- 2. Kliknite na Intel Rapid Storage Technology. Prikazaće se Intel Rapid Storage Technology prozor.
- 3. Na kartici Status kliknite na Enable (Omogući) da biste omogućili Intel Optane memoriju.
- Na ekranu sa upozorenjem izaberite kompatibilnu brzu disk jedinicu, pa kliknite na Yes (Da) da biste nastavili sa omogućavanjem Intel Optane memorije.
- Kliknite na Intel Optane memory (Intel Optane memorija) > Reboot (Ponovo pokreni) da biste dovršili omogućavanje Intel Optane memorije.

(i) NAPOMENA: Možda treba da pokrenete aplikacije i do tri puta da biste primetili sve pogodnosti u poboljšanju učinka.

#### Onemogućavanje Intel Optane memorije

OPREZ: Ne deinstalirajte upravljački program za Intel Rapid Storage Technology kada onemogućite Intel Optane memoriju jer će to dovesti do greške plavog ekrana. Korisnički interfejs za Intel Rapid Storage Technology možete da uklonite bez deinstaliranja upravljačkog programa.

() NAPOMENA: Onemogućite Intel Optane memoriju pre uklanjanja SATA skladišnog uređaja koji je ubrzan Intel Optane memorijskim modulom računara.

- 1. Na traci zadataka kliknite na okvir za pretragu, pa ukucajte Intel Rapid Storage Technology.
- 2. Kliknite na Intel Rapid Storage Technology. Prikazaće se Intel Rapid Storage Technology prozor.
- 3. Na kartici Intel Optane memorija kliknite na Disable (Onemogući) da biste onemogućili Intel Optane memoriju.

i NAPOMENA: Kod računara kod kojih Intel Optane memorija služi kao primarni skladišni prostor, ne onemogućujte Intel Optane memoriju. Opcija **Disable (Onemogući)** će biti zasivljena.

- Kliknite na Yes (Da) ako prihvatate upozorenje. Prikazaće se napredak onemogućavanja.
- 5. Kliknite na Reboot (Ponovo pokreni) da biste dovršili onemogućavanje Intel Optane memorije i resetovali računar.

### Isključivanje i ponovno uključivanje Wi-Fi funkcije

Ako računar ne može da se poveže sa internetom zbog problema sa povezivanjem na Wi-Fi mrežu, možete da isključite i ponovo uključite Wi-Fi funkciju. U nastavku je navedena procedura sa uputstvima za isključivanje i ponovno uključivanje Wi-Fi funkcije.

(i) NAPOMENA: Neki dobavljači internet usluga obezbeđuju kombinovani uređaj modem/ruter.

- 1. Isključite računar.
- 2. Isključite modem.
- 3. Isključite bežični ruter.
- 4. Sačekajte 30 sekundi.
- 5. Uključite bežični ruter.
- 6. Uključite modem.
- 7. Uključite računar.

#### Oslobađanje zaostale energije

Zaostala energija predstavlja zaostali statički elektricitet koji ostaje u računaru čak i kada se on isključi i baterija ukloni. Sledeća procedura sadrži uputstva o tome kako da izvršite oslobađanje zaostale energije:

- 1. Isključite računar.
- 2. Isključite adapter za napajanje iz računara.
- 3. Pritisnite i držite dugme za napajanje 15 sekundi da biste ispraznili zaostalu energiju.
- **4.** Uključite adapter za napajanje u računar.
- 5. Uključite računar.

# Dobijanje pomoći i kontaktiranje kompanije Dell

#### Resursi za samostalnu pomoć

Možete dobiti informacije i pomoć o proizvodima i uslugama kompanije Dell korišćenjem ovih resursa za samostalnu pomoć:

#### Tabela 15. Resursi za samostalnu pomoć

| Resursi za samostalnu pomoć                                                                                                    | Lokacija resursa                                                                                                    |
|----------------------------------------------------------------------------------------------------|----------------------------------------------------------------------------------------------------|
| Informacije o proizvodima i uslugama kompanije Dell                                                                                                    | www.dell.com                                                                                                    |
| Aplikacija My Dell                                                                                                    | Deell                                                                                                    |
| Saveti                                                                                                    | · 🔶                                                                                                    |
| Kontaktirajte podršku                                                                                                    | U Windows pretragu unesite Contact Support i pritisnite<br>Enter.                                                                                                    |
| Pomoć na mreži za operativni sistem                                                                                                    | www.dell.com/support/windows                                                                                                    |
| Informacije o rešavanju problema, korisnička uputstva,<br>uputstva za konfigurisanje, specifikacije proizvoda, blogovi za<br>tehničku pomoć, upravljački programi, ispravke softvera itd. | Posetite www.dell.com/support                                                                                                    |
| Članci iz Dell baze znanja za rešavanje raznih problema u vezi<br>sa računarom.                                                                                                    | <ol> <li>Idite na www.dell.com/support.</li> <li>Unesite temu ili ključnu reč u okvir Search (Pretraga).</li> <li>Kliknite na Search (Pretraži) da biste pretražili povezane članke.</li> </ol>                                                                               |
| Saznajte sledeće informacije o svom proizvodu: <ul> <li>Specifikacije proizvoda</li> </ul>                                                                                                | Pogledajte <i>Me and my Dell</i> (Ja i moj Dell) na stranici<br>www.dell.com/support/manuals.                                                                                                    |
| <ul> <li>Operativni sistem</li> <li>Podešavanje i korišćenje proizvoda</li> <li>Rezervna kopija podataka</li> </ul>                                                                       | relevantan za vaš proizvod, identifikujte proizvod na jedan od<br>sledećih načina:                                                                                                    |
| <ul> <li>Rešavanje problema i dijagnostika</li> <li>Vraćanje sistema na fabrička podešavanja i oporavak<br/>sistema</li> <li>BIOS informacije</li> </ul>                                  | <ul> <li>Izaberite Detect Product (Otkrij proizvod).</li> <li>Pronađite proizvod u padajućem meniju u odeljku View Products (Pregledajte proizvode).</li> <li>Unesite Service Tag number (Broj servisne oznake) ili Product ID (ID proizvoda) u traku za pretragu.</li> </ul> |

### Kontaktiranje kompanije Dell

Da biste kompaniju Dell kontaktirali u vezi sa prodajom, tehničkom podrškom ili korisničkom podrškom, posetite www.dell.com/ contactdell.

() NAPOMENA: Dostupnost se razlikuje u zavisnosti od zemlje i proizvoda, a neke usluge ne moraju biti dostupne u vašoj zemlji.

(i) NAPOMENA: Ako nemate aktivnu vezu sa Internetom, kontakt informacije možete pronaći na fakturi, otpremnici, računu ili katalogu Dell proizvoda.